# CÓMO GESTIONAR MI DEMANDA ONLINE

- 1. <u>Acceso y funciones principales</u>
- 2.<u>Solicitud y cambio de usuario y contraseña</u>
- 3. <u>ALTA, BAJA Y SUSPENSIÓN DE LA DEMANDA</u> 🥝
- 4. <u>DUPLICADO DE LA TARJETA DE DEMANDA</u>
- 5.<u>Renovación de la demanda</u>
- 6. <u>Consultar y modificar datos personales</u>
- 7. <u>Consultar y modificar datos profesionales</u>

8.<u>Consultar y solicitar ofertas</u>

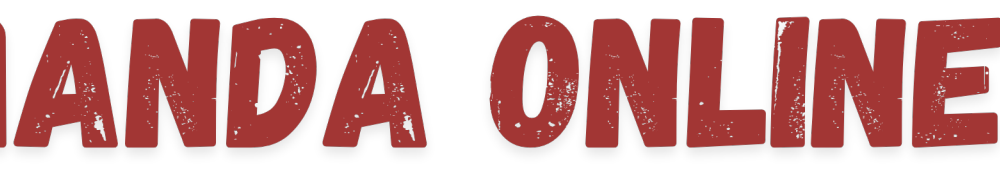

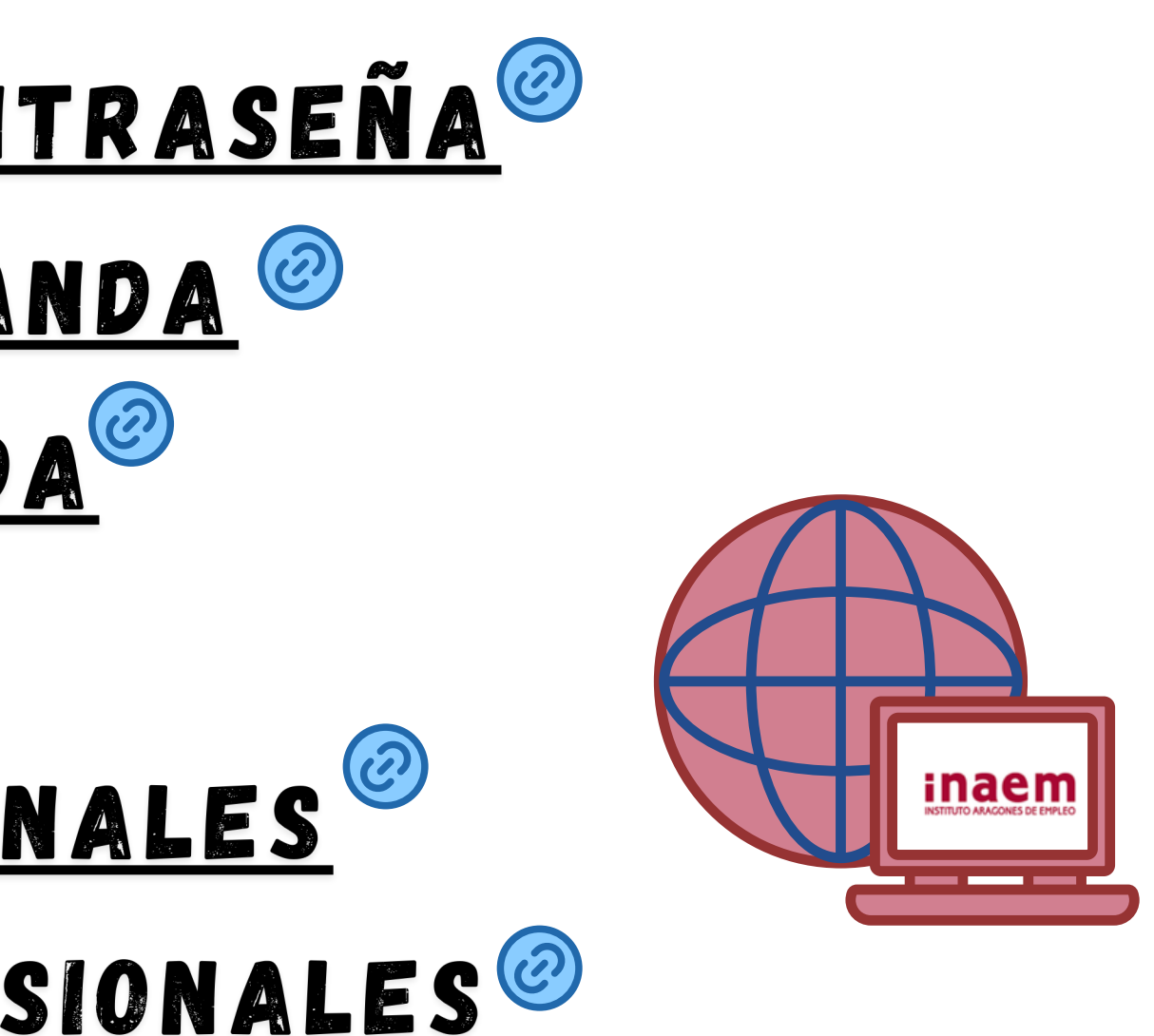

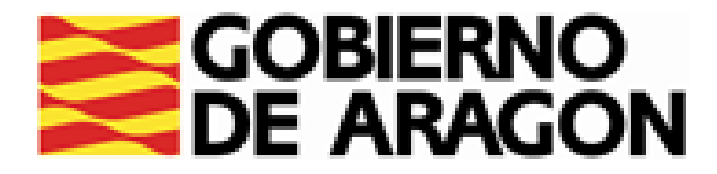

# CÓMO GESTIONAR MI DEMANDA 1.ACCESO Y FUNCIONES PRINCIPALES

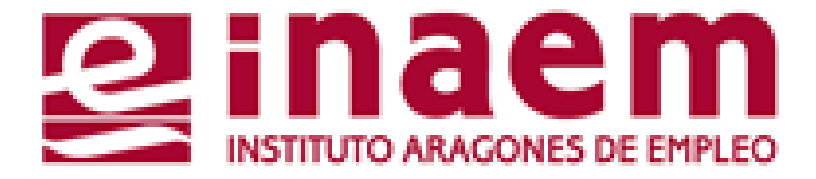

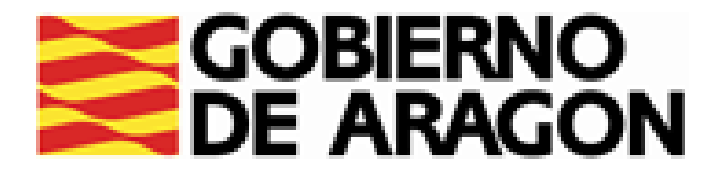

# DESDE LA PÁGINA INICIAL DE INAEM HTTPS://INAEM.ARAGON.ES/:

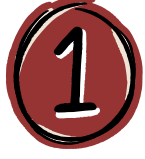

## PULSA EL BOTÓN GESTIONA TU DEMANDA

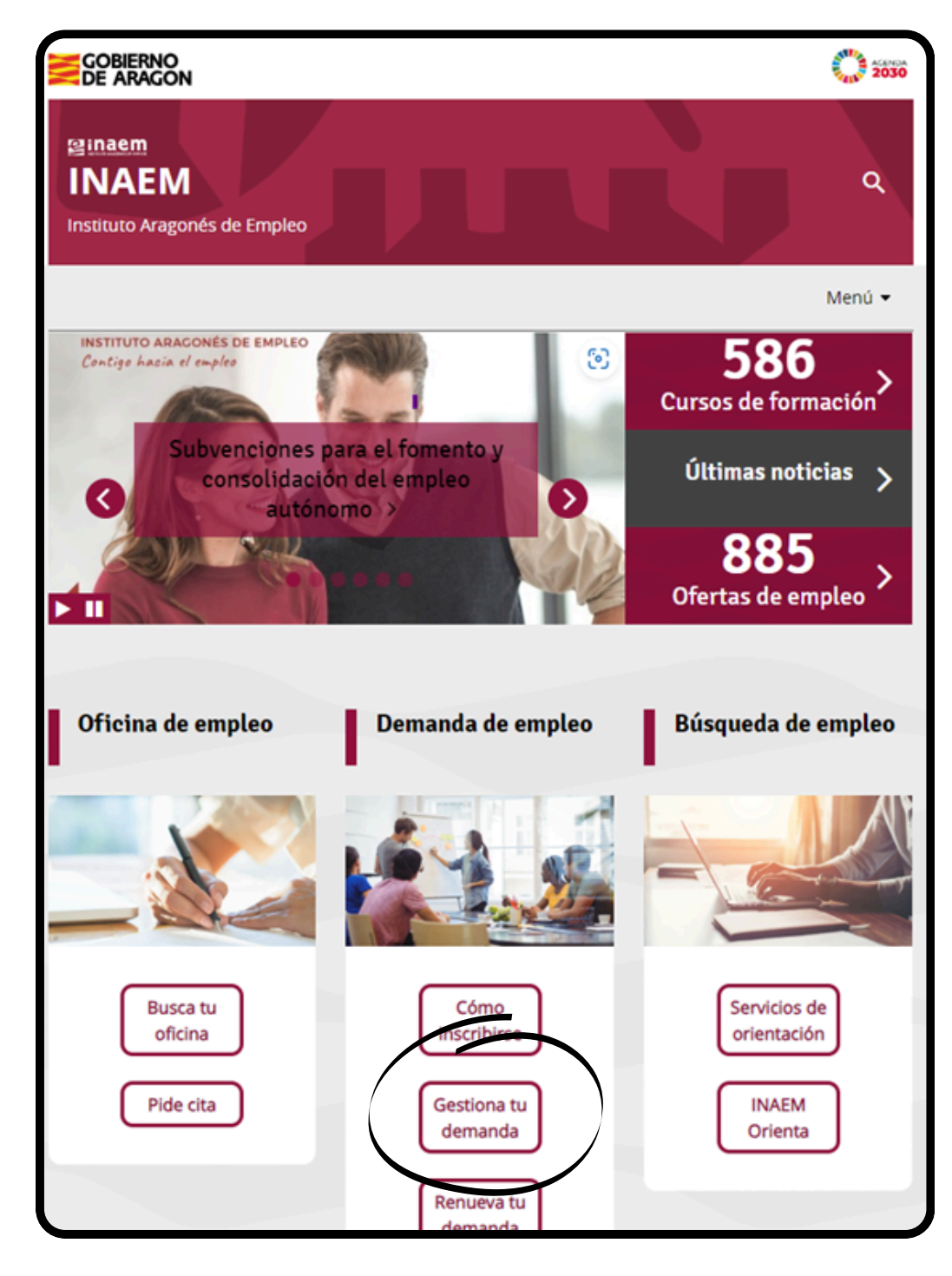

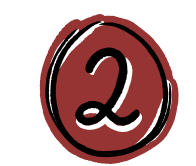

# A CONTINUACIÓN PULSA EN ACCESO A GESTION DE LA DEMANDA.

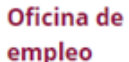

### Servicios que prestan

- Solicitud cita previa oficinas de empleo
- Inscripción de la demanda
- Renovación de la demanda
- Gestión de la demanda online

Consultar contratos de trabajo

### Ofertas de empleo

Trabaja en Europa

Empleo <30 años

Discapacidad y empleo

Agencias de colocación

### Gestión de la demanda online

Es un servicio del Instituto Aragonés de Empleo que permite a las personas inscritas en el INAEM realizar por internet la mayoria de los trámites, sin necesidad de acudir a las Oficinas de Empleo.

Para acceder a tu demanda necesitas una clave de usuario y contraseña. Puedes solicitarla a través de esta aplicación: Tarea Gestión de Usuarios, recibiéndola mediante SMS si consta el teléfono móvil en la demanda, o directamente en la Oficina de Empleo.

Con este servicio puedes:

- Renovar tu demanda
- Obtener un duplicado de la tarjeta de demanda
- Gestionar, modificar y consultar los datos de tu demanda (personales y profesionales)
- Recibir y solicitar ofertas de empleo
- nes de tu demanda de empleo o demandante de rte de alta nuevamente

empleo, entre otros

### Acceso a Gestión de la Demanda

a conocer todas nsulta los vídeos y tutoriales p idades las f

Recuerda que si es la primera vez que te inscribes como demandante de empleo, debes acudir presencialmente a la oficina. Para ello debeás solicitar cita previa.

Solicitud de cita previa

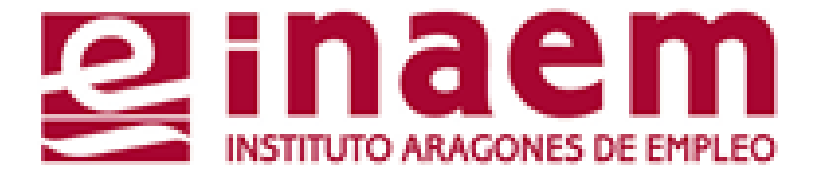

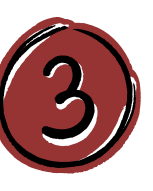

ACCEDERÁS AL CATÁLOGO DE SERVICIOS DEL CIUDADANO Y DEBERÁS CUMPLIMENTAR TU NIF/NIE Y UN CÓDIGO DE SEGURIDAD:

| GOBIERNO<br>DE ARAGON                                          | INSTITUTO ARAGONES DE EMPLEO |
|----------------------------------------------------------------|------------------------------|
| Catálogo de servicios al ciuda                                 | dano.                        |
|                                                                | ?                            |
| Introduzca los datos requeridos:                               |                              |
| Tipo de documento: D (DNI)                                     | ~                            |
| NIF/NIE:                                                       |                              |
|                                                                |                              |
| Introduzca los caracteres<br>de verificación de<br>seguridad.: |                              |
| * No se distinguen mayúsculas y minúsculas en los datos d      | e entrada.                   |

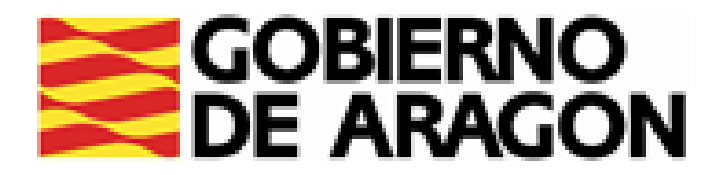

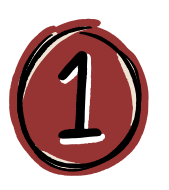

INTRODUCE EL DNI/NIE Y LOS CARACTERES DE VERIFICACIÓN DE SEGURIDAD QUE APAREZCAN EN LA IMAGEN.

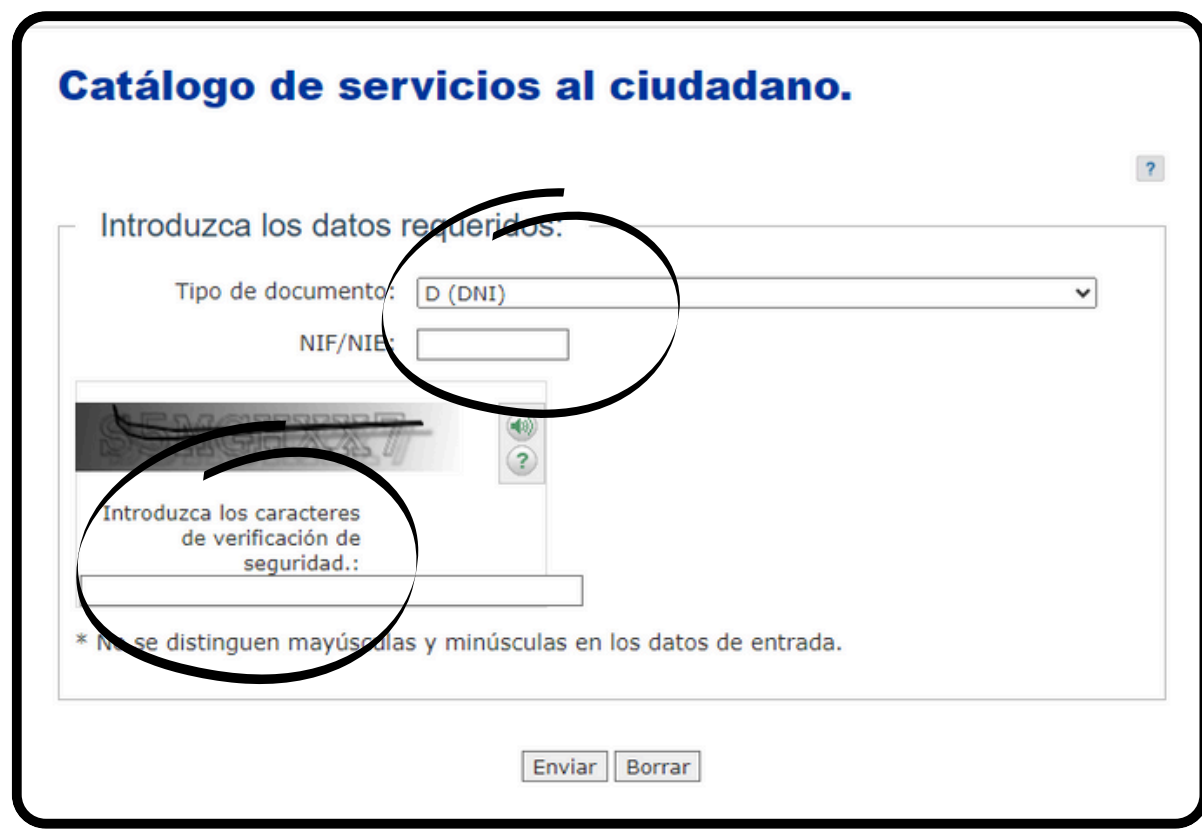

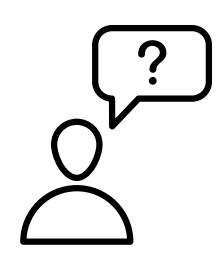

SI NO VES BIEN EL CÓDIGO DE SEGURIDAD, PINCHA EN EL ALTAVOZ Y OIRÁS UN AUDIO PARA QUE TE AYUDE.

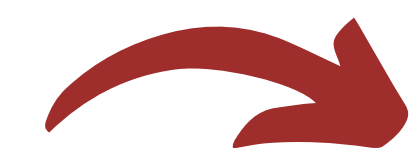

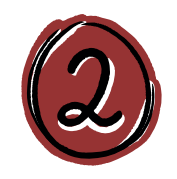

ACCEDERÁS A LA PANTALLA DE CATÁLOGO DE SERVICIOS A TU DISPOSICIÓN :

|   | Ca  | tál    |
|---|-----|--------|
| ( | Co  | m      |
|   | A ( | contin |
|   | - 5 | Serv   |
|   | o ( | Gestió |
|   | - 8 | Serv   |
|   |     | Usu    |
|   | 0   | Infor  |
|   | 0   | Dupli  |
|   | •   | Reno   |
|   | ۰   | Dato   |
|   | 0   | Mis o  |
|   | ۰   | Dato   |
|   | ۰   | Cons   |
|   | 0   | Alta,  |
|   |     | Cer    |
|   | 0   | Infor  |
|   | ۰   | Dupl   |
|   | ۰   | Reno   |
|   | ۰   | Dato   |
|   | ۰   | Mis o  |
|   | ۰   | Dato   |
|   | 0   | Cons   |

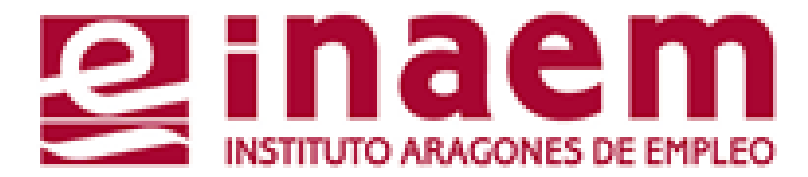

| Catálogo de servicios al ciudadano.                                                                                             |
|----------------------------------------------------------------------------------------------------|
|                                                                                                    |
| Comunidad autónoma de ARAGÓN.                                                                                                   |
| A continuación se muestran los servicios disponibles clasificados según el nivel de seguridad requerido<br>para su utilización. |
| Servicios genéricos:                                                                                                    |
| o Gestión de usuarios.                                                                                                    |
| Servicios disponibles:                                                                                                    |
| Usuario/contraseña:                                                                                                    |
| <ul> <li>Informes de demanda personalizados.</li> </ul>                                                                         |
| <ul> <li>Duplicado de tarjeta de demanda.</li> </ul>                                                                            |
| Renovación de demanda.                                                                                                    |
| Datos profesionales.                                                                                                    |
| Mis ofertas.                                                                                                    |
| Datos personales.                                                                                                    |
| <ul> <li>Consulta de demanda.</li> </ul>                                                                                        |
| <ul> <li>Alta, baja o suspensión de su demanda.</li> </ul>                                                                      |
| Certificado digital:                                                                                                    |
| <ul> <li>Informes de demanda personalizados.</li> </ul>                                                                         |
| Duplicado de tarjeta de demanda.                                                                                                |
| <ul> <li>Renovación de demanda.</li> </ul>                                                                                      |
| Datos profesionales.                                                                                                    |
| <ul> <li>Mis ofertas.</li> </ul>                                                                                                |
| Datos personales.                                                                                                    |
| ◊ Consulta de demanda.                                                                                                    |
| <ul> <li>Alta, baja o suspensión de su demanda.</li> </ul>                                                                      |

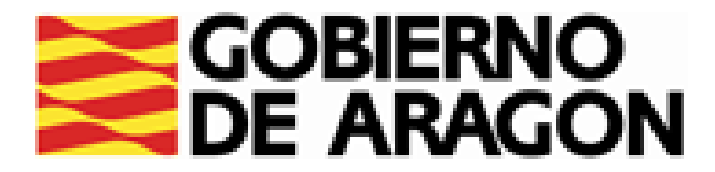

# EN SERVICIOS DISPONIBLES, ACCEDIENDO MEDIANTE TU USUARIO Y CONTRASEÑA O MEDIANTE DNI ELECTRÓNICO O CERTIFICADO DIGITAL, PODRÁS:

| Catálogo de servicios al ciudadano.                                                                                             |  |  |  |  |  |
|----------------------------------------------------------------------------------------------------|--|--|--|--|--|
| Comunidad autónoma de ARAGÓN.                                                                                                   |  |  |  |  |  |
| A continuación se muestran los servicios disponibles clasificados según el nivel de seguridad requerido<br>para su utilización. |  |  |  |  |  |
| Servicios genéricos:     Gestión de usuarios.                                                                                   |  |  |  |  |  |
| Servicios disponibles:                                                                                                    |  |  |  |  |  |
| Usuario/contraseña:                                                                                                    |  |  |  |  |  |
| <ul> <li>Informes de demanda personalizados.</li> </ul>                                                                         |  |  |  |  |  |
| <ul> <li>Duplicado de tarjeta de demanda.</li> </ul>                                                                            |  |  |  |  |  |
| Renovación de demanda.                                                                                                    |  |  |  |  |  |
| Datos profesionales.                                                                                                    |  |  |  |  |  |
| Mis ofertas.                                                                                                    |  |  |  |  |  |
| Datos personales.                                                                                                    |  |  |  |  |  |
| Consulta de demanda.                                                                                                    |  |  |  |  |  |
| <ul> <li>Alta, baja o suspensión de su demanda.</li> </ul>                                                                      |  |  |  |  |  |

- RENOVAR TU DEMANDA DE EMPLEO
- SUSPENDERLA.

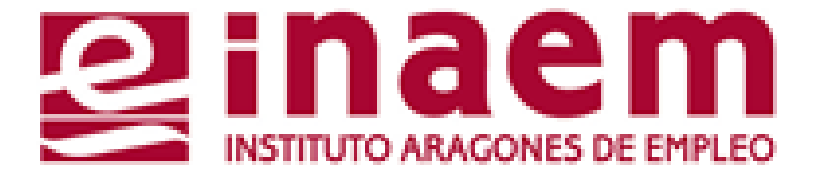

# OBTENER INFORMES PERSONALIZADOS DE TU DEMANDA

# • OBTENER UN DUPLICADO DE TU TARJETA DE DEMANDA (DARDE)

## CONSULTAR Y MODIFICAR TUS DATOS PERSONALES Y PROFESIONALES

## • DAR DE ALTA TU DEMANDA DE EMPLEO, DARLA DE BAJA O

## CONSULTAR Y SOLICITAR OFERTAS DE EMPLEO EN "MIS OFERTAS"

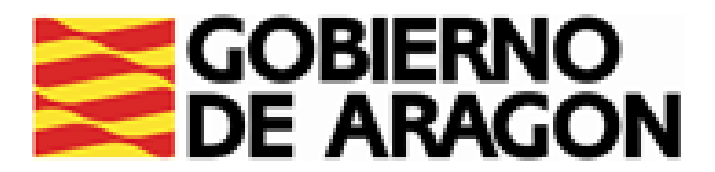

# **INFORMES PERSONALIZADOS DISPONIBLES:**

| INFORME DE PERIODO ININTERRUMPIDO INSCRITO EN SITUACIÓN<br>DE DESEMPLEO | RECOGE EL TIE<br>Y EN SITUACI<br>PODRÁS OBTEN |
|-------------------------------------------------------------------------|-----------------------------------------------|
| INFORME DE OCUPACIONES DE DEMANDA                                       | VERÁS LAS OCI                                 |
| INFORME DE SITUACIÓN ADMINISTRATIVA                                     | OBTENDRÁS UN<br>EN SITUACIÓN D                |
| INFORME DE SERVICIOS Y ESPECIALIDADES FORMATIVAS<br>REQUERIDAS          | MUESTRA QUÉ S                                 |
| INFORME DE PERIODOS DE INSCRIPCIÓN                                      | RECOGE TODOS                                  |
| INFORME NEGATIVO DE RECHAZOS                                            | INFORMA DE QU<br>OFRECIDO POR IN              |

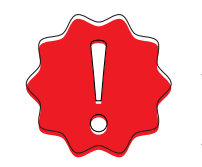

SÓLO PODRÁS OBTENER TUS INFORMES SI TU DEMANDA ESTÁ EN ALTA O SUSPENSIÓN, SALVO TU INFORME DE SITUACIÓN ADMINISTRATIVA QUE PUEDE ESTAR DE BAJA.

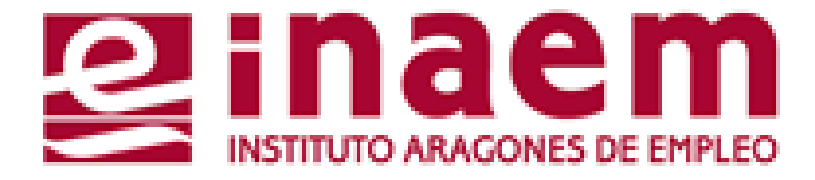

EMPO ININTERRUMPIDO QUE LLEVAS INSCRITO EN INAEM IÓN DE DESEMPLEO. SI ESTÁS TRABAJANDO NO LO IER.

UPACIONES QUE TIENES SOLICITADAS EN TU DEMANDA.

INFORME QUE DIRÁ SI TU DEMANDA DE EMPLEO ESTÁ DE ALTA, BAJA O SUSPENSIÓN Y DESDE CUÁNDO.

ERVICIOS O FORMACIONES NOS HAS SOLICITADO.

LOS PERIODOS DE INSCRIPCIÓN EN EL INAEM.

E NO HAS RECHAZADO NINGUNA OFERTA O SERVICIO IAEM. SI ESTÁS TRABAJANDO NO LO PODRÁS OBTENER.

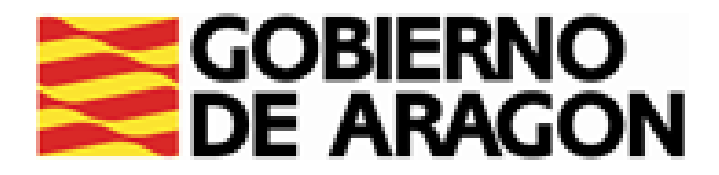

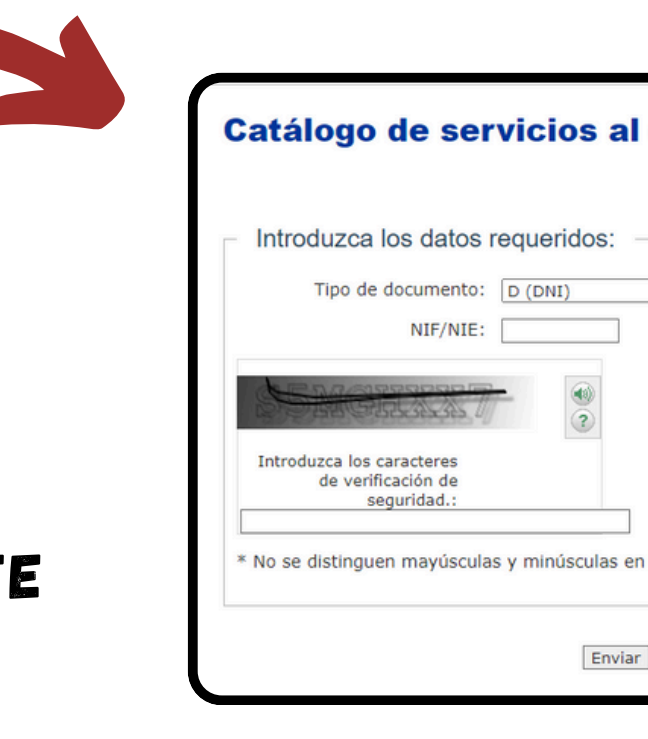

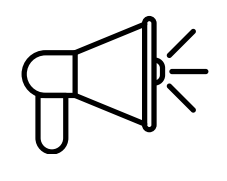

RECUERDA QUE NECESITARÁS USUARIO Y CONTRASEÑA PARA REALIZAR ESTAS GESTIONES

CADA VEZ QUE ENTRES EN UNA OPCIÓN DIFERENTE Del menú tienes que poner nuevamente tus datos de acceso por motivos de seguridad.

SI NO TIENES USUARIO Y CONTRASEÑA, EN LA OPCIÓN "GESTIÓN DE USUARIOS" PUEDES SOLICITARLO (<u>VER TUTORIAL 2</u>)

PARA INSCRIBIRTE POR PRIMERA VEZ DEBES ACUDIR PRESENCIALMENTE A LA OFICINA DE Empleo que te corresponda según tu domicilio de residencia previa solicitud de cita Previa. Busca tu oficina o solicita la cita en nuestra web.

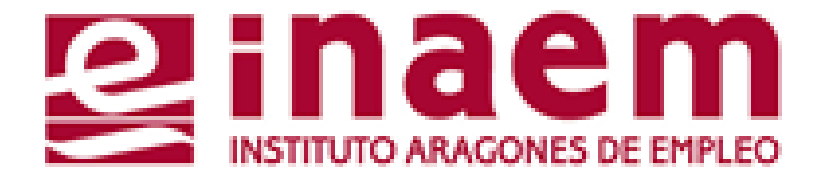

| al ciudadano.               |   |
|-----------------------------|---|
|                             | ? |
|                             | - |
| ]                           | × |
|                             |   |
|                             |   |
|                             |   |
| as en los datos de entrada. |   |
| Nviar Borrar                |   |
|                             |   |

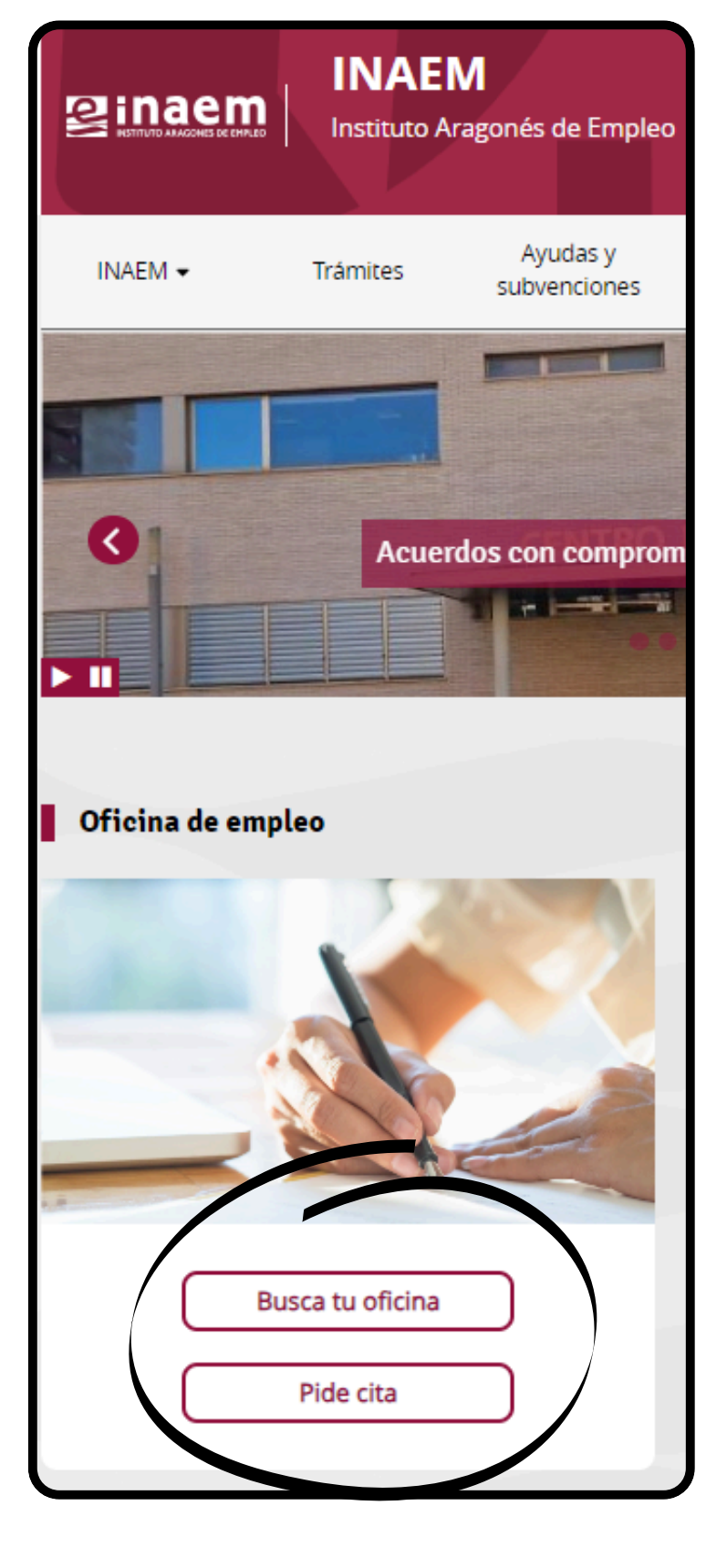

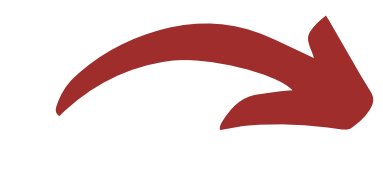

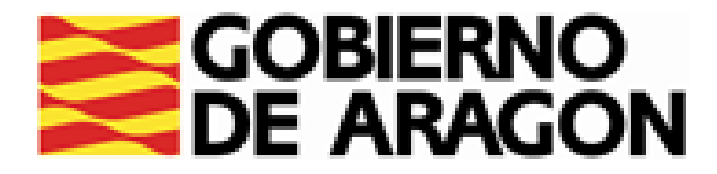

# CÓMO GESTIONAR MI DEMANDA 2.SOLICITUD Y CAMBIO DE USUARIO Y CONTRASEÑA

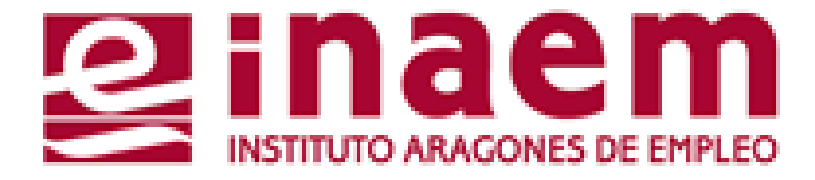

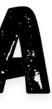

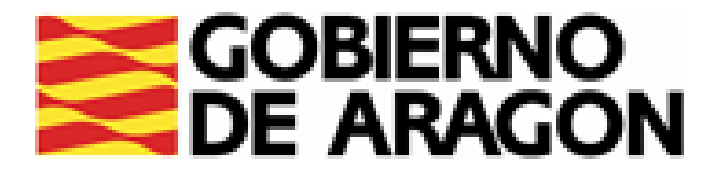

## DESDE LA PÁGINA INICIAL DE INAEM HTTPS://INAEM.ARAGON.ES/:

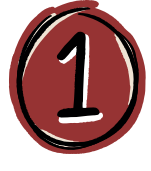

# PULSA EL BOTÓN GESTIONA TU DEMANDA

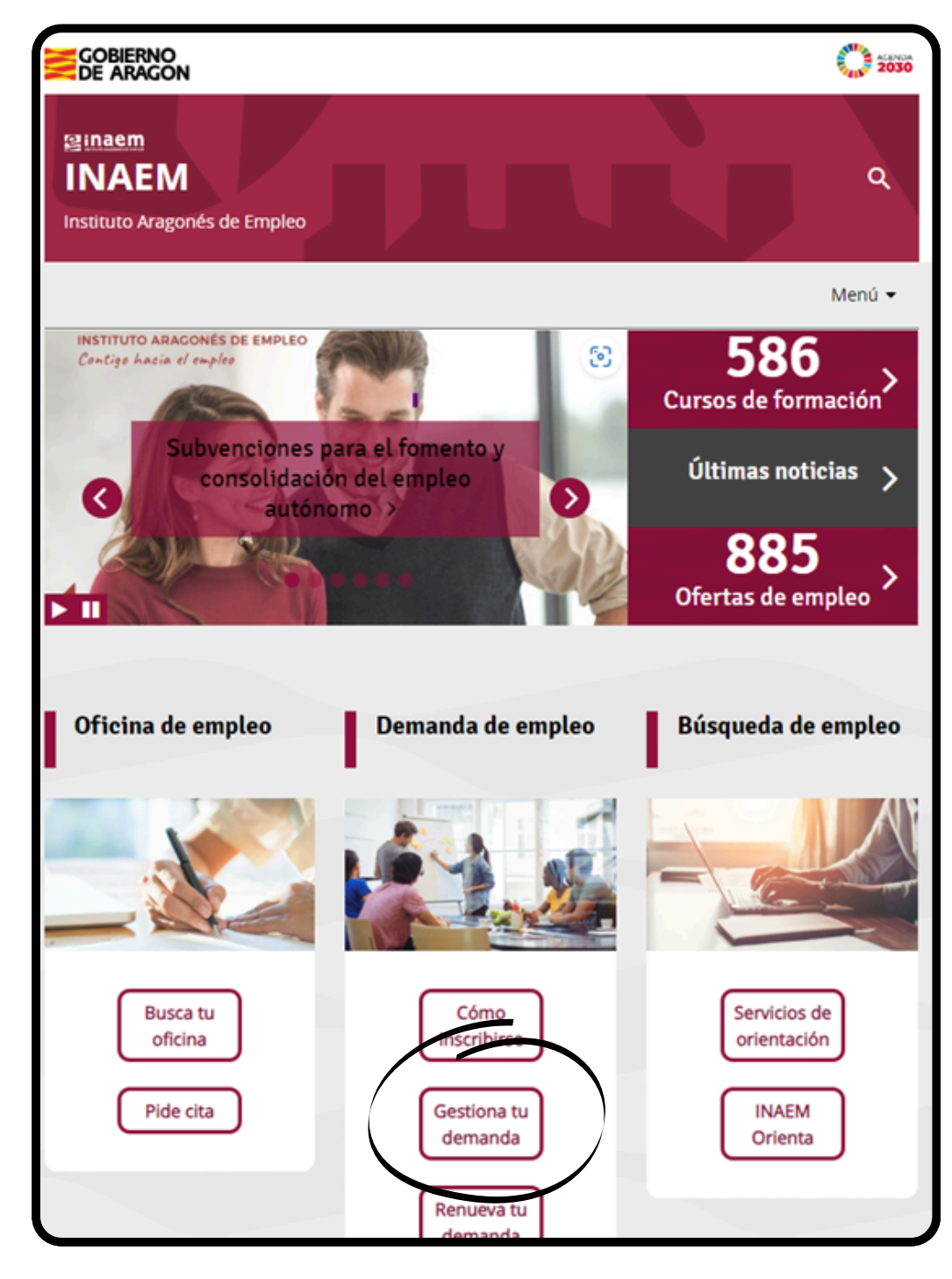

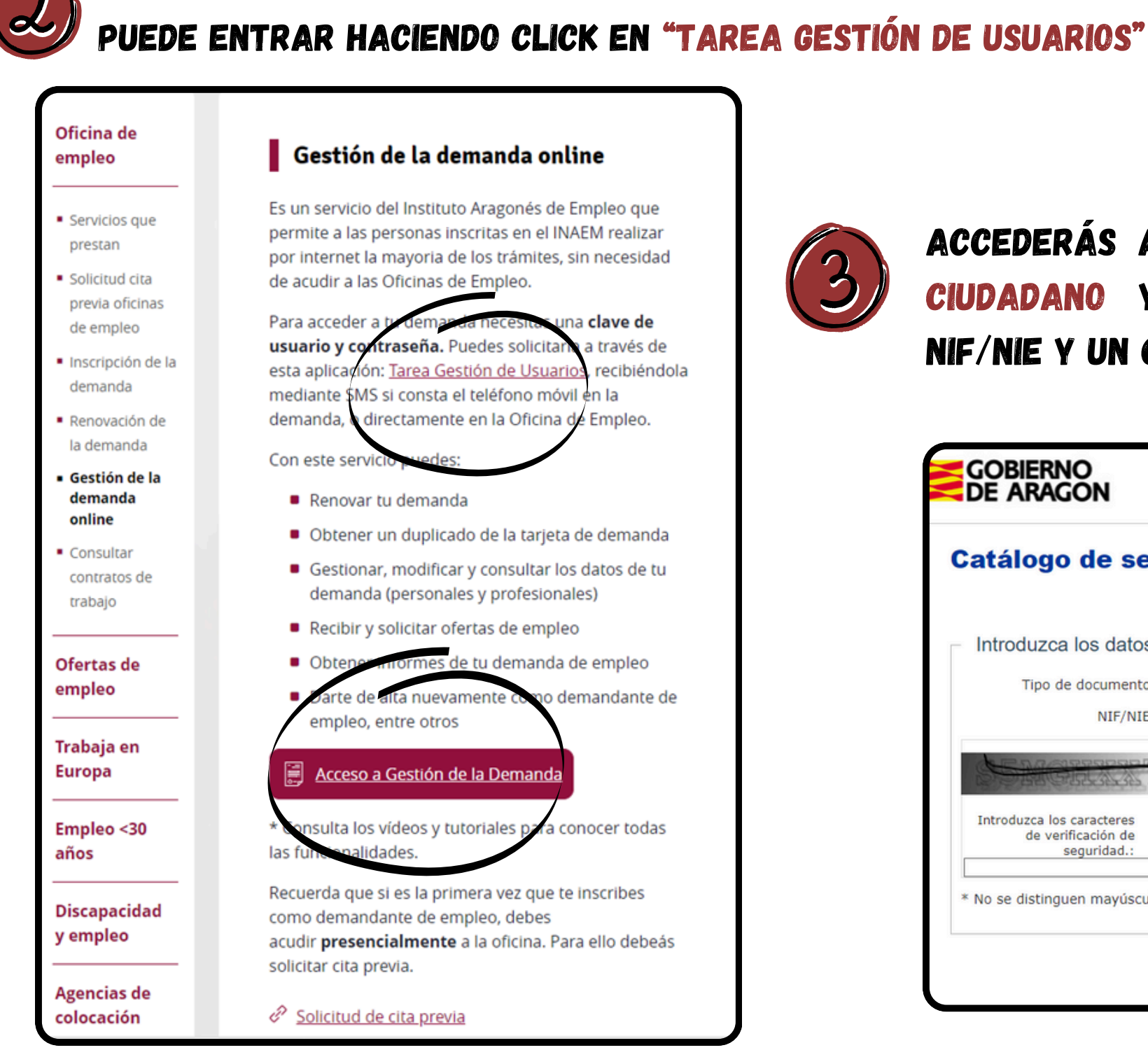

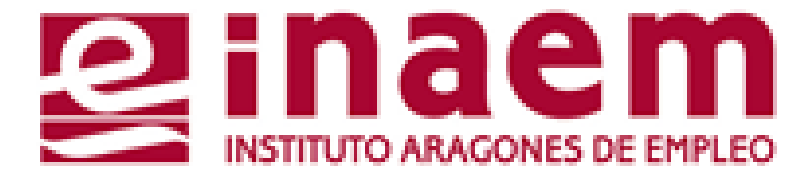

# A CONTINUACIÓN PULSA EN ACCESO A GESTION DE LA DEMANDA. TAMBIÉN

ACCEDERÁS AL CATÁLOGO DE SERVICIOS DEL CIUDADANO Y DEBERÁS CUMPLIMENTAR TU NIF/NIE Y UN CÓDIGO DE SEGURIDAD:

| GOBIERNO<br>DE ARAGON                                          | INSTITUTO ARAGONES DE EMPLEO |
|----------------------------------------------------------------|------------------------------|
| Catálogo de servicios al ciuda                                 | idano.                       |
|                                                                | 2                            |
| Introduzca los datos requeridos:                               |                              |
| Tipo de documento: D (DNI)                                     | ~                            |
| NIF/NIE:                                                       |                              |
|                                                                |                              |
| Introduzca los caracteres<br>de verificación de<br>seguridad.: |                              |
| * No se distinguen mayúsculas y minúsculas en los datos o      | de entrada.                  |

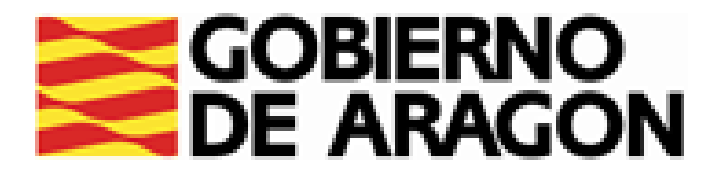

| Catálogo de servicios al ci                                                | udadano.                                                   |  |  |  |  |
|----------------------------------------------------------------------------|------------------------------------------------------------|--|--|--|--|
| Comunidad autónoma de ARAGÓN.                                              |                                                            |  |  |  |  |
| A continuación se muestran los servicios disponibles cla<br>para su utiliz | asificados según el nivel de seguridad requerido<br>ación. |  |  |  |  |
| Servicios genéricos:                                                       |                                                            |  |  |  |  |
| <ul> <li>o Gestión de usuarios.</li> </ul>                                 |                                                            |  |  |  |  |
| Servisies dieponibles:                                                     |                                                            |  |  |  |  |
| Usuario/contraseña:                                                        |                                                            |  |  |  |  |
| <ul> <li>Informes de demanda personalizados.</li> </ul>                    |                                                            |  |  |  |  |
| <ul> <li>Duplicado de tarjeta de demanda.</li> </ul>                       |                                                            |  |  |  |  |
| <ul> <li>Renovación de demanda.</li> </ul>                                 |                                                            |  |  |  |  |
| <ul> <li>Datos profesionales.</li> </ul>                                   |                                                            |  |  |  |  |
| <ul> <li>Mis ofertas.</li> </ul>                                           |                                                            |  |  |  |  |
| <ul> <li>Datos personales.</li> </ul>                                      |                                                            |  |  |  |  |
| <ul> <li>Consulta de demanda.</li> </ul>                                   |                                                            |  |  |  |  |
| <ul> <li>Alta, baja o suspensión de su demanda.</li> </ul>                 |                                                            |  |  |  |  |
| Certificado digital:                                                       |                                                            |  |  |  |  |
| <ul> <li>Informes de demanda personalizados.</li> </ul>                    |                                                            |  |  |  |  |
| <ul> <li>Duplicado de tarjeta de demanda.</li> </ul>                       |                                                            |  |  |  |  |
| <ul> <li>Renovación de demanda.</li> </ul>                                 |                                                            |  |  |  |  |
| <ul> <li>Datos profesionales.</li> </ul>                                   |                                                            |  |  |  |  |
| <ul> <li>Mis ofertas.</li> </ul>                                           |                                                            |  |  |  |  |
| <ul> <li>Datos personales.</li> </ul>                                      |                                                            |  |  |  |  |
| <ul> <li>Consulta de demanda.</li> </ul>                                   |                                                            |  |  |  |  |
| <ul> <li>Alta, baja o suspensión de su demanda.</li> </ul>                 |                                                            |  |  |  |  |

# PULSA EN <u>GESTIÓN DE USUARIOS</u> Y APARECERÁN DISTINTAS OPCIONES:

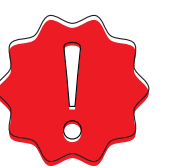

PARA GESTIONAR TU USUARIO ONLINE O DARTE DE ALTA, PRIMERO DEBES DE ESTAR INSCRITO/A EN TU OFICINA DE EMPLEO.

INAEM: 901 501 000

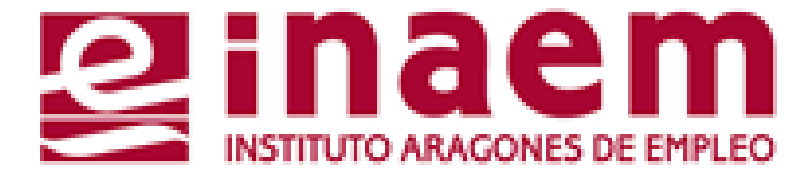

ALTA DE NUEVO USUARIO. SI NO HAS GESTIONADO NUNCA TU DEMANDA ON LINE Y QUIERES TU USUARIO Y CONTRASEÑA PARA HACERLO.

<u>SOLICITUD DE NUEVA CONTRASEÑA</u>. SI YA ERES USUARIO/A PERO NO RECUERDAS TU CONTRASEÑA.

CAMBIO DE CONTRASEÑA. SI TIENES TU CONTRASEÑA PERO QUIERES O NECESITAS CAMBIARLA.

CAMBIO DE USUARIO. SI YA TIENES UN USUARIO PERO QUIERES CAMBIARLO.

PARA RESOLVER DUDAS LLAMA AL SERVICIO DE ATENCIÓN TELEFÓNICA DEL

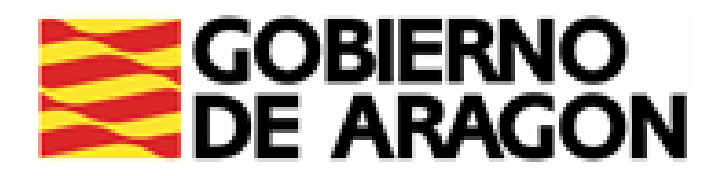

# ALTA DE NUEVO <u>USUARIO</u>:

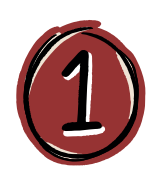

# PARA OBTENER EL USUARIO Y LA CONTRASEÑA, PINCHA EN ALTA DE NUEVO USUARIO:

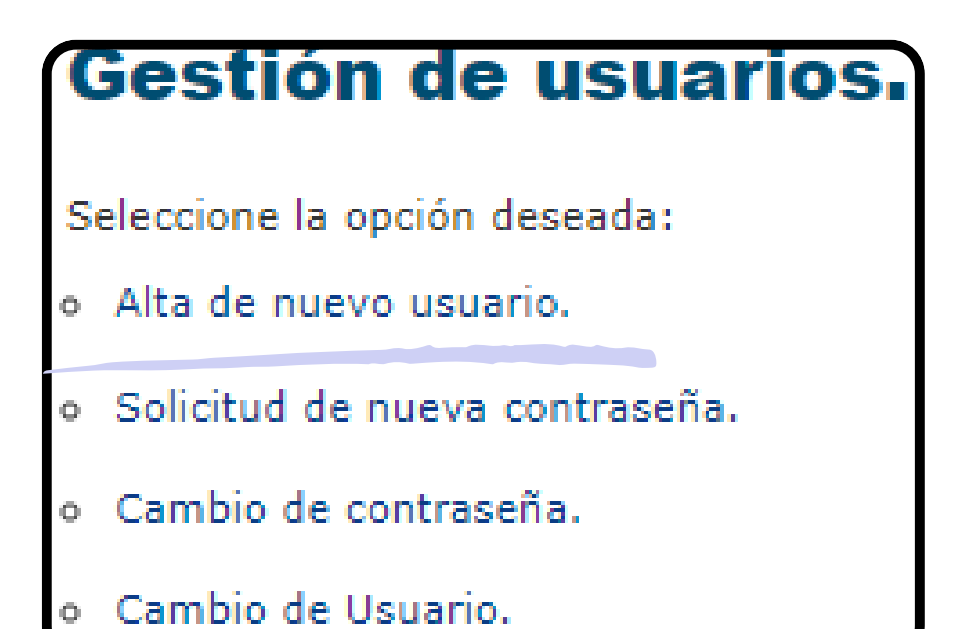

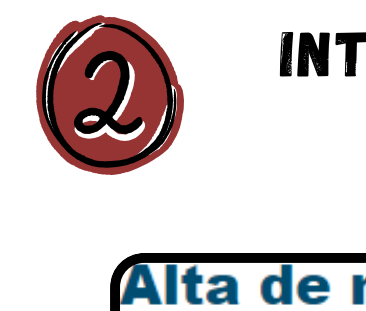

Introduzca

Tipo de

Usu

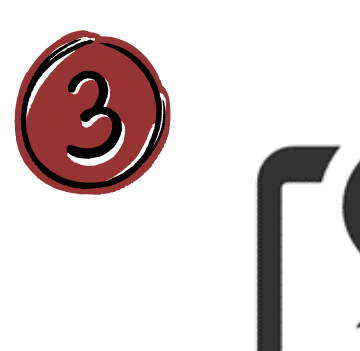

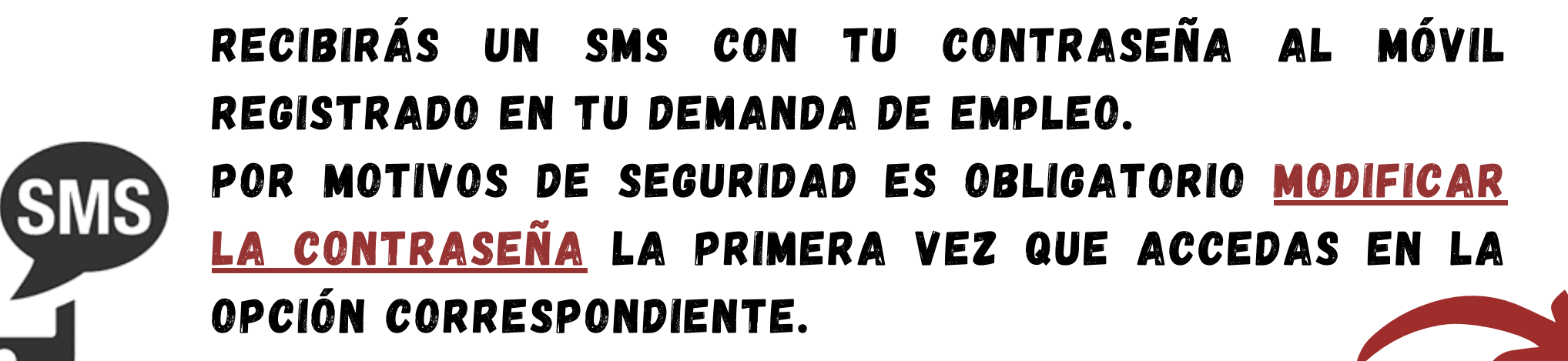

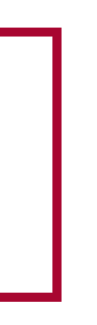

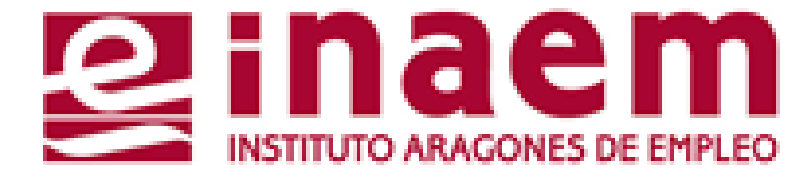

# INTRODUCE TU NIF/NIE Y EL USUARIO QUE DESEES Y PULSA "ENVIAR".

| nuevo us                                    | suario.       |
|---------------------------------------------|---------------|
|                                             | ?             |
| a los datos r                               | equeridos:    |
| le documento:<br>NIF/NIE:<br>Jario deseado: | ▶ (DNI)       |
|                                             | Enviar Volver |

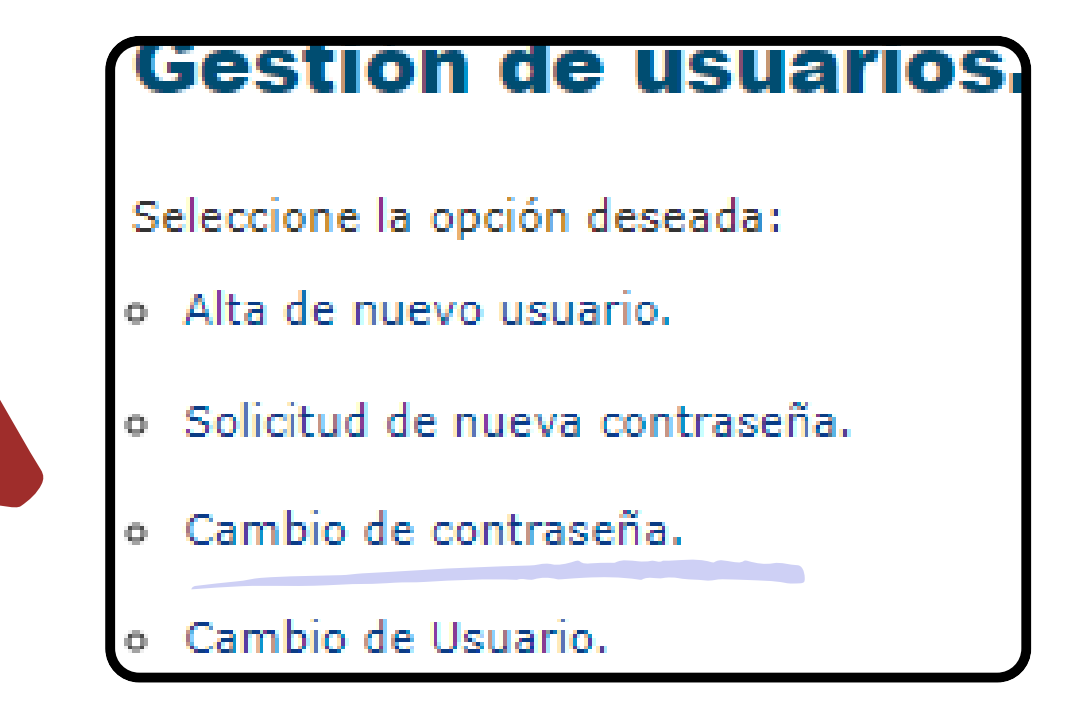

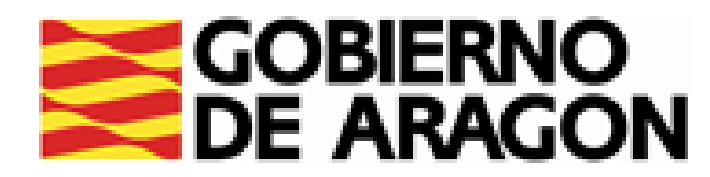

# SOLICITUD DE <u>NUEVA CONTRASEÑA</u>:

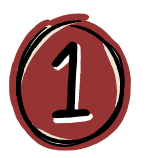

# Gestión de usuarios.

Seleccione la opción deseada:

- Alta de nuevo usuario.
- Solicitud de nueva contraseña.
- Cambio de contraseña.
- Cambio de Usuario.

EN GESTIÓN DE USUARIOS SELECCIONA "SOLICITUD DE NUEVA CONTRASEÑA". SI CONTINUAS PERDERÁS LA CONTRASEÑA ANTERIOR.

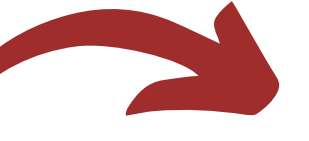

Solicit

Aviso:

Si desea con automátican

| INTRODUCE | NIF | 0 | NIE  | Y  | EL | USUARIO. | PULSA |  |
|-----------|-----|---|------|----|----|----------|-------|--|
|           |     | Ę | ENVI | AR |    |          |       |  |

Solicitud de nueva
 Introduzca los datos requ
 Tipo de documento:
 D (
 NIF/NIE:
 Usuario:
 Usuario:

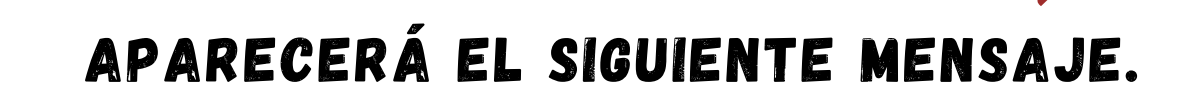

## Solicitud de nueva contraseña.

### Resultado

Proceso de reseteo de contraseña realizado datos de usuario por la vía correspondiente

Ge

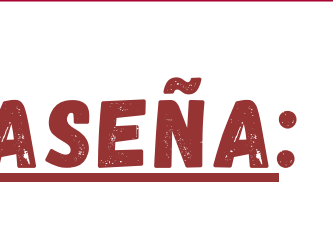

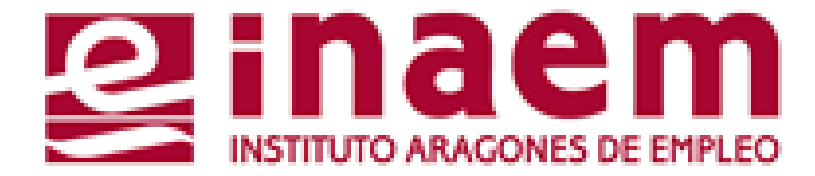

| ud de nueva contraseña.                                                                                     |                  |  |  |  |  |
|----------------------------------------------------------------------------------------------------|------------------|--|--|--|--|
| itinuar perderá la contraseña que tiene actualmente y el sistema le asignará<br>nente una contraseña nueva. |                  |  |  |  |  |
|                                                                                                    | Continuar Volver |  |  |  |  |

| a contraseña.           |   |
|-------------------------|---|
|                         | ? |
| ueridos:                |   |
| (DNI)                   | ~ |
|                         |   |
| Enviar Gestión Usuarios |   |

| o correctamente. En breve tiempo recibirá sus nuevos |
|------------------------------------------------------|
| e a su Comunidad Autónoma.                           |
| estión Usuarios                                      |
|                                                      |

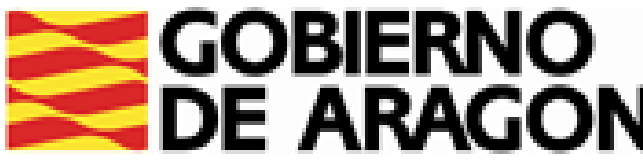

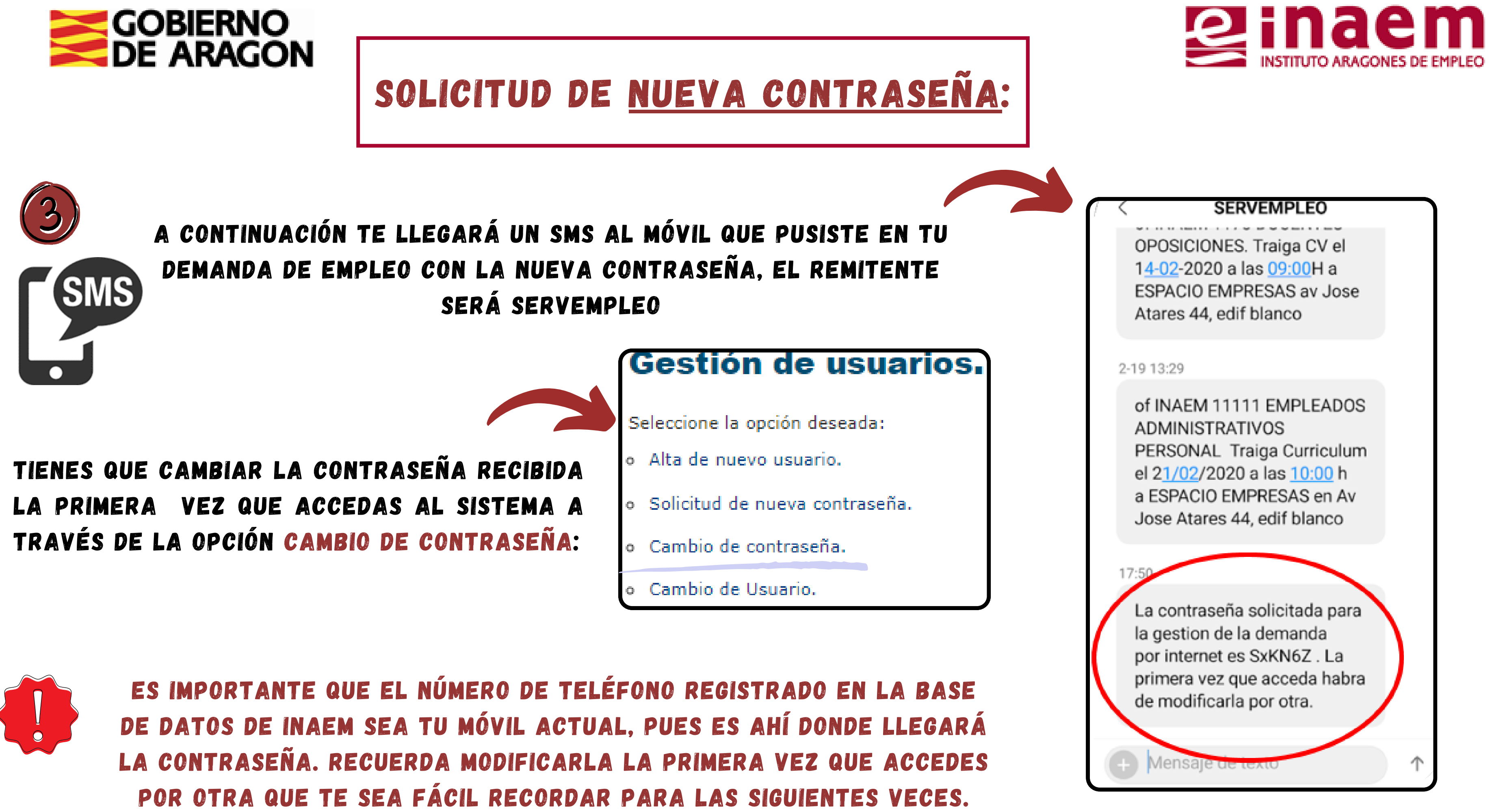

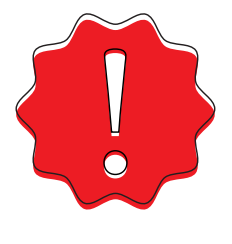

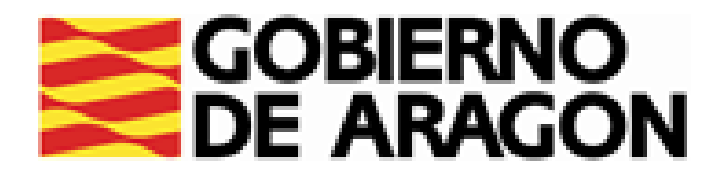

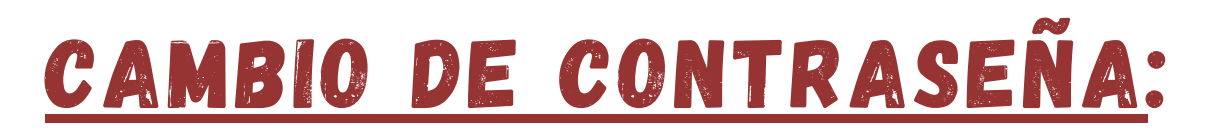

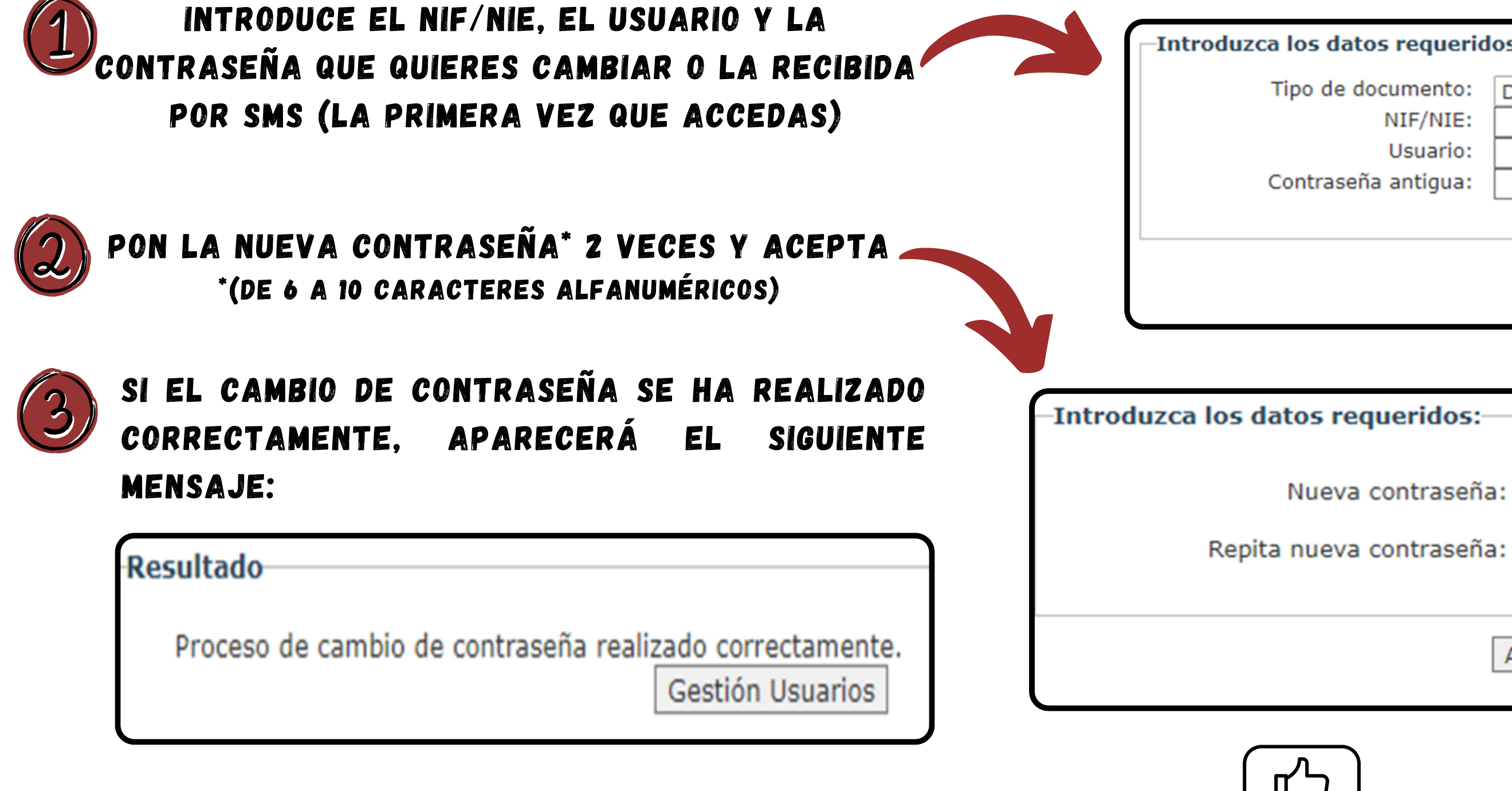

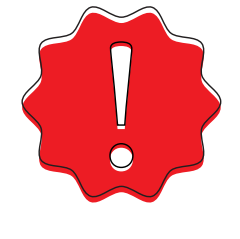

SI NO RECUERDAS TU USUARIO, DEBERÁS CONTACTAR CON TU OFICINA DE EMPLEO O LLAMAR AL SERVICIO DE ATENCIÓN TELEFÓNICA DEL INAEM: 901 501 000

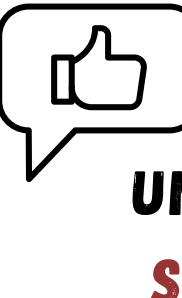

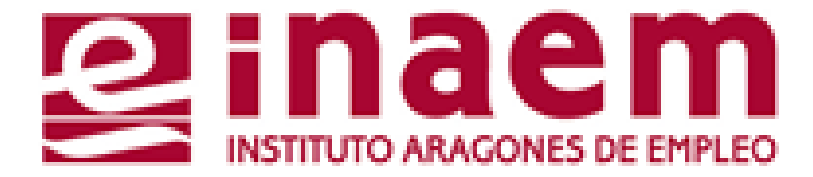

| atos requerid                                      | 05:           |
|----------------------------------------------------|---------------|
| documento:<br>NIF/NIE:<br>Usuario:<br>eña antigua: | D (DNI)       |
|                                                    | Enviar Volver |
|                                                    |               |
| equeridos:-                                        |               |
|                                                    |               |

|         | Aceptar | Gestión Us | suarios |        |         |
|---------|---------|------------|---------|--------|---------|
| )       |         |            |         |        |         |
| NA VEZ  | CAMBIA  | DA, YA P   | UEDES A | ACCEDE | R A LOS |
| ERVICIO | S DE GE | STIÓN DE   | LA DEN  | ANDA ( | ONLINE. |

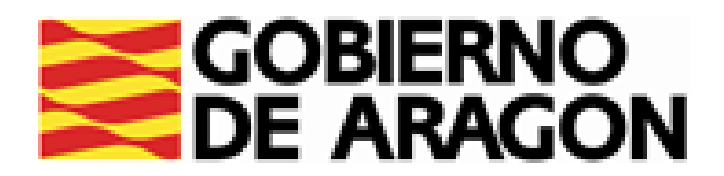

# CAMBIO DE USUARIO:

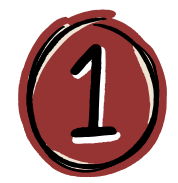

ENTRA EN GESTIÓN DE USUARIOS, Y SELECCIONA "CAMBIO DE USUARIO".

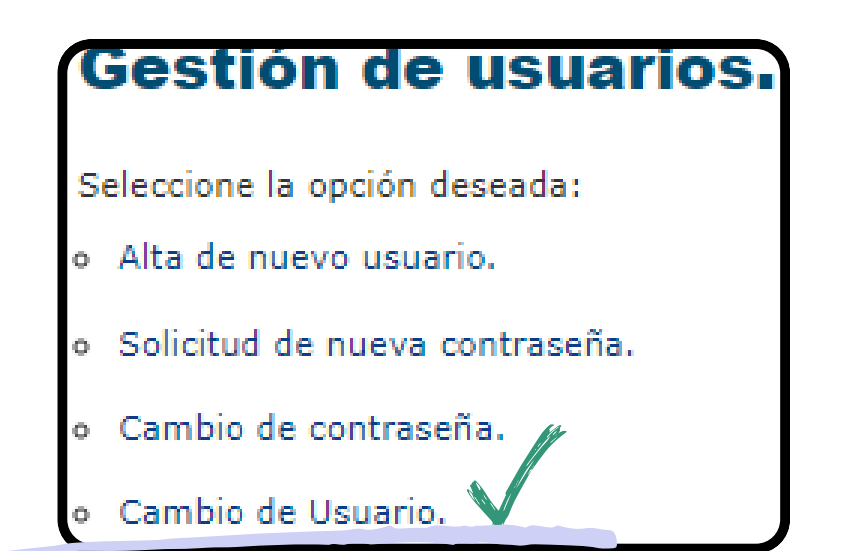

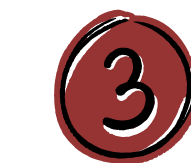

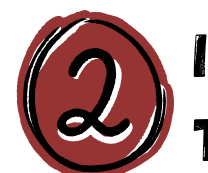

# INTRODUCE EL USUARIO Y CONTRASEÑA QUE YA TENÍAS Y ACEPTA:

| Cambio de Usua           | rio.           |
|--------------------------|----------------|
| - Introduzca los datos r | equeridos:     |
| Usuario:<br>Contraseña:  |                |
|                          | Aceptar Volver |

# S

| Cambio                   | de Usuario.                          |                                    |
|--------------------------|--------------------------------------|------------------------------------|
| Introduz                 | ca los datos requerido               | s:                                 |
|                          | Nuevo Usuario:<br>Confirmar Usuario: |                                    |
|                          |                                      | Aceptar Gestión Usuarios           |
| I SE HA HE<br>Iguiente N | CHO CORRECTAME<br>Mensaje con el n   | NTE EL CAMBIO, APARECE EL          |
|                          | El Usuari                            | io ha sido cambiado correctamente. |
| Usuario:                 | NIF:                                 | Gestión Usuarios                   |

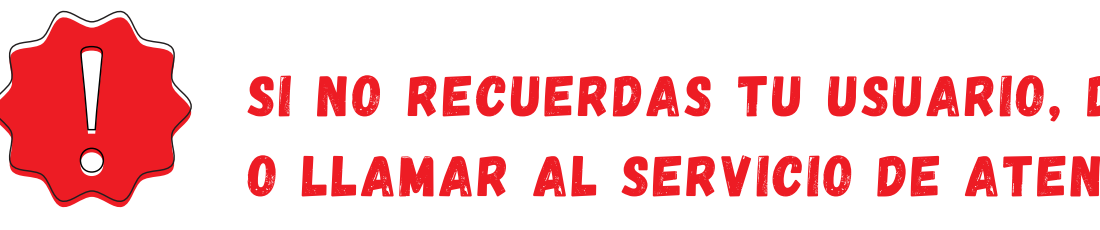

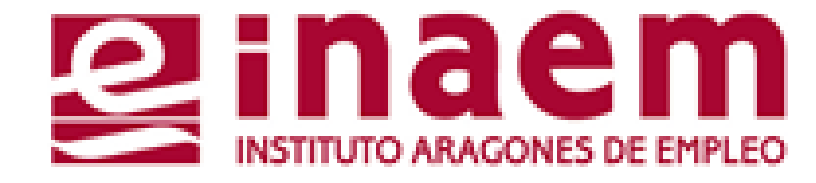

# PON POR DUPLICADO EL USUARIO QUE QUIERES CAMBIAR Y ACEPTA:

# SI NO RECUERDAS TU USUARIO, DEBERÁS CONTACTAR CON TU OFICINA DE EMPLEO O LLAMAR AL SERVICIO DE ATENCIÓN TELEFÓNICA DEL INAEM: 901 501 000

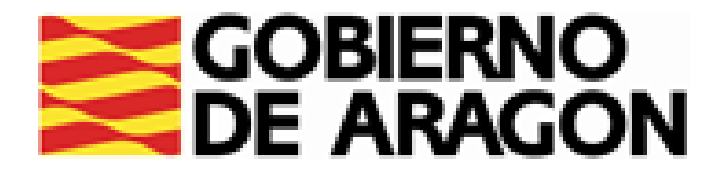

# CÓMO GESTIONAR MI DEMANDA 3.ALTA, BAJA Y SUSPENSIÓN DE LA DEMANDA

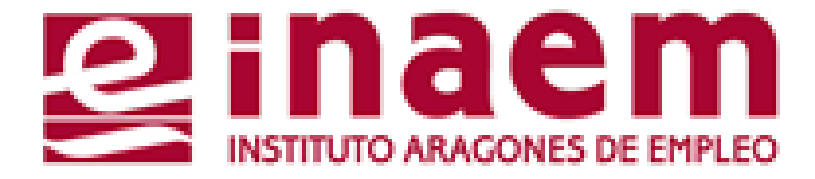

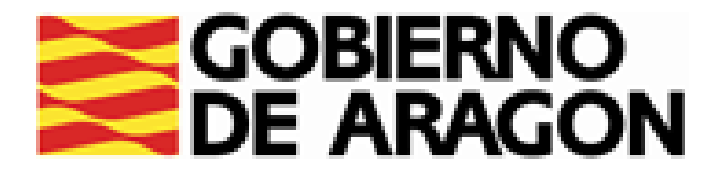

# DESDE LA PÁGINA INICIAL DE INAEM HTTPS://INAEM.ARAGON.ES/:

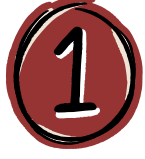

## PULSA EL BOTÓN GESTIONA TU DEMANDA

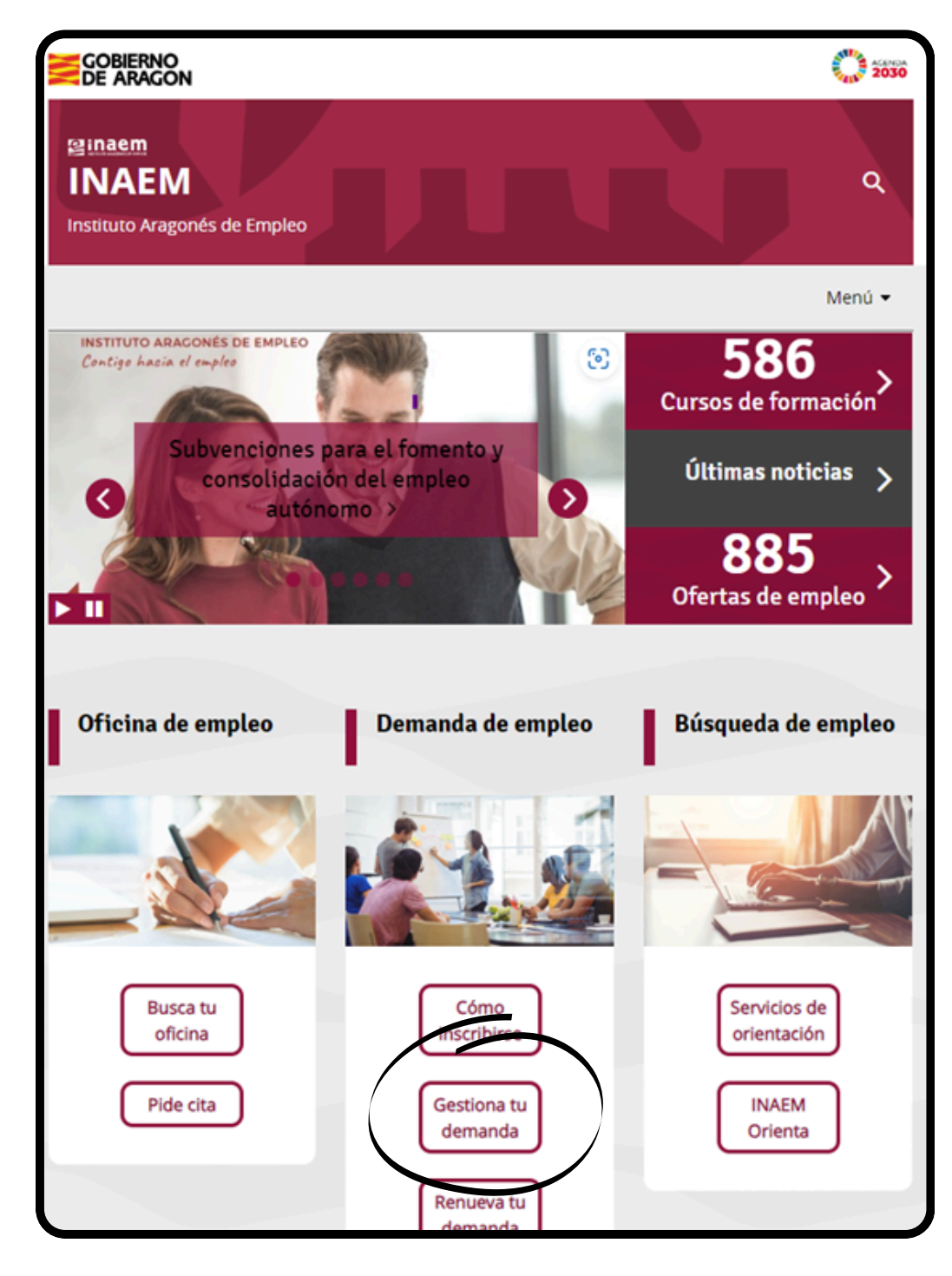

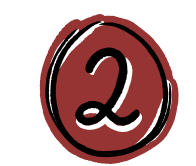

# A CONTINUACIÓN PULSA EN ACCESO A GESTION DE LA DEMANDA.

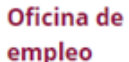

### Servicios que prestan

- Solicitud cita previa oficinas de empleo
- Inscripción de la demanda
- Renovación de la demanda
- Gestión de la demanda online

Consultar contratos de trabajo

### Ofertas de empleo

Trabaja en Europa

Empleo <30 años

Discapacidad y empleo

Agencias de colocación

### Gestión de la demanda online

Es un servicio del Instituto Aragonés de Empleo que permite a las personas inscritas en el INAEM realizar por internet la mayoria de los trámites, sin necesidad de acudir a las Oficinas de Empleo.

Para acceder a tu demanda necesitas una clave de usuario y contraseña. Puedes solicitarla a través de esta aplicación: Tarea Gestión de Usuarios, recibiéndola mediante SMS si consta el teléfono móvil en la demanda, o directamente en la Oficina de Empleo.

Con este servicio puedes:

- Renovar tu demanda
- Obtener un duplicado de la tarjeta de demanda
- Gestionar, modificar y consultar los datos de tu demanda (personales y profesionales)
- Recibir y solicitar ofertas de empleo
- nes de tu demanda de empleo o demandante de rte de alta nuevamente

empleo, entre otros

### Acceso a Gestión de la Demanda

a conocer todas nsulta los vídeos y tutoriales p idades las f

Recuerda que si es la primera vez que te inscribes como demandante de empleo, debes acudir presencialmente a la oficina. Para ello debeás solicitar cita previa.

Solicitud de cita previa

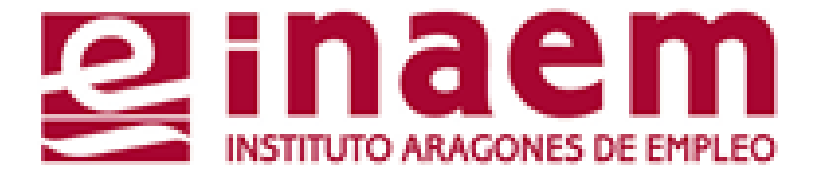

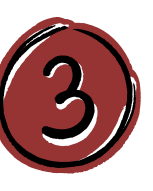

ACCEDERÁS AL CATÁLOGO DE SERVICIOS DEL CIUDADANO Y DEBERÁS CUMPLIMENTAR TU NIF/NIE Y UN CÓDIGO DE SEGURIDAD:

| GOBIERNO<br>DE ARAGON                                          | INSTITUTO ARAGONES DE EMPLEO |
|----------------------------------------------------------------|------------------------------|
| Catálogo de servicios al ciuda                                 | dano.                        |
|                                                                | ?                            |
| Introduzca los datos requeridos:                               |                              |
| Tipo de documento: D (DNI)                                     | ~                            |
| NIF/NIE:                                                       |                              |
|                                                                |                              |
| Introduzca los caracteres<br>de verificación de<br>seguridad.: |                              |
| * No se distinguen mayúsculas y minúsculas en los datos d      | e entrada.                   |

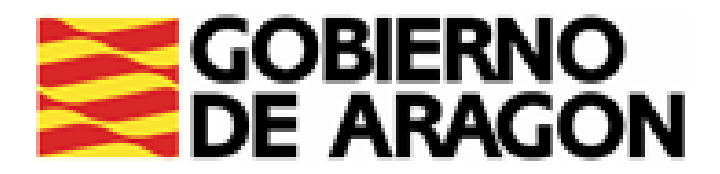

# (1)

# PULSA EN ALTA, BAJA O SUSPENSION DE SU DEMANDA

### **INTRODUCE EL USUARIO Y** Catálogo de servicios al ciudadano. (2)CONTRASEÑA Y PULSA Comunidad autónoma de ARAGÓN. ENVIAR A continuación se muestran los servicios disponibles clasificados según el nivel o Alta, baja o suspensión de su demanda para su utilización. Servicios genéricos: Introduzca sus datos de acceso. Gestión de usuarios. Introduzca los datos requeridos: Servicios disponibles: Usuario: Contraseña: Usuario/contraseña: Informes de demanda personalizados. Enviar Borrar Volver Catálogo · Duplicado de tarjeta de demanda. Renova Mis ofertas. Datos personales. Consulta de demanda. Alta, baja o suspensión de su demanda.

# DAR DE ALTA TU DEMANDA:

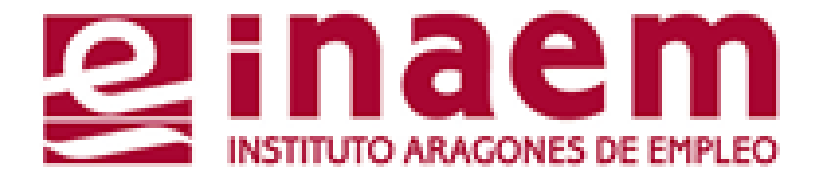

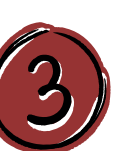

# SI TU DEMANDA ESTÁ EN BAJA Y QUIERES DARLA DE ALTA, APARECERÁ ESTE MENSAJE. LÉELO Y PULSA SIGUIENTE.

|   | Antes de proceder a darse de Alta compruebe si sus datos personales son correctos.                                                                                                    |
|---|----------------------------------------------------------------------------------------------------|
| 0 | Su situación administrativa es de Baja, en dicha situación no se le puede generar<br>ningún servicio por parte de nuestra administración. Para poder requerir los servicios,<br>es necesario estar en situación administrativa de ALTA. |
| 0 | Sólo puede cambiar la situación de Baja a Alta                                                                                                    |
| 0 | En dicho proceso de modificación de Baja a Alta, serán incorporados todos los datos de<br>nuestra base de datos que tuviese de la útilma vez que hubiese estado en situación de<br>Alta.                                                |
| 0 | Los extranjeros que NO tengan vigente en nuestro sistema la fecha de autorización del<br>permiso de trabajo, tendrán que dirigirse a su oficina de empleo.                                                                              |
| 0 | Algunas modificaciones sólo podrán realizarse desde la Oficina de Empleo (El sistema<br>generará un aviso)                                                                                                    |
| 0 | Al modificar su situación, la aplicación le generará una nueva tarjeta de demanda de<br>empleo, que le indicará la fecha próxima de renovación.                                                                                         |
| 0 | Si quiere cambiar su situación administrativa a Alta pulse Siguiente:                                                                                                    |
|   | Siguiente Volver Catálogo                                                                                                    |

# RECUERDA REVISAR Y ACTUALIZAR LOS DATOS DE TU DEMANDA DE EMPLEO DESDE LAS OPCIONES DE "DATOS PERSONALES" Y "DATOS PROFESIONALES"

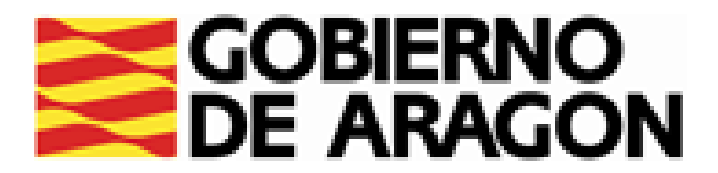

# DAR DE ALTA TU DEMANDA:

| lta, baja o suspensión de su demanda                                                                                                    |                                                   |
|----------------------------------------------------------------------------------------------------|---------------------------------------------------|
| Para poder cambiar su situación a alta tendra que contestar dos preguntas (obligator<br>y elegir una opción a la tercera pregunta (obligatoriamente)                                                                                                    | riamente) Su nueva situaci                        |
| ¿Es Estudiante? No<br>¿Está trabajando actualmente? ○ Si ● No                                                                                                    | <ul> <li>Le recordamo<br/>periódicamen</li> </ul> |
| ¿Por qué motivo quiere darse de Alta?<br>*Elija un apartado obligatoriamente                                                                                                    | <ul> <li>En su nueva<br/>nuestra base</li> </ul>  |
| Búsqueda Activa de Empleo<br>Elija esta opción si busca empleo y desea acceder a todos los servicios que el<br>Servicio Público de Empleo ofrece.<br>Si percibe subsidio o prestación de desempleo, o quiere solicitarla, tiene obligación<br>de realizar este tipo de inscripción.                           |                                                   |
| Servicios Previos al Empleo<br>Elija esta opción si en estos momentos no busca empleo pero quiere recibir<br>servicios de orientación laboral, cursos de formación, asesoramiento para<br>autoempleo, etc.<br>Esta opción no es compatible con solicitar o percibir subsidios o prestaciones de<br>desempleo. | O DESDE "IM<br>Documen                            |
| No Requiere ningún Servicio<br>Elija esta opción si no busca empleo ni quiere recibir ningún servicio del Servicio<br>Público de Empleo, realizando su inscrinción por otros motivos diferentes a estos                                                                                                    |                                                   |

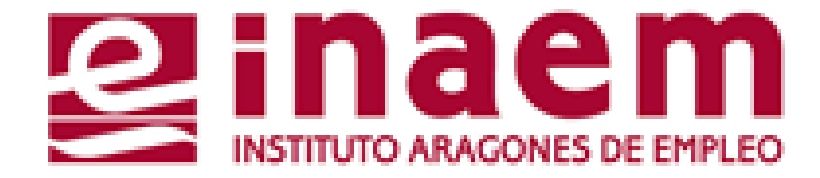

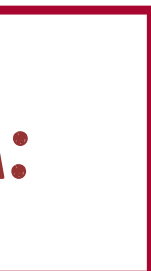

# RECERÁ ESTE MENSAJE:

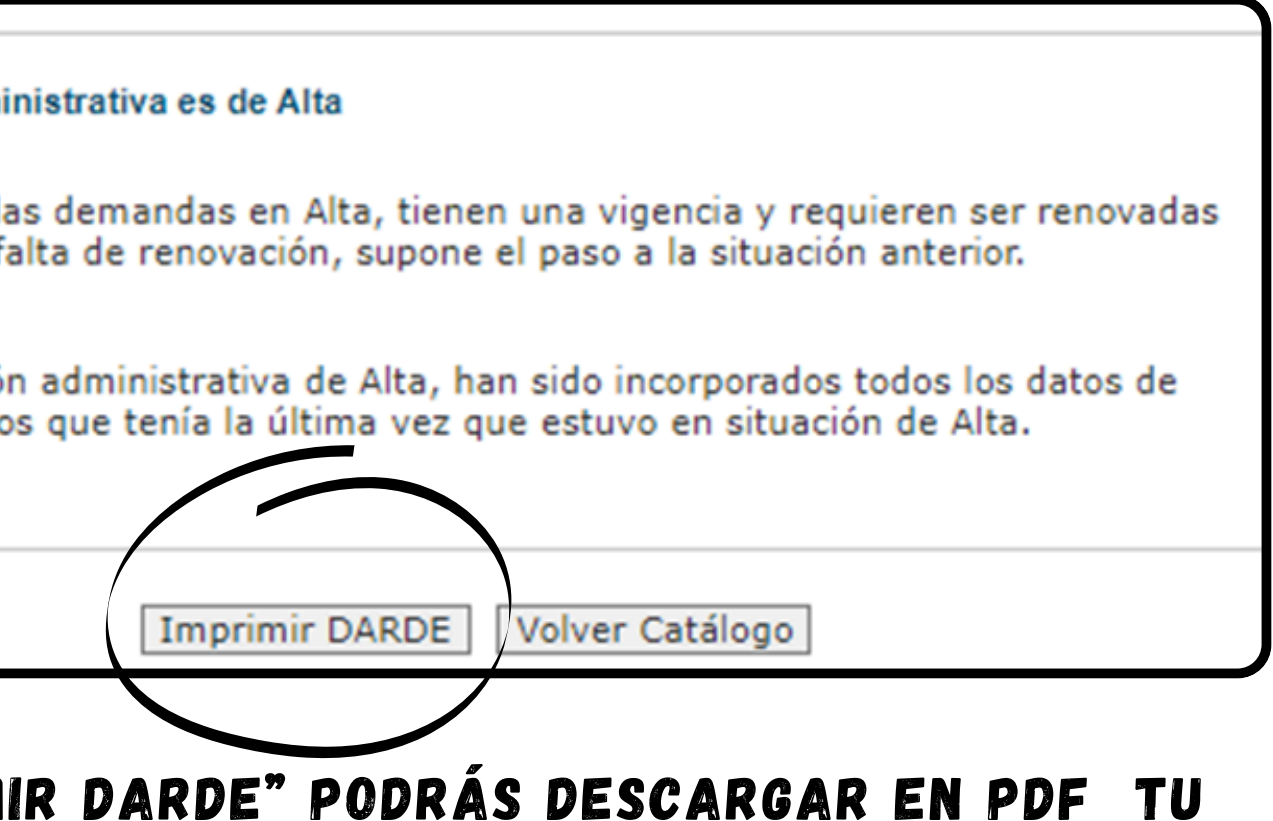

# IR DARDE PUDRAS DESCARGAR EN PDF IU E DEMANDA DE EMPLEO CON LA PRÓXIMA FECHA DE RENOVACIÓN

RANDO O VAS A SOLICITAR UNA PRESTACIÓN O UN 2 DESEMPLEO, DEBES SELECCIONAR "BÚSQUEDA 1PLEO".

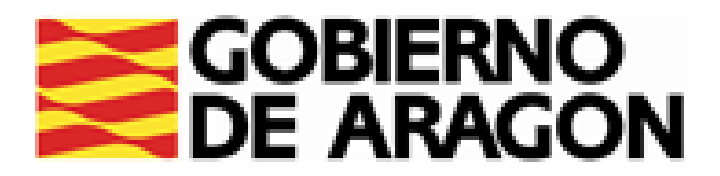

# DAR DE BAJA TU DEMANDA:

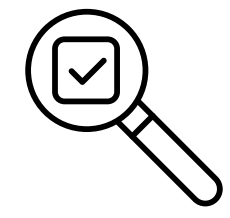

### ESTÁS INSCRITO/A EN INAEM Y QUIERES DAR TU SI DEMANDA DE BAJA, PULSA EN ALTA, BAJA O SUSPENSIÓN DE DEMANDA, APARECERÁ ESTE MENSAJE:

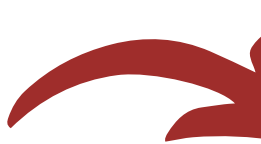

¿Quiere darse de baja en la demanda de empleo? Recuerde que es incompatible la situación administrativa de demanda en Baja con la percepción de prestaciones. Seleccione causa de la Baja de la demanda: Baja por colocación • Baja voluntaria (por jubilacion, otras causas...) \* Obligatoriamente debe elegir una de las dos opciones Volver Catálogo

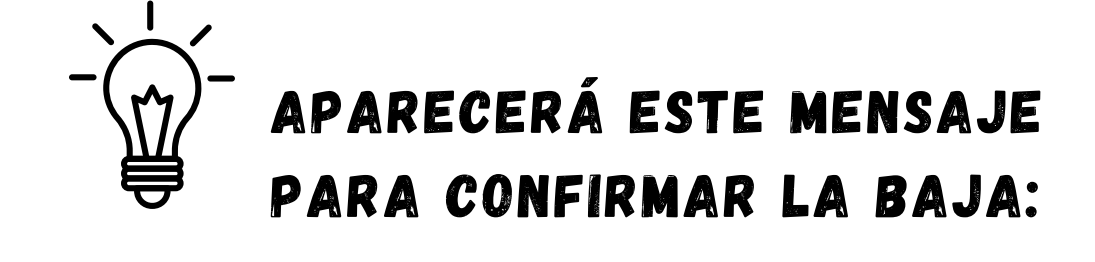

¿Está seguro de continuar dándose de baja voluntariamente en la demanda de empleo?

Recuerde que es incompatible la situación administrativa de demanda en baja con la percepción de prestaciones.

Confirmar Baja Voluntari Volver

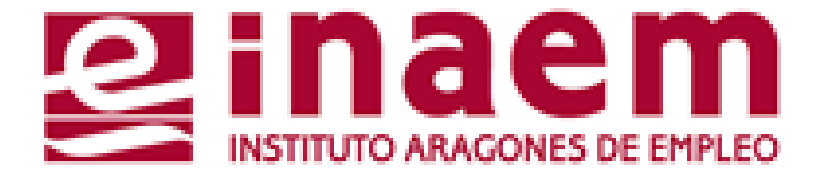

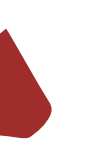

# SI QUIERES DAR DE BAJA TU DEMANDA PORQUE HAS ENCONTRADO UN EMPLEO, PULSA "BAJA POR COLOCACIÓN".

# SI QUIERES DAR DE BAJA TU DEMANDA POR OTROS MOTIVOS, PULSA "BAJA VOLUNTARIA".

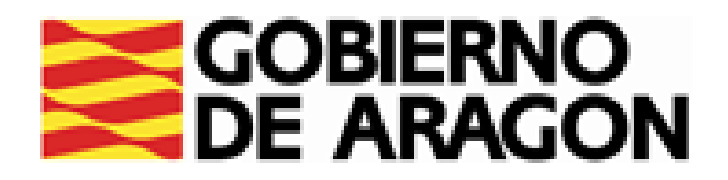

# DAR DE BAJA TU DEMANDA:

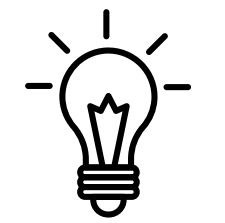

# Y A CONTINUACIÓN Aparecerá este Otro mensaje:

### Su nueva situación administrativa es de Baja

- Al modificar su situación administrativa la aplicación físico en el que figure su BAJA.
- Si necesita un documento que acredite su nueva s (Informes de Demanda Personalizados)

Volver Catálogo

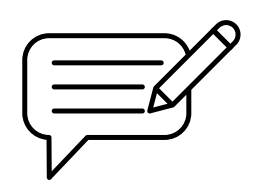

EN EL INFORME DE SITUACIÓN ADMINISTRATIVA PODRÁS VER LA FECHA EN LA QUE TE DISTE DE BAJA

# Informes personalizados.

Seleccione el informe deseado:

- Informe de período ininterrumpido inscrito en situación
- Informe de ocupaciones demandadas.
- Informe de situación administrativa.
- Informe de servicios y especialidades formativas requei
- Informe de períodos de inscripción.
- Informe negativo de rechazos.

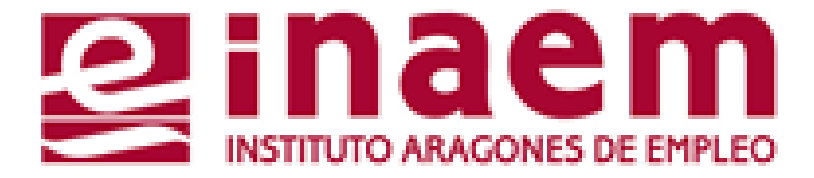

| ón no ha generado ningun documento     |
|----------------------------------------|
| situación vaya a la pantalla principal |
|                                        |

| de desempleo. |  |
|---------------|--|
| ridas.        |  |
|               |  |

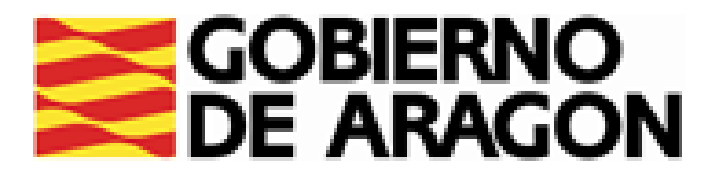

# SUSPENSIÓN DEMANDA

TU DEMANDA PUEDE ENCONTRARSE SUSPENDIDA POR DISTINTAS CAUSAS: Supensión por incapacidad temporal, por asistencia a cursos de Formación para el empleo,...

SI ESTÁS INSCRITO/A EN INAEM Y TU DEMANDA SE ENCUENTRA SUSPENDIDA, PODRÁS:

 <u>MODIFICAR LA SUSPENSIÓN SIN INTERMEDIACIÓN A CON</u> <u>INTERMEDIACIÓN.</u>

SI TU SUSPENSIÓN SE ENCUENTRA SIN INTERMEDIACIÓN TE APARECERÁ ESTE MENSAJE AL MODIFICARLO:

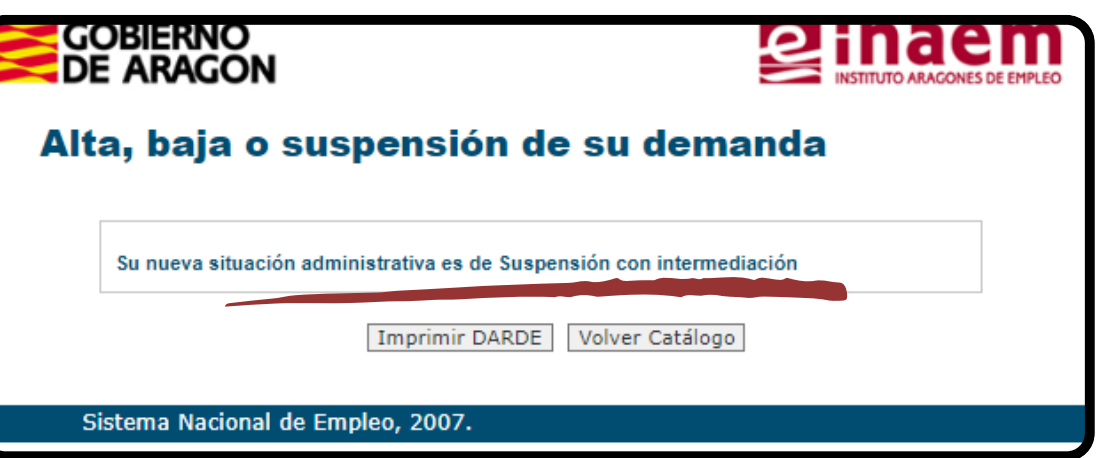

LA SUSPENSIÓN CON INTERMEDIACIÓN SUPONDRÁ RECIBIR OFERTAS DE EMPLEO U OTROS SERVICIOS DE INAEM Y LA OBLIGACIÓN DE ATENDER LOS REQUERIMIENTOS QUE DESDE INAEM SE REALICEN.

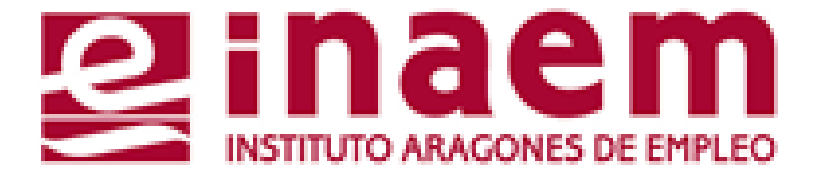

| DE ARAGON<br>Ita, baja o suspensión                                                                                                    | de su demanda                                                                                                    |
|----------------------------------------------------------------------------------------------------|----------------------------------------------------------------------------------------------------|
|                                                                                                    |                                                                                                    |
| Intes de proceder al cambio de situación admin<br>correctos.                                                                                                    | nistrativa compruebe si sus datos personales son                                                                           |
| <ul> <li>En dicha transacción puede continuar en<br/>pasando de sin intermediación (No le ofe<br/>intermediación (Le enviarán los servicios<br/>empleo).</li> </ul> | situación administrativa de suspensión<br>rtan cursos, ni ofertas de empleo) a<br>que tenga requeridos: cursos, ofertas de |
| <ul> <li>Puede realizar el cambio de situación adr<br/>administrativa de Alta (Por haber finaliza</li> </ul>                                                        | ninistrativa de suspensión a situación<br>do el curso, enfermedad).                                                        |
| <ul> <li>En el proceso de modificación de Supens<br/>de nuestra base de datos que tuviese de</li> </ul>                                                             | ión a Alta, serán incorporados todos los datos<br>la última vez que estuvo en situación de Alta.                           |
| <ul> <li>Los extranjeros que NO tengan vigente e<br/>permiso de trabajo, tendrán que dirigirse</li> </ul>                                                           | n nuestro sistema la fecha de autorización del<br>a su oficina de empleo.                                                  |
| <ul> <li>Algunas modificaciones ero podrán realiz<br/>generará un avier.</li> </ul>                                                                                 | zarse desde la Oficina de Empleo (El sistema                                                                               |
| <ul> <li>Al prodificar su situación de aplicación le<br/>pupleo, que le indicará la fecha próxima</li> </ul>                                                        | generará una nueva tar, de demanda de<br>de renovación.                                                                    |
| Seleccione una opción:                                                                                                    |                                                                                                    |
| Cambiar situación administrativa de suspen                                                                                                    | sión a situación administrativa de alta                                                                                    |
| Modificar la suspensión sin intermediación a                                                                                                    | a con intermediación                                                                                                    |
| Volve                                                                                                    | r Catálogo                                                                                                    |
| Sta ha Nacional de Empleo, 2007.                                                                                                    |                                                                                                    |

SITUACIÓN ADMINISTRATIVA • CAMBIAR DE SUSPENSIÓN A SITUACIÓN ADMINISTRATIVA DE ALTA:

### DEMANDA SUSPENDIDA. AL DAR DE ALTA TU **APARECERÁ ESTE MENSAJE:**

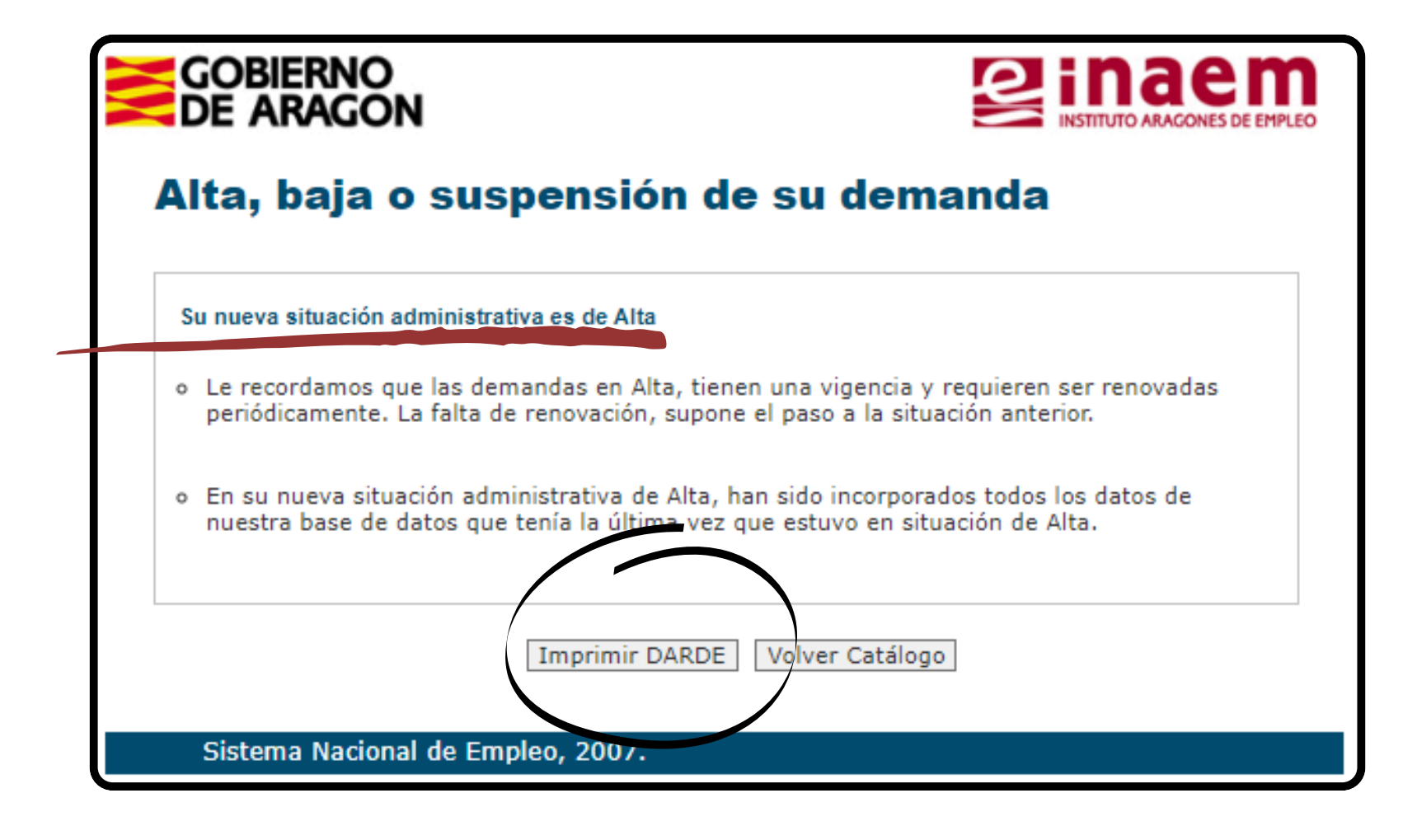

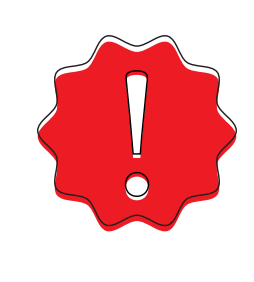

AL DARTE DE ALTA TRAS UNA SITUACIÓN DE SUSPENSIÓN SE VOLVERÁ A GENERAR UNA NUEVA FECHA DE RENOVACIÓN DE DEMANDA, PULSA EL BOTÓN DE IMPRIMIR DARDE Y TU COMPRUÉBALA.

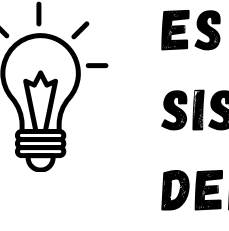

### ES POSIBLE QUE, DEBIDO A LA CAUSA DE LA SUSPENSIÓN, EL SISTEMA NO PERMITA REALIZAR ESTOS CAMBIOS EN TU DEMANDA. EN ESTOS CASOS, DEBERÁS PEDIR CITA PREVIA CON TU OFICINA PARA REALIZARLOS.

| <b>nbio de situación de la demanda</b> : Debido a las características de la demanda, d<br>sonarse en su oficina de empleo para modificar sus datos.                                                                                                    | ebe<br>± c  |
|----------------------------------------------------------------------------------------------------|-------------|
| de proceder al cambio de situación administrativa compruebe si sus datos personales                                                                                                    | son         |
| En dicha transacción puede continuar en situación administrativa de suspensión<br>pasando de sin intermediación (No le ofertan cursos, ni ofertas de empleo) a<br>ntermediación (Le enviarán los servicios que tenga requeridos: cursos, ofertas de<br>empleo). |             |
| Puede realizar el cambio de situación administrativa de suspensión a situación<br>administrativa de Alta (Por haber finalizado el curso, enfermedad).                                                                                                    |             |
| En el proceso de modificación de Supensión a Alta, serán incorporados todos los da<br>de nuestra base de datos que tuviese de la última vez que estuvo en situación de A                                                                                        | tos<br>Ita. |
| Los extranjeros que NO tengan vigente en nuestro sistema la fecha de autorización<br>permiso de trabajo, tendrán que dirigirse a su oficina de empleo.                                                                                                    | del         |
| Algunas modificaciones sólo podrán realizarse desde la Oficina de Empleo (El sistem<br>generará un aviso).                                                                                                    | a           |
| Al modificar su situación, la aplicación le generará una nueva tarjeta de demanda d<br>empleo, que le indicará la fecha próxima de renovación.                                                                                                    | e           |
| eleccione una opción:                                                                                                    |             |
| mbiar situación administrativa de suspensión a situación administrativa de alta                                                                                                    |             |
| dificar la suspensión sin intermediación a con intermediación                                                                                                    |             |

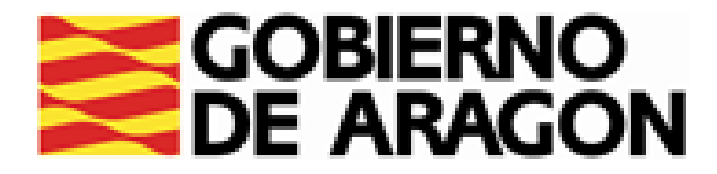

# **CÓMO GESTIONAR MI DEMANDA** 4.DUPLICADO DE LA TARJETA DE DEMANDA

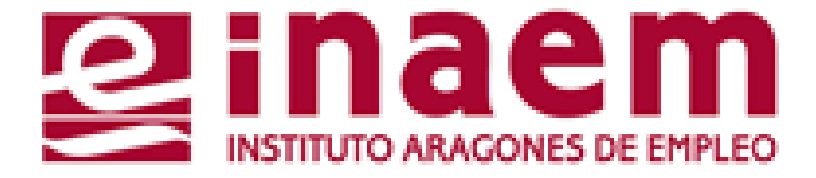

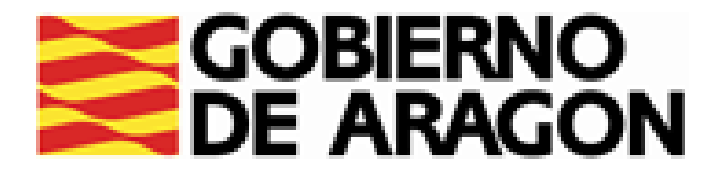

# DESDE LA PÁGINA INICIAL DE INAEM HTTPS://INAEM.ARAGON.ES/:

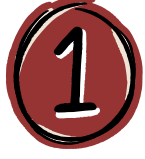

## PULSA EL BOTÓN GESTIONA TU DEMANDA

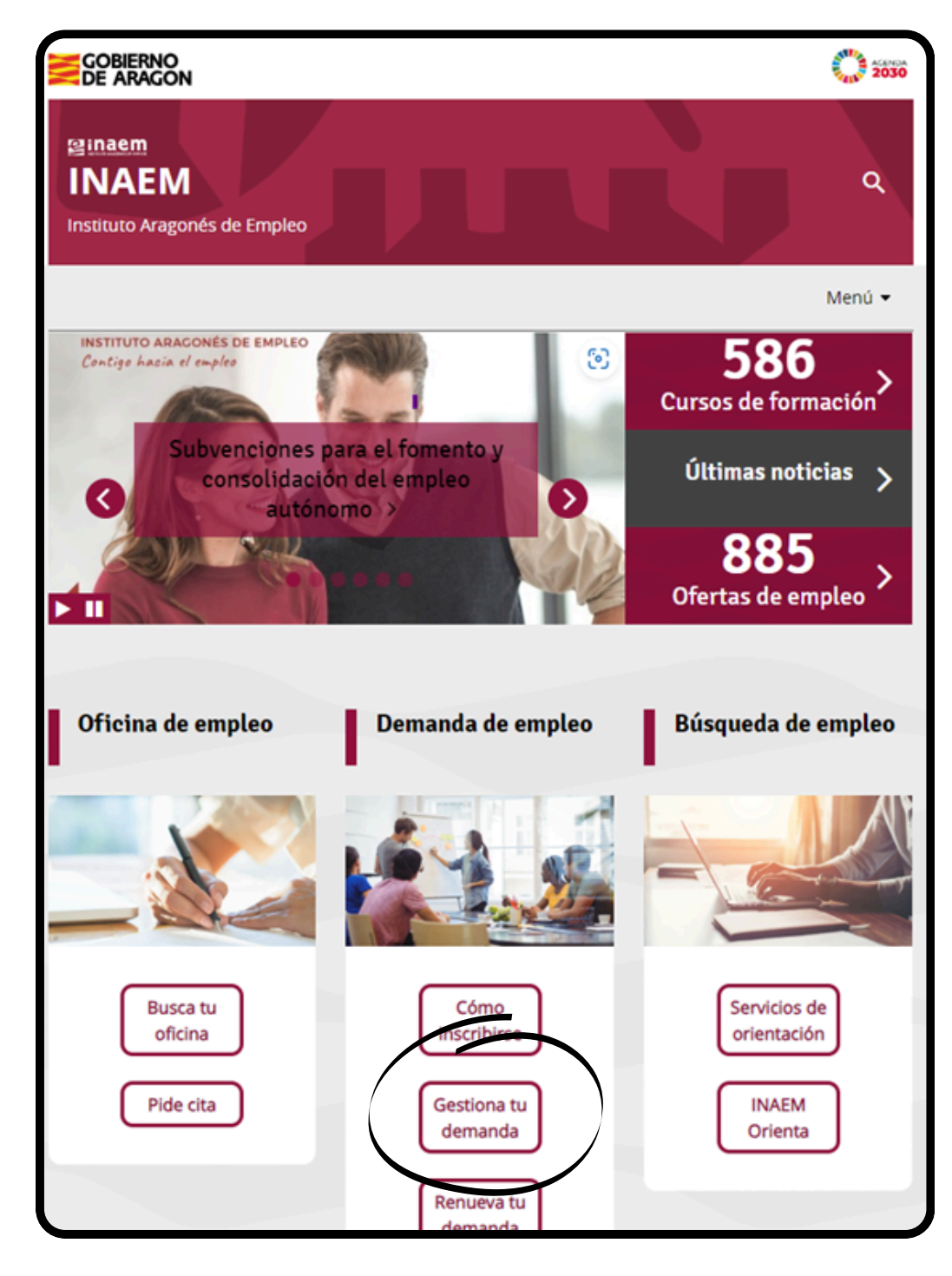

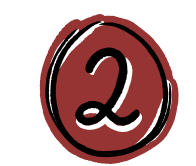

# A CONTINUACIÓN PULSA EN ACCESO A GESTION DE LA DEMANDA.

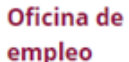

### Servicios que prestan

- Solicitud cita previa oficinas de empleo
- Inscripción de la demanda
- Renovación de la demanda
- Gestión de la demanda online

Consultar contratos de trabajo

### Ofertas de empleo

Trabaja en Europa

Empleo <30 años

Discapacidad y empleo

Agencias de colocación

### Gestión de la demanda online

Es un servicio del Instituto Aragonés de Empleo que permite a las personas inscritas en el INAEM realizar por internet la mayoria de los trámites, sin necesidad de acudir a las Oficinas de Empleo.

Para acceder a tu demanda necesitas una clave de usuario y contraseña. Puedes solicitarla a través de esta aplicación: Tarea Gestión de Usuarios, recibiéndola mediante SMS si consta el teléfono móvil en la demanda, o directamente en la Oficina de Empleo.

Con este servicio puedes:

- Renovar tu demanda
- Obtener un duplicado de la tarjeta de demanda
- Gestionar, modificar y consultar los datos de tu demanda (personales y profesionales)
- Recibir y solicitar ofertas de empleo
- nes de tu demanda de empleo o demandante de rte de alta nuevamente

empleo, entre otros

### Acceso a Gestión de la Demanda

a conocer todas nsulta los vídeos y tutoriales p idades las f

Recuerda que si es la primera vez que te inscribes como demandante de empleo, debes acudir presencialmente a la oficina. Para ello debeás solicitar cita previa.

Solicitud de cita previa

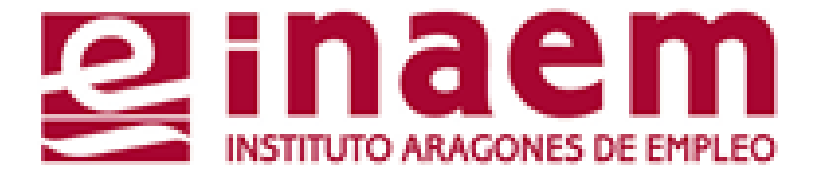

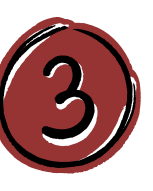

ACCEDERÁS AL CATÁLOGO DE SERVICIOS DEL CIUDADANO Y DEBERÁS CUMPLIMENTAR TU NIF/NIE Y UN CÓDIGO DE SEGURIDAD:

| GOBIERNO<br>DE ARAGON                                          | INSTITUTO ARAGONES DE EMPLEO |
|----------------------------------------------------------------|------------------------------|
| Catálogo de servicios al ciuda                                 | dano.                        |
|                                                                | ?                            |
| Introduzca los datos requeridos:                               |                              |
| Tipo de documento: D (DNI)                                     | ~                            |
| NIF/NIE:                                                       |                              |
|                                                                |                              |
| Introduzca los caracteres<br>de verificación de<br>seguridad.: |                              |
| * No se distinguen mayúsculas y minúsculas en los datos d      | e entrada.                   |

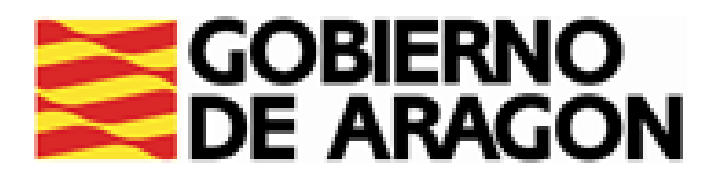

# DUPLICADO DE TARJETA DE DEMANDA:

| catalogo de servicios al ciudadano.                                                                                             |                                               |
|----------------------------------------------------------------------------------------------------|-----------------------------------------------|
| comunidad autónoma de ARAGÓN.                                                                                                   | 1º RELLENA USUARIO Y CONTRASEÑA Y PULSA "I    |
| A continuación se muestran los servicios disponibles clasificados según el nivel de seguridad requerido<br>para su utilización. | Duplicado D.A.R.D.E.                          |
| Servicios genéricos:                                                                                                    | Introduzca sus datos de acceso.               |
| • Gestión de usuarios.                                                                                                    | Usuario:<br>Contraseña:                       |
| Servicios disponibles:                                                                                                    | Enviar Borrar Volver Catálogo                 |
| OSUANO/CONTRASENA.     Informes de demanda personalizados     Duplicado de tarieta de demanda.                                  | 2º PULSA DE NUEVO "ENVIAR" EN LA SIGUIENTE PA |
| <ul> <li>Renovación de demanda.</li> </ul>                                                                                      |                                               |
| <ul> <li>Datos profesionales.</li> </ul>                                                                                        | Duplicado D.A.R.D.E.                          |
| Mis ofertas.     Datos personales                                                                                               | Introduzca el dato de solicitud:              |
|                                                                                                    |                                               |

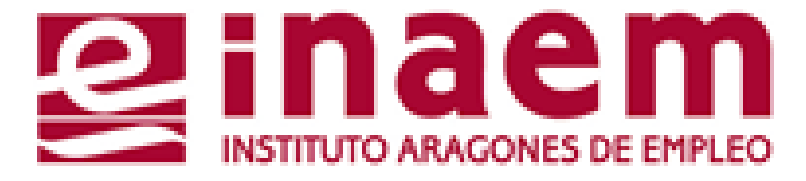

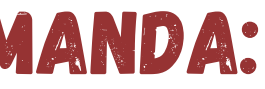

# JETA

# IVIAR"

# TALLA

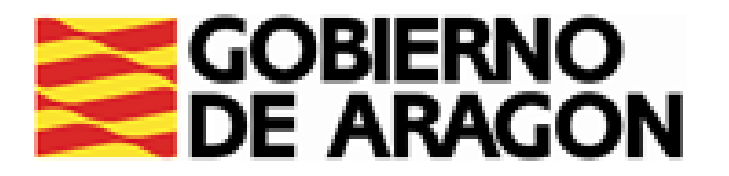

# 3° A CONTINUACIÓN SE MUESTRA MENSAJE INFORMANDO QUE SÓLO GENERARÁ DUPLICADO SI LA DEMANDA ESTÁ EN ALTA O SUSPENSIÓN. EN CASO CONTRARIO MOSTRARÁ UN MENSAJE DE ERROR

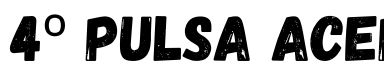

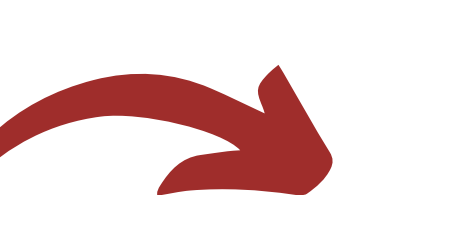

| Cláusulas y condiciones emisión.                                                                                                    |
|----------------------------------------------------------------------------------------------------|
| Cláusulas y condiciones duplicado D.A.R.D.E.                                                                                                    |
| La Demanda de Servicios deberá estar en situación administrativa de Alta o<br>Suspensión.                                                                                                    |
| Si cumple las condiciones, al pulsar ACEPTO se visualizará una pantalla con su<br>nuevo DARDE.                                                                                                    |
| En caso contrario, se emitirá el correspondiente mensaje de error específico de<br>la causa que motiva la no renovación.                                                                                                    |
| No obstante, si por cualquier circunstancia no es factible técnicamente<br>realizarse el proceso, se emitirá un mensaje específico informándole de esta<br>circunstancia; en cuyo caso deberá acudir a la oficina del Servicio Público de<br>Empleo. |
| Aceptar Volver Catálogo                                                                                                    |

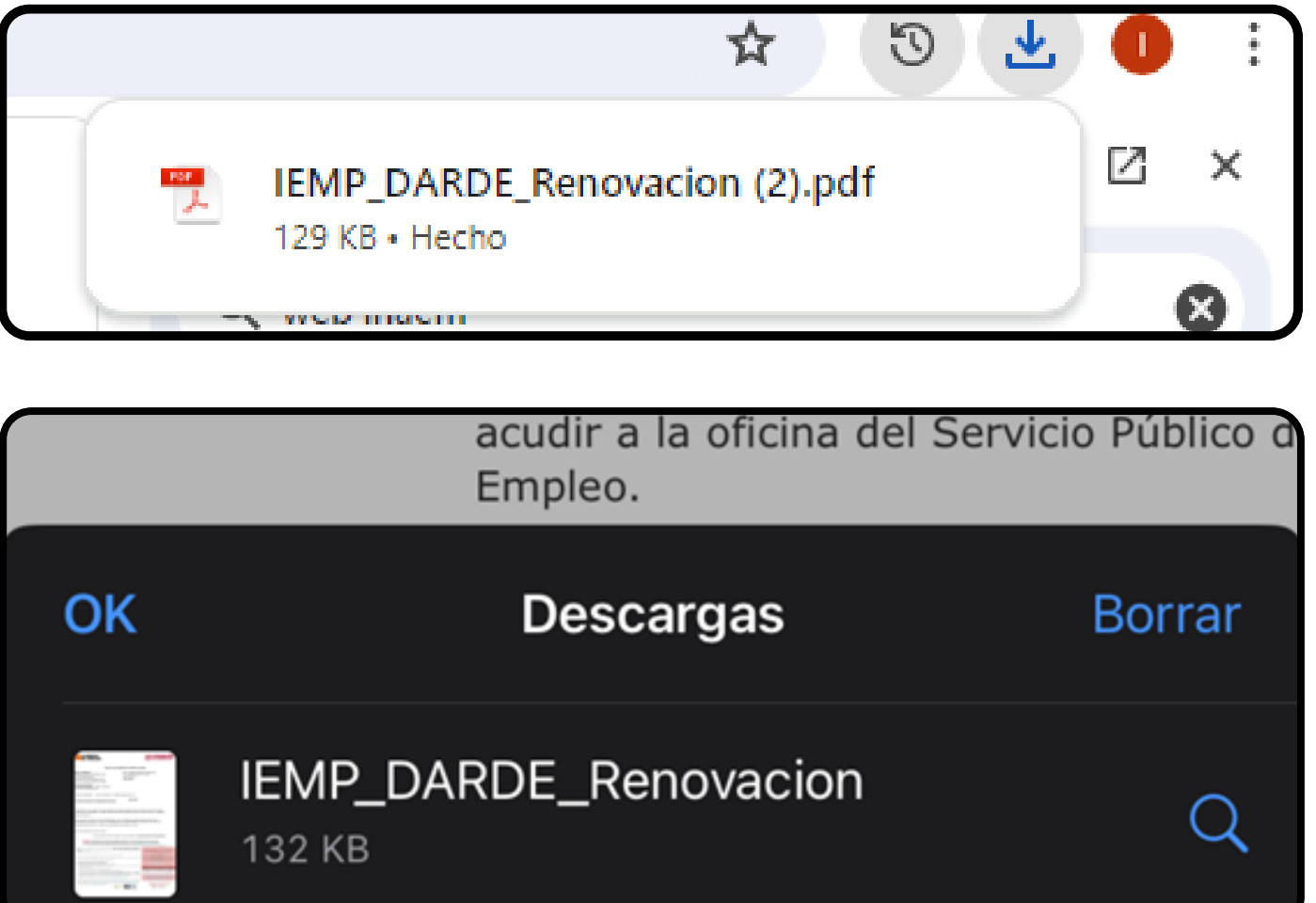

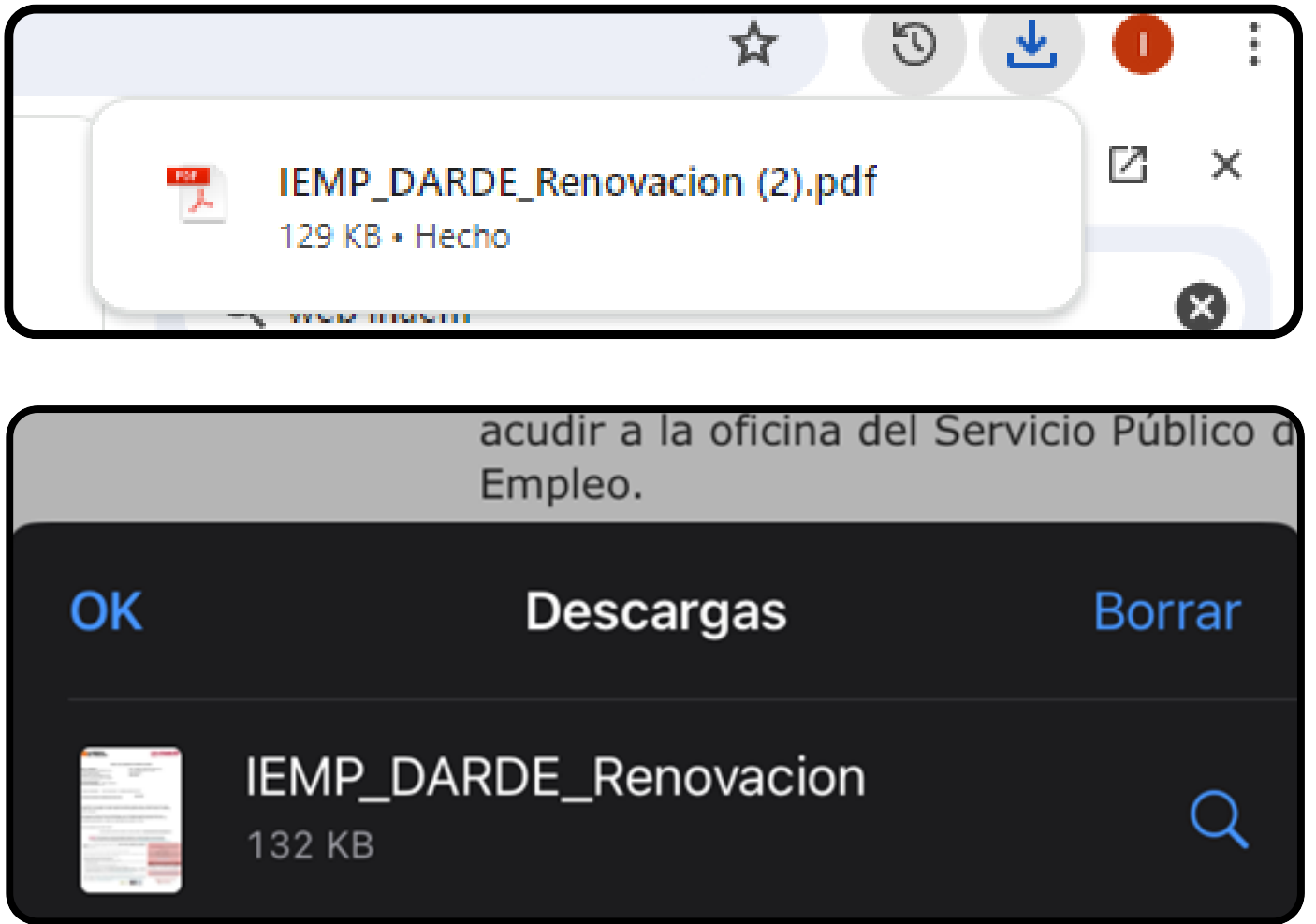

SEGÚN EL MODELO DE MÓVIL O DE VERSIÓN DE NAVEGADOR DEL EQUIPO, LA DESCARGA PUEDE **APARECER DE DIFERENTES FORMAS.** 

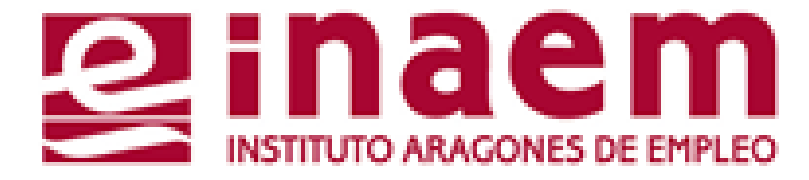

# 4° PULSA ACEPTAR Y SE DESCARGARÁ EL DOCUMENTO DE LA DEMANDA DE EMPLEO (DARDE)

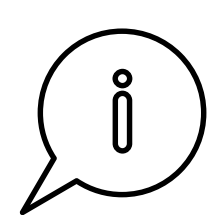

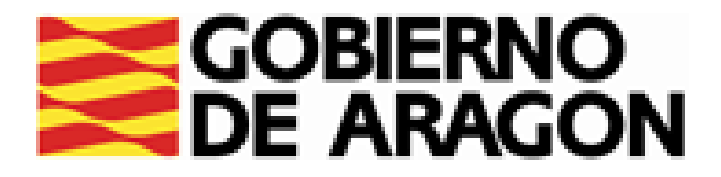

# ASÍ SERÁ EL DUPLICADO QUE PUEDES IMPRIMIR O GUARDAR EN TU ORDENADOR O DISPOSITIVO MÓVIL, CON TU FECHA DE RENOVACIÓN :

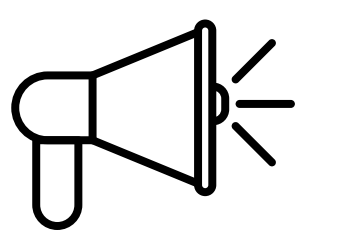

SI SOLICITAS UN DUPLICADO DE DEMANDA OBTIENES UN DOCUMENTO IGUAL AL QUE YA TENÍAS MANTENIÉNDOSE LA MISMA FECHA DE RENOVACIÓN QUE CONSTABA EN EL MISMO. PARA RENOVAR LA DEMANDA DEBES ACCEDER A LA OPCIÓN "RENOVACIÓN DE DEMANDA" DEL MENÚ. (VER TUTORIAL 5)

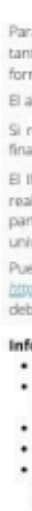

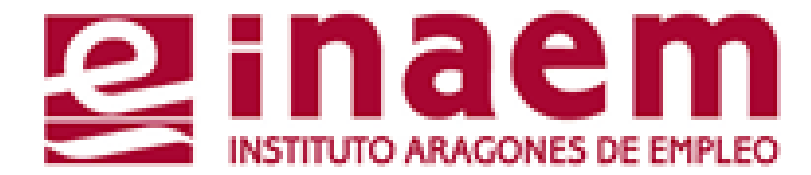

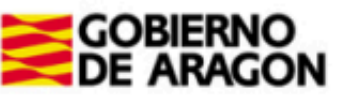

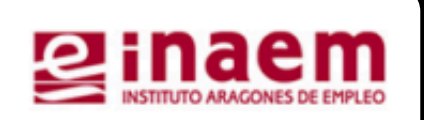

### JUSTIFICANTE DEMANDA DE EMPLEO (DARDE) NID: D/Da. DEMANDA EN SITUACIÓN DE ALTA Causa: INSCRIPCIÓN 50009 Zaragoza ZARAGOZA DEMANDA CON INTERMEDIACIÓN FECHA DE INSCRIPCIÓN: 08/07/2024 ZARAGOZA-CENTRO DOCTOR CERRADA, 3 TFNO 976216157 ofempleo.centro@aragon.es Teléfono. Correo Electrónico: 07/10/2024 FECHAS PREVISTAS PRÓXIMA RENOVACIÓN: Para mantener su inscripción en el Servicio Público de Empleo deberá renovar su demanda en la fecha arriba indicada. Si el día señalado no es hábil, debe renovarla en el siguiente día hábil. En caso contrario, su demanda podría causar baja. Esta inscripción conlleva una serie de obligaciones, cuyo incumplimiento podría dar lugar al inicio de un procedimiento sancionador, conforme a lo establecido en la normativa laboral de aplicación. En caso de ser perceptor/a de prestaciones o ayudas por desempleo podría afectar a su cobro

Fecha de emisión 15 de julio de 2024

La autenticidad de este documento puede verificarse en www.sistemanacionalempleo.es

### ATENCIÓN: PARA RENOVAR SU DEMANDA PRESENCIALMENTE EN LA OFICINA DEBE SOLICITAR CITA PREVIA

Puede consultar los medios disponibles para renovar su demanda en: https://indem.argeon.es/renovacion.de-la-demando

| ira ayudarle en su búsqueda de empleo y ofrecerle servicios <b>debe mantener actualizada su demanda de empleo.</b><br>nto sus datos personales (teléfono, domicílio, correo electrónico,) como profesionales (nueva experiencia profesional,<br>rmación,).                                                                                                    | En www.inaem.aragon.es encontrarà toda la información<br>acerca de ofertas, formación, orientación laboral,<br>subvenciones, etc.                                                                                                    |
|----------------------------------------------------------------------------------------------------|----------------------------------------------------------------------------------------------------|
| alta en la TGSS o la comunicación de la contratación producirá la baja de su demanda.                                                                                                    |                                                                                                    |
| realiza cursos del plan de formación de INAEM, su demanda quedará suspendida sin intermediación. Cuando los<br>ialice, comuniqueselo a su oficina para que reactiven su demanda.                                                                                                    | En el apartado "gestiona tu demanda" podrá realizar online<br>trámites como renovar la demanda de empleo, darse de alta<br>como demandante, actualizar sus datos recibir y solicitar                                                                                                    |
| INAEM, en el ejercicio de sus competencias y mediante los sistemas de intermediación de datos disponibles, podrá<br>alizar las siguientes comprobaciones y consultas necesarias de los datos que obren en poder de la Administración. En<br>inticular consultará: datos de identidad y residencia legal (DGP), permisos de conducir de conductores (DGT), títulos<br>hiversitarios y no universitarios (Educación) y situación laboral en fecha concreta (TGSS).                                                                                                    | ofertas de empleo, etc.<br>Cestiona tu demanda                                                                                                    |
| vede oponerse de forma motivada a que el INAEM realice las comprobaciones y consultas indicadas a través de<br>osc <i>//www.orgeon.estromitador/.dramitejerstion.de.orofeccion.de.datos/vercicio.de/.derecho.de.oposicion</i> en cuyo caso<br>eberá aportar la documentación justificativa junto a la solicitud.                                                                                                    | FORMAS DE RENOVAR TU DEMANDA                                                                                                    |
| formación sobre protección de datos personales:<br>• Responsable del tratamiento: Instituto Aragonés de Empleo (INAEM).<br>• Finalidad: Registro y gestión de los demandantes de empleo para proporcionar servicios de orientación, formación e<br>intermediación laboral.                                                                                                    | the second system of the second system of the |
| <ul> <li>Legitimación: interés público o ejercicio de poderes públicos.</li> <li>No se comunican datos personales a tercenos destinatarios salvo obligación legal</li> <li>Se pueden ejercitar los derechos de: <u>acceso</u>, <u>rectificación</u>, <u>supresión</u>, <u>portabilidad de los datos</u>, y los de <u>limitación</u> y <u>goscición a los tratamientos</u>, así como a <u>no ser objeto de decisiones individuales automatizadas</u>, a través de la sede electrónica de la Administración de la Comunidad Autónoma de Aragón con los formularios normalizados disponibles. Puedes obtener información adicional en <u>https://protecciondatos.org/on.vt/625</u></li> </ul> | 901 501 000<br>De turiet a viernes de 9 a 10 horas                                                                                                    |
|                                                                                                    |                                                                                                    |

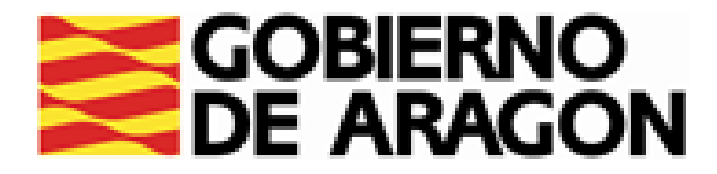

# CÓMO GESTIONAR MI DEMANDA 5. RENOVACIÓN DE LA DEMANDA

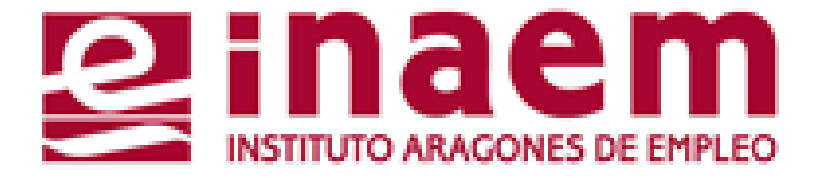

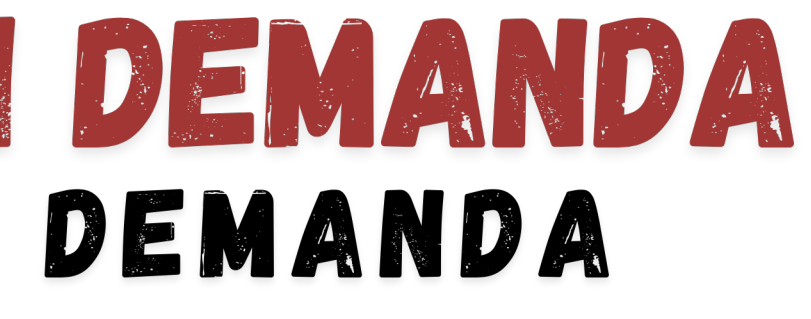

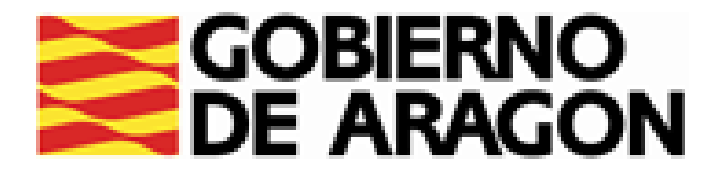

# DESDE LA PÁGINA INICIAL DE INAEM HTTPS://INAEM.ARAGON.ES/:

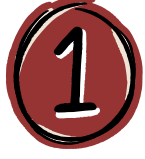

## PULSA EL BOTÓN GESTIONA TU DEMANDA

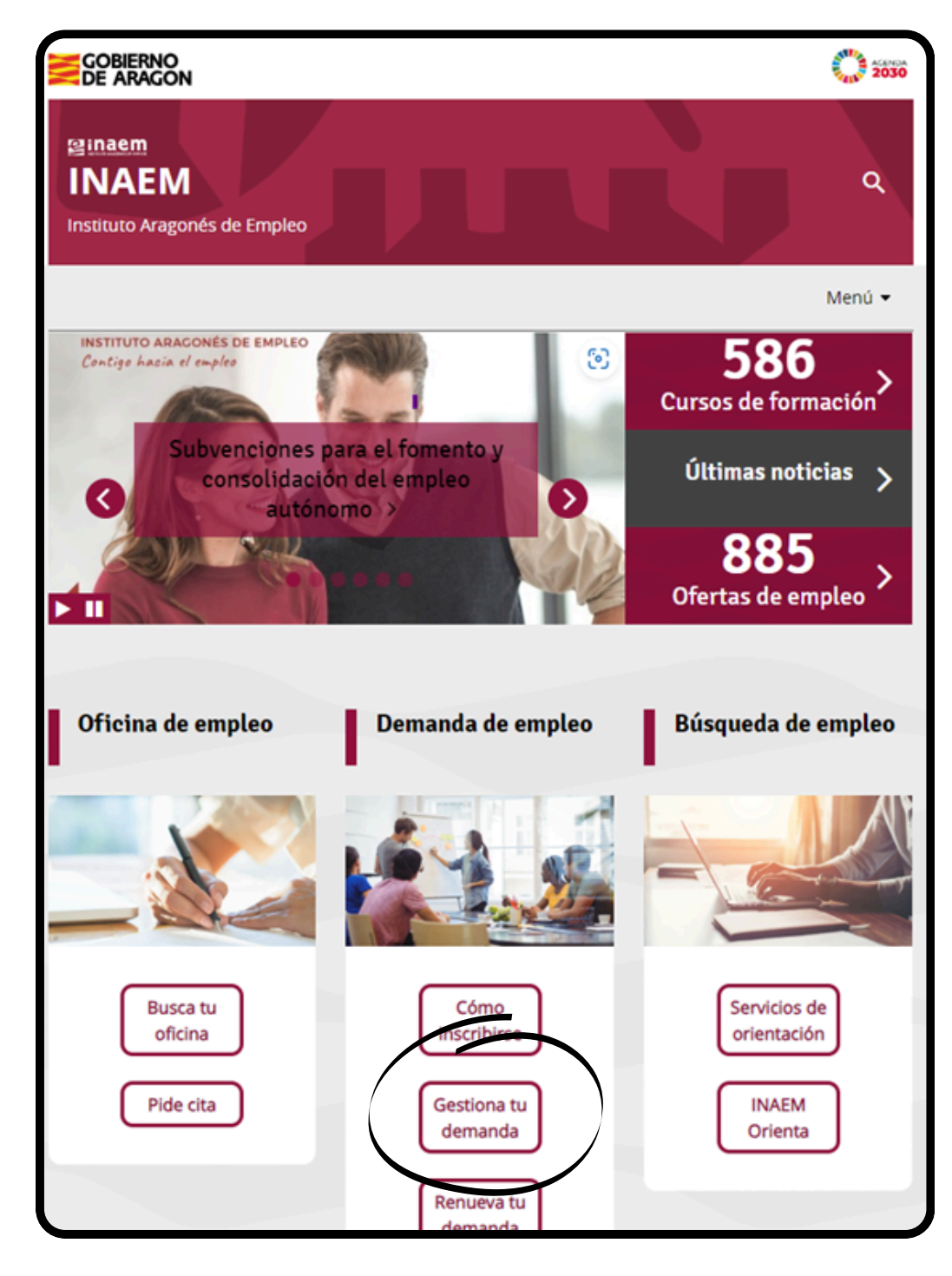

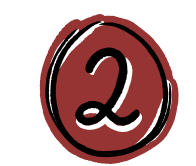

# A CONTINUACIÓN PULSA EN ACCESO A GESTION DE LA DEMANDA.

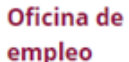

### Servicios que prestan

- Solicitud cita previa oficinas de empleo
- Inscripción de la demanda
- Renovación de la demanda
- Gestión de la demanda online

Consultar contratos de trabajo

### Ofertas de empleo

Trabaja en Europa

Empleo <30 años

Discapacidad y empleo

Agencias de colocación

### Gestión de la demanda online

Es un servicio del Instituto Aragonés de Empleo que permite a las personas inscritas en el INAEM realizar por internet la mayoria de los trámites, sin necesidad de acudir a las Oficinas de Empleo.

Para acceder a tu demanda necesitas una clave de usuario y contraseña. Puedes solicitarla a través de esta aplicación: Tarea Gestión de Usuarios, recibiéndola mediante SMS si consta el teléfono móvil en la demanda, o directamente en la Oficina de Empleo.

Con este servicio puedes:

- Renovar tu demanda
- Obtener un duplicado de la tarjeta de demanda
- Gestionar, modificar y consultar los datos de tu demanda (personales y profesionales)
- Recibir y solicitar ofertas de empleo
- nes de tu demanda de empleo o demandante de rte de alta nuevamente

empleo, entre otros

### Acceso a Gestión de la Demanda

a conocer todas nsulta los vídeos y tutoriales p idades las f

Recuerda que si es la primera vez que te inscribes como demandante de empleo, debes acudir presencialmente a la oficina. Para ello debeás solicitar cita previa.

Solicitud de cita previa

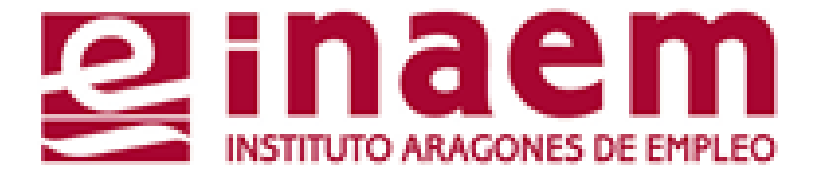

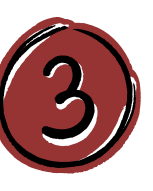

ACCEDERÁS AL CATÁLOGO DE SERVICIOS DEL CIUDADANO Y DEBERÁS CUMPLIMENTAR TU NIF/NIE Y UN CÓDIGO DE SEGURIDAD:

| GOBIERNO<br>DE ARAGON                                          | INSTITUTO ARAGONES DE EMPLEO |
|----------------------------------------------------------------|------------------------------|
| Catálogo de servicios al ciuda                                 | dano.                        |
|                                                                | ?                            |
| Introduzca los datos requeridos:                               |                              |
| Tipo de documento: D (DNI)                                     | ~                            |
| NIF/NIE:                                                       |                              |
|                                                                |                              |
| Introduzca los caracteres<br>de verificación de<br>seguridad.: |                              |
| * No se distinguen mayúsculas y minúsculas en los datos d      | e entrada.                   |

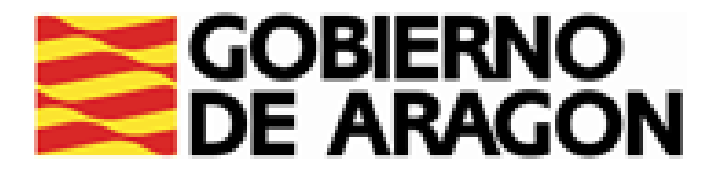

# RENOVACIÓN DE DEMANDA:

# DESDE ESTA OPCIÓN PODRÁS RENOVAR TU DEMANDA EN LA FECHA QUE TE CORRESPONDA SIN SALIR DE CASA, Y CONOCER LA PRÓXIMA FECHA DE RENOVACIÓN

| RELLENA USUARIO Y<br>Contrageña y dui sa           | Renovación de Demanda.                                                                |
|----------------------------------------------------|---------------------------------------------------------------------------------------|
| "ENVIAR"                                           | Introduzca los datos requeridos:<br>Usuario:<br>Contraseña:                           |
|                                                    | Enviar Borrar Volver Catálogo                                                         |
| SÓLO PUEDES RENOV <i>i</i><br>programada. Si inten | AR TU DEMANDA DE EMPLEO EN LA FECH<br>Tas acceder en otra fecha (o si ya está         |
| SALDRÁ EL SIGUIENTE M                              | ENSAJE: "DEMANDA FUERA DE PERIODO DE RENO"                                            |
|                                                    |                                                                                       |
|                                                    | <ul> <li>Renovación de la demanda: DEMANDA FUERA DE PERIODO DE RENOVACION.</li> </ul> |
|                                                    | RELLENA USUARIO Y<br>CONTRASEÑA Y PULSA<br>"ENVIAR"                                   |

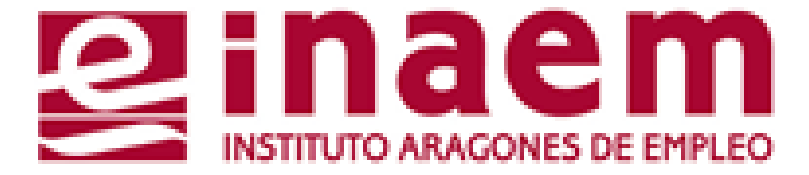

# A QUE ESTÁ ENOVADA) TE ACIÓN".

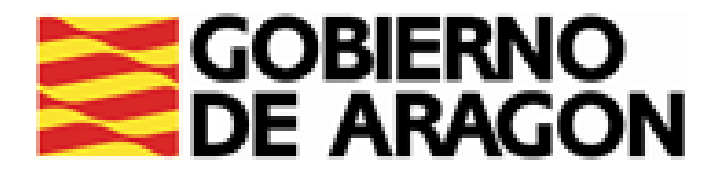

# SI LOS HAS HECHO CORRECTAMENTE, SE GENERARÁ UN MENSAJE "DEMANDA RENOVADA CON ÉXITO" Y UN NUEVO DOCUMENTO DE DARDE CON TU PRÓXIMA FECHA DE RENOVACIÓN.

PODRÁS OBTENER EL JUSTIFICANTE PULSANDO EL BOTÓN "IMPRIMIR"

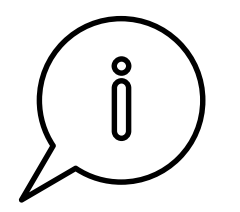

IMPORTANTE: SI NO LOGRAS RENOVAR TU DEMANDA DE EMPLEO O EL SISTEMA TE DA UN MENSAJE DE ERROR, CONTACTA CON TU OFICINA DE Empleo o con el servicio de Atención Telefónica (901 50 10 00).

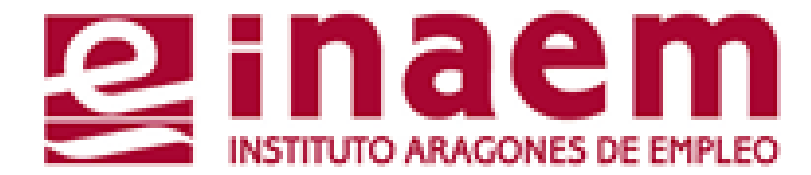

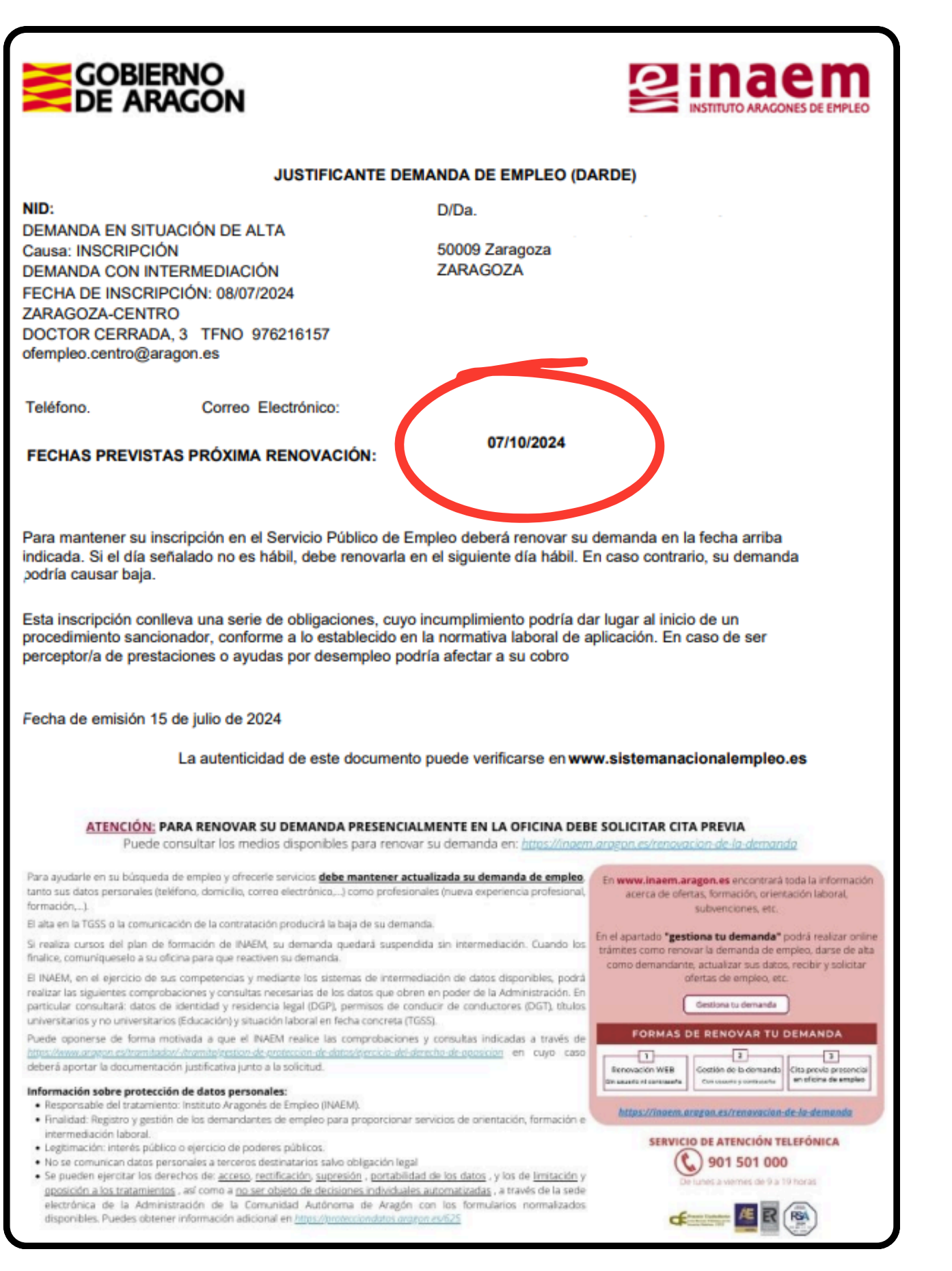

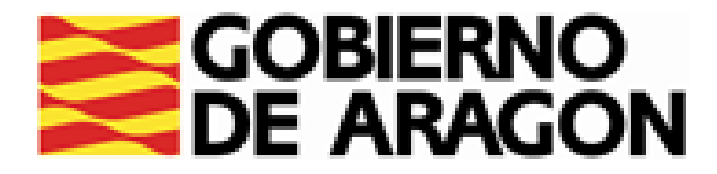

# **CÓMO GESTIONAR MI DEMANDA** 6.CONSULTAR Y MODIFICAR DATOS PERSONALES

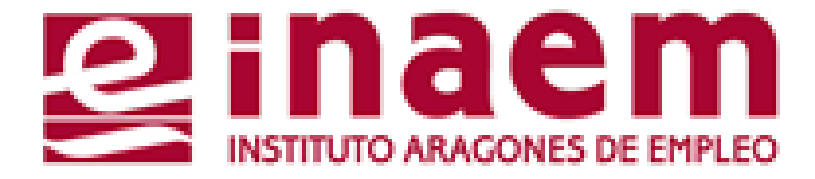

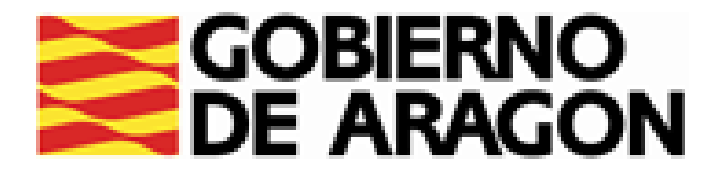

# DESDE LA PÁGINA INICIAL DE INAEM HTTPS://INAEM.ARAGON.ES/:

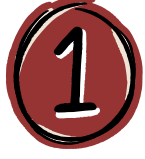

## PULSA EL BOTÓN GESTIONA TU DEMANDA

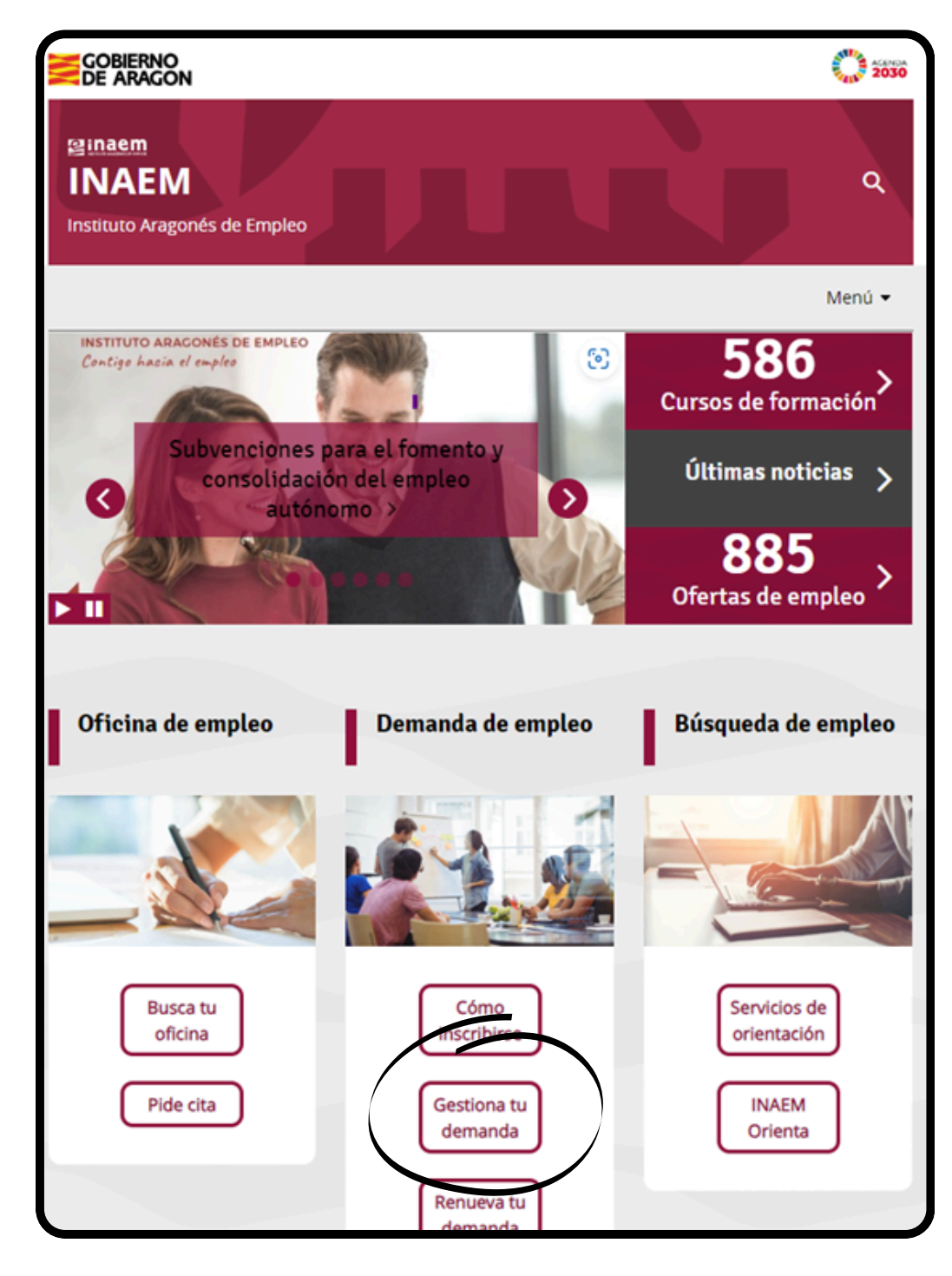

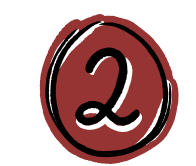

# A CONTINUACIÓN PULSA EN ACCESO A GESTION DE LA DEMANDA.

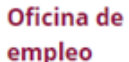

### Servicios que prestan

- Solicitud cita previa oficinas de empleo
- Inscripción de la demanda
- Renovación de la demanda
- Gestión de la demanda online

Consultar contratos de trabajo

### Ofertas de empleo

Trabaja en Europa

Empleo <30 años

Discapacidad y empleo

Agencias de colocación

### Gestión de la demanda online

Es un servicio del Instituto Aragonés de Empleo que permite a las personas inscritas en el INAEM realizar por internet la mayoria de los trámites, sin necesidad de acudir a las Oficinas de Empleo.

Para acceder a tu demanda necesitas una clave de usuario y contraseña. Puedes solicitarla a través de esta aplicación: Tarea Gestión de Usuarios, recibiéndola mediante SMS si consta el teléfono móvil en la demanda, o directamente en la Oficina de Empleo.

Con este servicio puedes:

- Renovar tu demanda
- Obtener un duplicado de la tarjeta de demanda
- Gestionar, modificar y consultar los datos de tu demanda (personales y profesionales)
- Recibir y solicitar ofertas de empleo
- nes de tu demanda de empleo o demandante de rte de alta nuevamente

empleo, entre otros

### Acceso a Gestión de la Demanda

a conocer todas nsulta los vídeos y tutoriales p idades las f

Recuerda que si es la primera vez que te inscribes como demandante de empleo, debes acudir presencialmente a la oficina. Para ello debeás solicitar cita previa.

Solicitud de cita previa

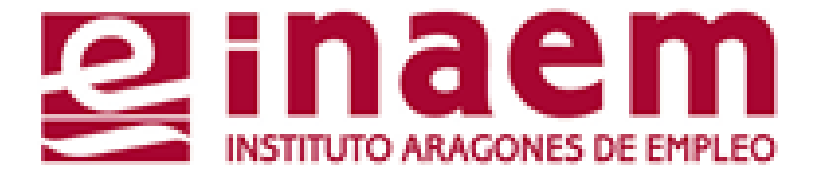

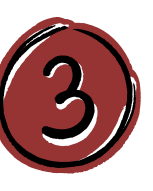

ACCEDERÁS AL CATÁLOGO DE SERVICIOS DEL CIUDADANO Y DEBERÁS CUMPLIMENTAR TU NIF/NIE Y UN CÓDIGO DE SEGURIDAD:

| GOBIERNO<br>DE ARAGON                                          | INSTITUTO ARAGONES DE EMPLEO |
|----------------------------------------------------------------|------------------------------|
| Catálogo de servicios al ciuda                                 | dano.                        |
|                                                                | ?                            |
| Introduzca los datos requeridos:                               |                              |
| Tipo de documento: D (DNI)                                     | ~                            |
| NIF/NIE:                                                       |                              |
|                                                                |                              |
| Introduzca los caracteres<br>de verificación de<br>seguridad.: |                              |
| * No se distinguen mayúsculas y minúsculas en los datos d      | e entrada.                   |

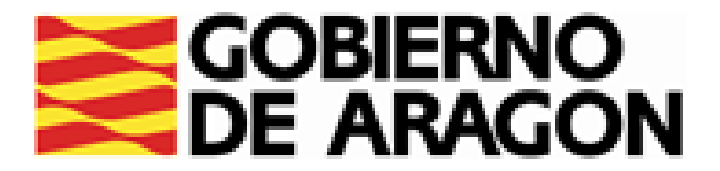

| Catálogo de servicios al ciudadano.                                                                                             | DATOS PERSONALES: PUEDES CONSULTAR Y MODIFICAR LOS DATOS<br>PERSONALES Y DE CONTACTO DE TU DEMANDA DE EMPLEO.                                                                                                    |
|----------------------------------------------------------------------------------------------------|----------------------------------------------------------------------------------------------------|
| Comunidad autónoma de ARAGÓN.                                                                                                   |                                                                                                    |
| A continuación se muestran los servicios disponibles clasificados según el nivel de seguridad requerido<br>para su utilización. | INTRODUCE TU USUARIO Y CONTRASEÑA, Y     Usuario:     DULSA ENVIAR:     Contraseña:                                                                                                    |
| Servicios genéricos:                                                                                                    |                                                                                                    |
| <ul> <li>Gestión de usuarios.</li> </ul>                                                                                        | LEE EL MENSAJE DE CONDICIONES Y PROTECCIÓN DE DATOS Y<br>PULSA "SIGUIENTE"                                                                                                    |
| Servicios disponibles:                                                                                                    |                                                                                                    |
| Usuario/contraseña:                                                                                                    | Nodificación de Datos Personales.                                                                                                    |
| Informes de demanda personalizados.                                                                                             |                                                                                                    |
| Duplicado de tarjeta de demanda.                                                                                                | <ul> <li>Los datos que usted nos facilite para completar su Demanda de Servicios serán<br/>tratados según dispone la Ley Orgánica 3/2018, de 5 de diciembre, de Protección de</li> </ul>                                             |
| Renovación de demanda.                                                                                                    | Datos Personales y garantía de los derechos digitales.                                                                                                    |
| Datos profesionales.                                                                                                    | <ul> <li>Las notificaciones se realizarán al domicilio de residencia o, si lo desea,<br/>cumplimentar, a la dirección de notificación.</li> </ul>                                                                                    |
| e Mis ofertas.                                                                                                    |                                                                                                    |
| Datos personales.                                                                                                    | <ul> <li>Si usted es perceptor de prestación y realiza una modificación de domicilio que<br/>suponga un cambio de Oficina de Empleo, deberá acudir a esta, para solicitar el<br/>traslado de su Prestación por desempleo.</li> </ul> |
| <ul> <li>Alta, baja o suspensión de su demanda.</li> </ul>                                                                      | <ul> <li>Si quiere continuar pulse Siguiente:</li> </ul>                                                                                                    |
|                                                                                                    | Siguiente Volver Catálogo                                                                                                    |

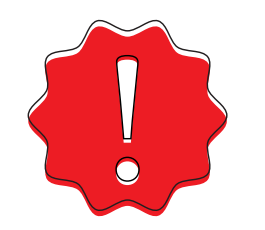

ES MUY IMPORTANTE QUE TENGAS SIEMPRE ACTUALIZADOS TUS DATOS PERSONALES EN LA DEMANDA PARA QUE PODAMOS CONTACTAR CONTIGO.

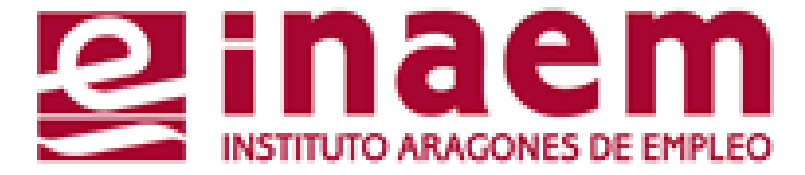

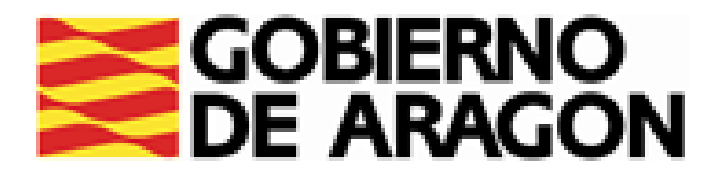

| Datos de Persona                                    | FISICa                                            |                                   |                     |
|-----------------------------------------------------|---------------------------------------------------|-----------------------------------|---------------------|
| dentificador:                                       |                                                   |                                   |                     |
| rimer Apellido:                                     | Segundo Apellido:                                 | Nombre:                           |                     |
| lacionalidad:                                       | Fecha de Nacimiento:                              |                                   |                     |
| eléfono de Contacto 1:                              | Teléfono de Contacto 2<br>Teléfono de Contacto 4: |                                   |                     |
| MS):                                                |                                                   |                                   |                     |
| correo electronico:                                 |                                                   |                                   |                     |
|                                                     |                                                   |                                   | <b> </b> -(,        |
|                                                     |                                                   |                                   | 万                   |
| Domicilio de Resi                                   | dencia en España                                  |                                   | <b>~</b>            |
| ipo de Vía Pública:                                 | Nombre de Vía P                                   | ública:                           |                     |
| ~                                                   |                                                   |                                   |                     |
| lúmero Vía Pública:Bis/Ti                           | ri/Dup/Por: Escalera:                             | Piso:                             |                     |
| etra/Número:Código Pos                              | tal: Provincia:                                   |                                   | 7/                  |
|                                                     |                                                   | *                                 | Ę                   |
|                                                     | Municipio:                                        |                                   |                     |
|                                                     |                                                   | 14                                |                     |
| ocalidad:                                           |                                                   |                                   |                     |
| i quiere regibir la petifica                        | V                                                 | Actualiz                          |                     |
|                                                     | icion en España, en un donn                       | lo distinto al de Residencia país | se <u>aqui &gt;</u> |
| i quiere recibir la notifica<br><u>quí &gt; .</u> . | ación en el Extranjero, en un d                   | omichie annate al de Parisienci   | a pulse             |
|                                                     |                                                   |                                   |                     |
|                                                     |                                                   |                                   |                     |
| ceptar                                              |                                                   |                                   | Volve               |

# EN LA SIGUIENTE PANTALLA PODRÁS MODIFICAR DATOS COMO:

- QUE RECIBIRÁS LOS SMS QUE TE ENVIEMOS.
- CORREO ELECTRÓNICO
- DOMICILIO DE RESIDENCIA O DE NOTIFICACIONES

SI CAMBIAS DE DOMICILIO E IMPLICA UN CAMBIO DE PROVINCIA RESPECTO AL ANTERIOR. SÓLO PODRÁS HACERLO CONTACTANDO CON TU NUEVA OFICINA DE EMPLEO.

SI MODIFICAS TU DOMICILIO DE RESIDENCIA PUEDE CAMBIAR LA OFICINA DE EMPLEO DE REFERENCIA. AL ACABAR DE MODIFICAR LOS DATOS, PULSA "ACEPTAR"

OBTENDRÁS UN MENSAJE EN PANTALLA QUE TE CONFIRMARÁ EL CAMBIO, TE INDICARÁ LA OFICINA DE EMPLEO QUE TE CORRESPONDE, Y TE DARÁ LA OPCIÓN DE IMPRIMIR UN NUEVO DOCUMENTO DE DEMANDA:

SI INCLUYES UN DOMICILIO DE NOTIFICACIONES DISTINTO AL DE RESIDENCIA MEDIANTE EL BOTÓN ACTUALIZAR, RECUERDA COMPROBARLO Y ACTUALIZARLO YA QUE SE ENVIARÁN ALLÍ LAS **NOTIFICACIONES.** 

SI CON EL CAMBIO DE DOMICILIO, LA FECHA DE RENOVACIÓN DE LA DEMANDA SE HA MODIFICADO.

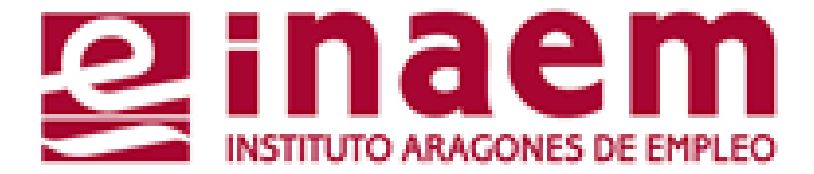

TELÉFONOS DE CONTACTO. PON TU TELÉFONO MÓVIL EN "TELÉFONO 3". SERÁ EN EL

El proceso de modificación de datos personales se ha efectuado correctamente. Su oficina de empleo es: ZARAGOZA-CENTRO.

> Imprimir DARDE Volver Catálogo

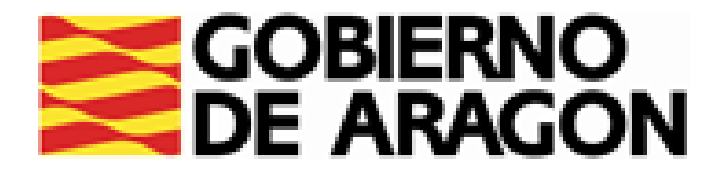

# **CÓMO GESTIONAR MI DEMANDA** 7.CONSULTAR Y MODIFICAR DATOS PROFESIONALES

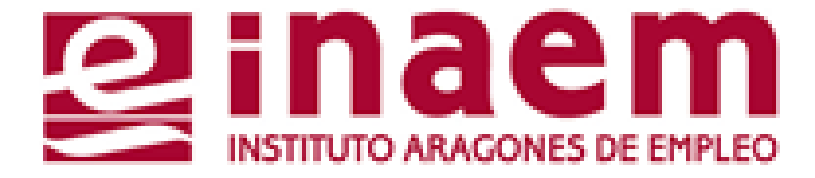

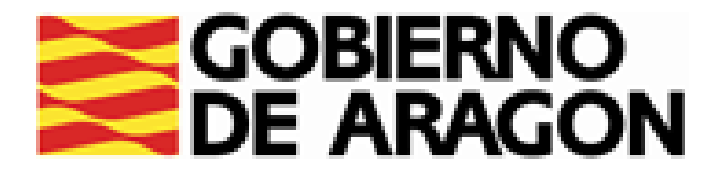

# DESDE LA PÁGINA INICIAL DE INAEM HTTPS://INAEM.ARAGON.ES/:

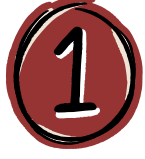

## PULSA EL BOTÓN GESTIONA TU DEMANDA

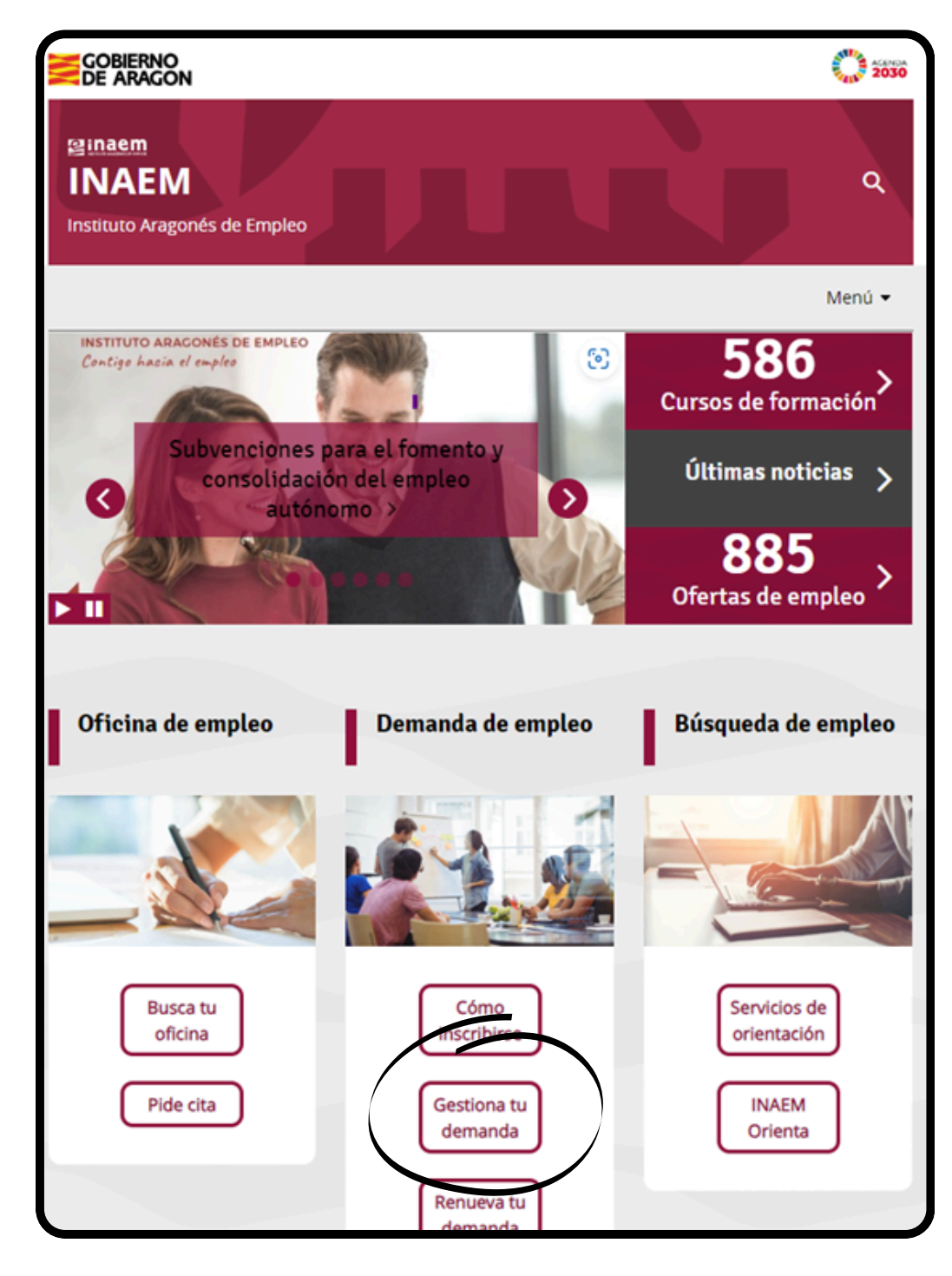

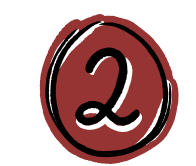

# A CONTINUACIÓN PULSA EN ACCESO A GESTION DE LA DEMANDA.

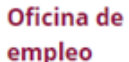

### Servicios que prestan

- Solicitud cita previa oficinas de empleo
- Inscripción de la demanda
- Renovación de la demanda
- Gestión de la demanda online

Consultar contratos de trabajo

### Ofertas de empleo

Trabaja en Europa

Empleo <30 años

Discapacidad y empleo

Agencias de colocación

### Gestión de la demanda online

Es un servicio del Instituto Aragonés de Empleo que permite a las personas inscritas en el INAEM realizar por internet la mayoria de los trámites, sin necesidad de acudir a las Oficinas de Empleo.

Para acceder a tu demanda necesitas una clave de usuario y contraseña. Puedes solicitarla a través de esta aplicación: Tarea Gestión de Usuarios, recibiéndola mediante SMS si consta el teléfono móvil en la demanda, o directamente en la Oficina de Empleo.

Con este servicio puedes:

- Renovar tu demanda
- Obtener un duplicado de la tarjeta de demanda
- Gestionar, modificar y consultar los datos de tu demanda (personales y profesionales)
- Recibir y solicitar ofertas de empleo
- nes de tu demanda de empleo o demandante de rte de alta nuevamente

empleo, entre otros

### Acceso a Gestión de la Demanda

a conocer todas nsulta los vídeos y tutoriales p idades las f

Recuerda que si es la primera vez que te inscribes como demandante de empleo, debes acudir presencialmente a la oficina. Para ello debeás solicitar cita previa.

Solicitud de cita previa

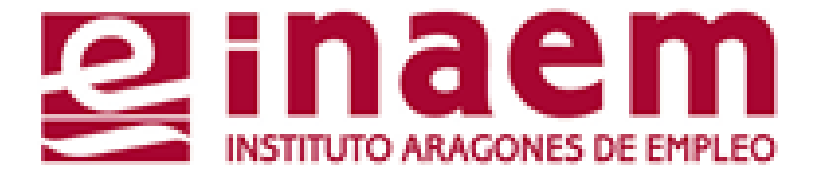

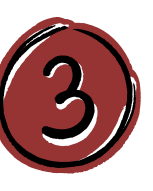

ACCEDERÁS AL CATÁLOGO DE SERVICIOS DEL CIUDADANO Y DEBERÁS CUMPLIMENTAR TU NIF/NIE Y UN CÓDIGO DE SEGURIDAD:

| GOBIERNO<br>DE ARAGON                                          | INSTITUTO ARAGONES DE EMPLEO |
|----------------------------------------------------------------|------------------------------|
| Catálogo de servicios al ciuda                                 | dano.                        |
|                                                                | ?                            |
| Introduzca los datos requeridos:                               |                              |
| Tipo de documento: D (DNI)                                     | ~                            |
| NIF/NIE:                                                       |                              |
|                                                                |                              |
| Introduzca los caracteres<br>de verificación de<br>seguridad.: |                              |
| * No se distinguen mayúsculas y minúsculas en los datos d      | e entrada.                   |

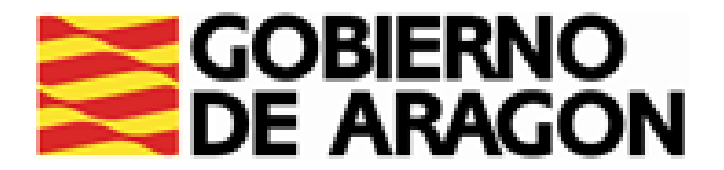

| Catálogo de servicios al ciudadano.<br>Comunidad autónoma de ARAGÓN.                                                                                                    | CON ESTA OPCIÓN P<br>Profesional para re<br>Buscar trabajo. |
|----------------------------------------------------------------------------------------------------|-------------------------------------------------------------|
| A continuación se muestran los servicios disponibles clasificados según el nível de seguridad requerido<br>para su utilización.     Servicios genéricos:     Gestión de usuarios. | INTRODUCE TU USUARIO<br>PULSA ENVIAR Y <u>PODRÁ</u>         |
| Servicios disponibles:                                                                                                    | OCUPA                                                       |
| <ul> <li>Usuario/contraseña:</li> <li>Informes de demanda personalizados.</li> <li>Duplicado de tarjeta de demanda.</li> </ul>                                                    | CARNETS Y CI                                                |
| <ul> <li>Renovación de demanda.</li> <li>Datos profesionales.</li> <li>Mis ofertas.</li> </ul>                                                                                    | OTROS CONOCI                                                |
| <ul> <li>Datos personales.</li> <li>Consulta de demanda.</li> <li>Alta, baja o suspensión de su demanda.</li> </ul>                                                               | EXPERIENCIA                                                 |

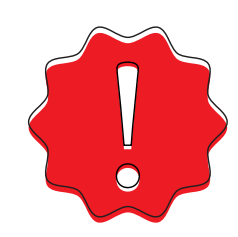

ES IMPORTANTE MANTENER TUS DATOS ACTUALIZADOS Y ACORDES A TUS INTERESES PARA QUE PODAMOS FACILITAR TU PARTICIPACIÓN EN OFERTAS DE EMPLEO, FORMACIÓN Y OTROS SERVICIOS ADECUADOS PARA TI

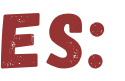

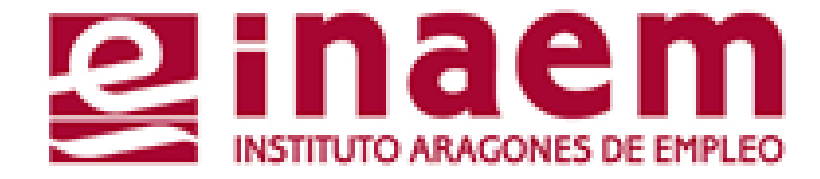

### ACTUALIZAR UEDES TU PERFIL NUESTROS SERVICIOS Y/O ECIBIR

Y CONTRASEÑA. S ACTUALIZAR:

Usuario:

Contraseña:

CIONES SOLICITADAS

ERTIFICADOS PROFESIONALES

IMIENTOS YCOMPETENCIAS

PROFESIONAL DESEMPEÑADA

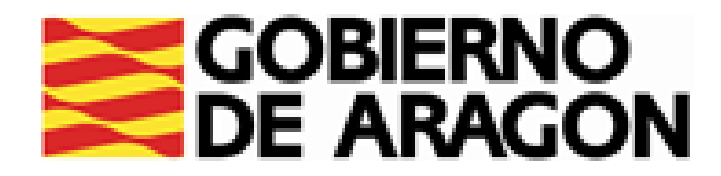

| Datos profesionales                                                                                                    |               |
|----------------------------------------------------------------------------------------------------|---------------|
| Trabajo solicitado Educación y Formació Form Prof para el Em; Cert Prof y Unid Com; Otros Conoc y Comp Experie                                                                                 | encia profesi |
| Trabajo solicitado                                                                                                    |               |
| Su oficina es: ZARAGOZA-CENTRO                                                                                                    |               |
| Ámbito de búsqueda:ENTIDAD SUPRAMUNICIPAL¿Dónde está dispuesto a trabajar?Seleccione opción                                                                                                    |               |
| Trabajo solicitado 1:<br>PSICÓLOGOS, EN GENERAL (28231035)                                                                                                    | ?             |
| Categoría: TÉCNICOS Y SIN CATEGORÍA LABORAL DETERMI                                                                                                    |               |
| Experiencia 18 meses<br>profesional:                                                                                                    |               |
|                                                                                                    |               |
| Trabajo solicitado Educación y Formas Form Prot para el Em; Cert Prot y Unid Com; Otros Conoc y Comp Experiencia profesio                                                                      |               |
| Educación y Formación                                                                                                    |               |
| Su oficina es: ZARAGOZA-CENTRO                                                                                                    |               |
| Importante: Para cualquier modificación de estos datos deberá acudir a su Oficina de<br>Empleo correspondiente.                                                                                |               |
| Formación reglada                                                                                                    |               |
| Fecha Título obtenido Universidad<br>LICENCIATURA en                                                                                                    |               |
| Carnets y certificados profesionales                                                                                                    |               |
| Añadir carnet           Importante:         Si modifica estos datos o añade alguno nuevo, podría ser requerido por su Oficina de Empleo para que lo acredite con el documento correspondiente. |               |
| Subir<br>Confirmar cambios Anular carbios Consulta Demanda Volver Catálogo                                                                                                    | 4             |

EN LA PESTAÑA DE TRABAJO SOLICITADO:

- <u>ÁMBITO DE BÚSQUEDA</u>: SELECCIONA EL TERRITORIO DONDE BUSCAS EMPLEO (PARA PERCEPTORES DE PRESTACIÓN, COMO MÍNIMO ÁMBITO COMARCAL/SUPRAMUNICIPAL)
- <u>Trabajo solicitado</u>: añade hasta <u>6 ocupaciones</u> en las que te INTERESA BUSCAR EMPLEO, INDICA TU CATEGORÍA PROFESIONAL EXPERIENCIA EN MESES

EN LA PESTAÑA DE EDUCACIÓN Y FORMACIÓN:

- CONSULTA LA FORMACIÓN REGLADA QUE TIENES REGISTRADA, E INCLUYE TUS CARNETS PROFESIONALES.
- INCORPORACIÓN DE TÍTULOS DE FORMACIÓN • LA REGLADA COMPLEMENTARIA DEBERÁS GESTIONARLA CON TU OFICINA DE EMPLEO. 💔

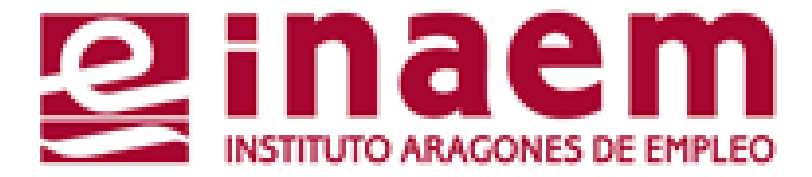

# "CONFIRMA CAMBIOS" ANTES DE PASAR A OTRA PESTAÑA

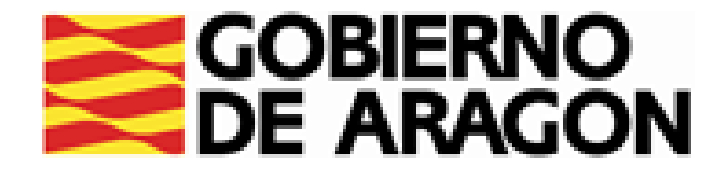

| Trabajo solicitado Educación y Formació Fo               | rm Prof para el En Cert Prof y Unid Com; ( | Otros Conoc y Comp Experie | encia profesion    |                  |
|----------------------------------------------------------|--------------------------------------------|----------------------------|--------------------|------------------|
| Formad                                                   | c <del>ión Prefe</del> sional para el Em   | pleo                       |                    | EN LA PEST       |
| Su oficina es:                                           | ZARAGOZA-CENTRO                            |                            |                    | EL EMPLEO VE     |
| <ul> <li>Formación profesional participante</li> </ul>   | ara el empleo                              |                            |                    | TENGAMOS RE      |
| Tipo Área Familia Espec.<br>Form. Conoc. Prof. Formativa | Fecha<br>Fin<br>No existen datos           | Unidades de<br>Competencia | Texto<br>Libre     |                  |
| Cons                                                     | ulta Demanda Volver Catálogo               |                            |                    |                  |
| <u> </u>                                                 |                                            | <u></u>                    |                    |                  |
| Trabajo solicitado Educación y Formació                  | Form Prof para el Emi Cert Prof y Unid Com | Otros Conoc y Comp Exp     | periencia profesio |                  |
| Certificados de P                                        | rofesionalidad <del>y Unidade</del> s      | de Competencia             |                    | EN LA PESTA      |
| Su oficina es:                                           | ZARAGOZA-CENTRO                            |                            |                    | Y UNIDADES       |
| <ul> <li>Certificados de Profesio</li> </ul>             | onalidad y Unidades de C                   | ompetencia —               |                    | TENGAS ACKE      |
| Datos del Certificado de Profe                           | sionalidad                                 |                            |                    |                  |
|                                                          | No existen datos                           |                            |                    |                  |
| Unidad de Competencia                                    | No existen datos                           |                            |                    |                  |
|                                                          |                                            |                            |                    | LA INCORPORAC    |
| Con                                                      | sulta Demanda Volver Catálog               | JO                         |                    | ) CON TU OFICINA |

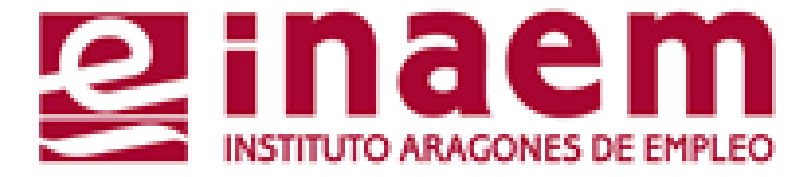

# AÑA DE FORMACION PROFESIONAL PARA ERÁS LOS CURSOS DE ESTE TIPO QUE EGISTRADOS.

# AÑA DE CERTIFICADOS DE PROFESIONALIDAD De competencia verás la formación que Editada.

CIÓN DE ESTOS TÍTULOS DEBERÁS GESTIONARLA A DE EMPLEO

| GOBIERNO<br>DE ARAGON                                                                                                    |  |  |  |  |
|----------------------------------------------------------------------------------------------------|--|--|--|--|
| Otros Conocimientos y Competencias                                                                                                    |  |  |  |  |
| Su oficina es: ZARAGOZA-CENTRO                                                                                                    |  |  |  |  |
| - Conocimientos de idiomas                                                                                                    |  |  |  |  |
| Para consignar en la demanda niveles de acreditación del idioma debe hacerlo en su oficina de<br>empleo                                                                                                    |  |  |  |  |
| Idioma Niveles de: Lengua Marque la casilla<br>materna correspondiente si para este<br>idioma usted es:                                                                                                    |  |  |  |  |
| □ INGLÉS       ►       Escritura       Conversación       Intérprete Traductor Docente         □ INGLÉS       SUPERIOR       SUPERIOR       NO       NO       NO       SI         ▲ñadir idioma       Eliminar idioma       Eliminar idioma       Eliminar idioma       NO       NO       NO       NO |  |  |  |  |
| Conocimientos específicos           Añadir conocimiento específico                                                                                                    |  |  |  |  |
| Conocimientos de informática                                                                                                    |  |  |  |  |
| MICROSOFT OFFICE (33005)         ?           MICROSOFT WORD (33103)         ?                                                                                                    |  |  |  |  |
| ACCESS (31001)                                                                                                    |  |  |  |  |
| □ WINDOWS (30200)                                                                                                    |  |  |  |  |
| Añadir conocimiento informática Eliminar conocimiento informática                                                                                                    |  |  |  |  |
| Permiso de conducción                                                                                                    |  |  |  |  |
| Fecha       Tipo de permiso         10       02       B-AUTOMÓVIL <= 3.500 KG, ASIENTOS <= 9, C                                                                                                    |  |  |  |  |
| Subir         Importante:       Si modifica estos datos o añade alguno nuevo, podría ser requerido por su oficina de Empleo para que lo acredite con el documento correspondiente.         Confirmar cambios       Anular cambios       Consulta Demanda       Volver Catálogo                        |  |  |  |  |

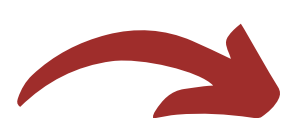

# EN LA PESTAÑA DE OTROS CONOCIMIENTOS Y COMPETENCIAS:

- EMPLEO.
- CONTABILIDAD....
- <u>CONOCIMIENTOS DE INFORMÁTICA:</u> POR EJEMPLO EXCEL, HTML, SAP.....
- VEHÍCULO DISPONIBLE Y DE QUÉ TIPO.

\*LA MAYOR PARTE DE LOS CAMPOS A RELLENAR TIENEN MENÚ DE AUTOAYUDA PARA FACILITAR QUE SE COMPLETEN Y, EN NUESTRA WEB (HTTPS://INAEM.ARAGON.ES/EN/WEB/GUEST/GESTION-DE-LA-DEMANDA-ONLINE) PUEDES CONSULTAR LAS TABLAS DE AYUDA.

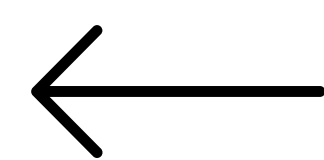

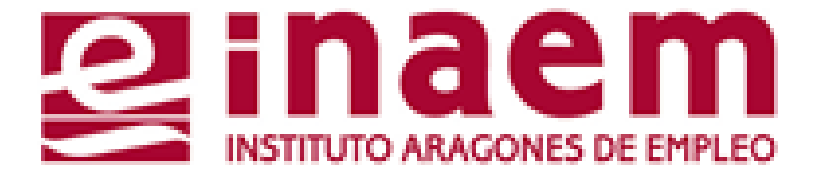

• CONOCIMIENTOS DE IDIOMAS: PUEDES AÑADIR HASTA 8 IDIOMAS DECLARANDO TU NIVEL DE CONOCIMIENTO, (NINGUNO, ELEMENTAL, MEDIO O SUPERIOR), SI QUIERES QUE CONSTE TU NIVEL ACREDITADO OFICIALMENTE (DESDE AI A C2) PONTE EN CONTACTO TU OFICINA DE

• CONOCIMIENTOS ESPECIFICOS, POR EJEMPLO CONOCIMIENTOS DE FOTOGRAFIA, YOGA, RECURSOS DIDACTICOS/DOCENTES, GESTIÓN DE PERSONAL, DEPARTAMENTO DE

• PERMISO DE CONDUCIR: PUEDES MARCAR TU DISPONIBILIDAD PARA VIAJAR Y SI TIENES

# "CONFIRMAR CAMBIOS" ANTES DE PASAR A OTRA PESTAÑA

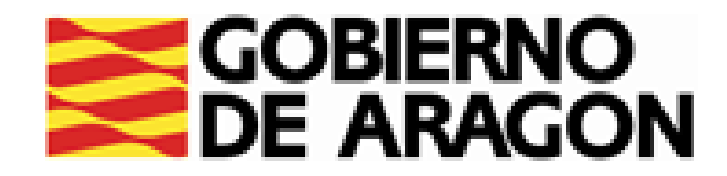

| Trabajo solicitado Educación y f | Formació Form Prof para el Em; Cert Prof y Unid Com; Otros Conoc y Comp Experie                                        | EN LA PEST                   |
|----------------------------------|----------------------------------------------------------------------------------------------------|------------------------------|
|                                  | Experiencia profesional                                                                                                |                              |
| Su oficina es:                   | ZARAGOZA-CENTRO                                                                                                    | PUEDES RE                    |
| Empresa 1     Ocupación:         |                                                                                                    | CURRICULUM.                  |
| TÉCNICOS SUPERIORE               | ES DE EQUIPO                                                                                                    | DESTACA LA                   |
| Fecha final:                     | ses:                                                                                                    | RECIENTES                    |
|                                  |                                                                                                    | SOLICITAS                    |
|                                  | Añadir experiencia Eliminar experiencia Subir                                                                          |                              |
| Importante: Si modif             | fica estos datos o añade alguno nuevo, podría ser requerido<br>Oficina de Empleo para que lo acredite con el documento | KELLENA VA                   |
| corresp                          | ondiente.                                                                                                    | FECHA FINAL                  |
| Confirmar cambio                 | os Anular cambios Consulta Demanda Volver Catálogo                                                                     | 🛛 📕 📕 📕 📕 📕 📕 J REGISTRAS) Y |

RECUERDA CONFIRMAR CAMBIOS EN CADA PESTAÑA DE DATOS PROFESIONALES ANTES DE PASAR A LA SIGUIENTE. EN CADA PESTAÑA PUEDES CONSULTAR TU DEMANDA DE EMPLEO.

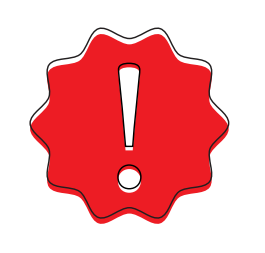

DESDE LAS OFICINAS DE EMPLEO TE PODEMOS REQUERIR EN CUALQUIER MOMENTO DOCUMENTACIÓN ACREDITATIVA DE LO QUE SE REGISTRE

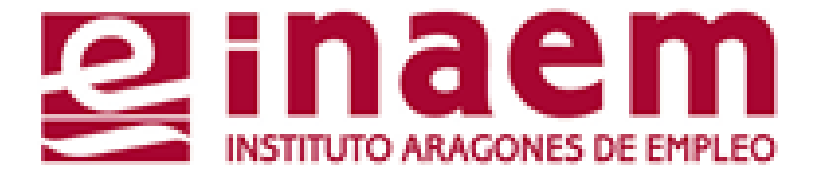

# AÑA DE EXPERIENCIA PROFESIONAL:

## EGISTRAR <u>Hasta 5 experiencias profesionales</u> de tu

AS RELACIONES LABORALES MÁS IMPORTANTES, DURADERAS, O LAS MÁS RELACIONADAS CON LAS OCUPACIONES QUE

TOS DE EMPRESA, OCUPACIÓN, CATEGORÍA PROFESIONAL, L (SI SIGUES TRABAJANDO INDICA LA FECHA EN LA QUE LO Y EXPERIENCIA TOTAL EN MESES.

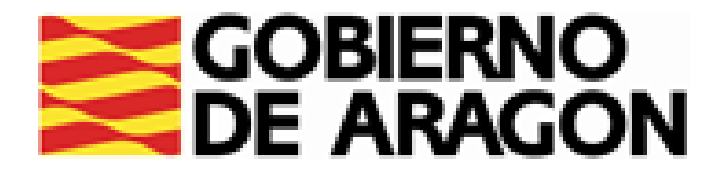

# CÓMO GESTIONAR MI DEMANDA 8.CONSULTAR Y SOLICITAR OFERTAS

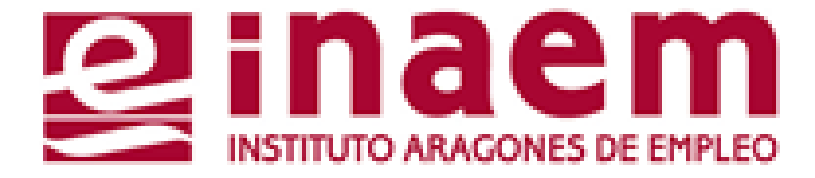

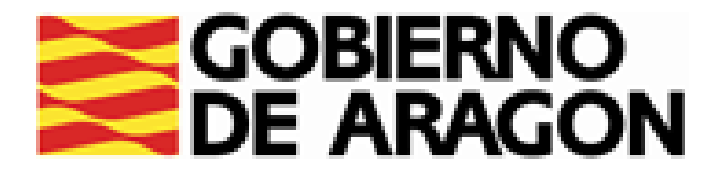

# DESDE LA PÁGINA INICIAL DE INAEM HTTPS://INAEM.ARAGON.ES/:

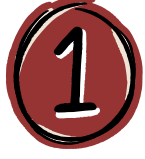

## PULSA EL BOTÓN GESTIONA TU DEMANDA

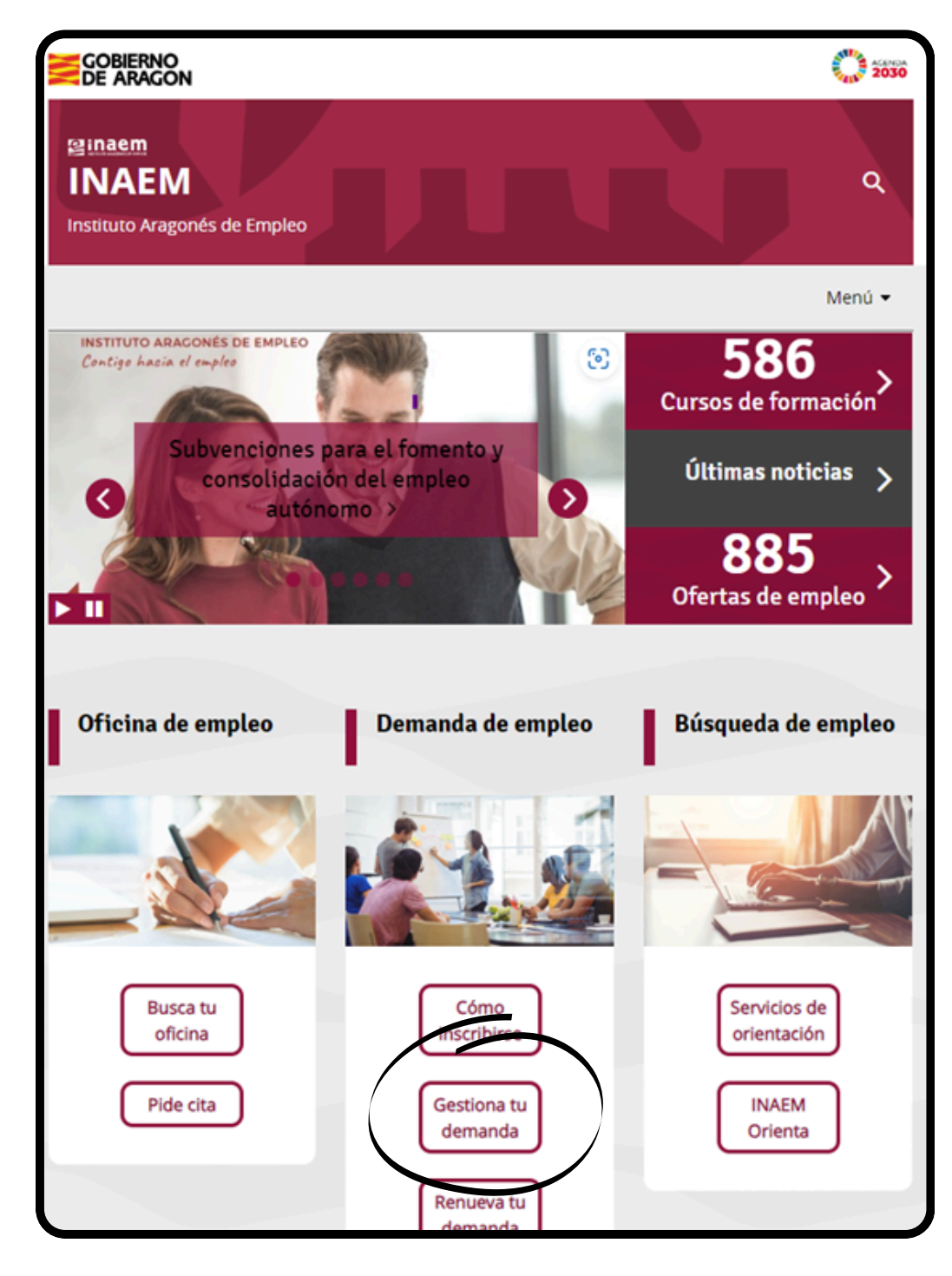

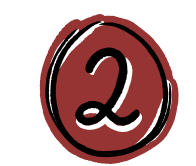

# A CONTINUACIÓN PULSA EN ACCESO A GESTION DE LA DEMANDA.

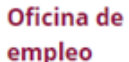

### Servicios que prestan

- Solicitud cita previa oficinas de empleo
- Inscripción de la demanda
- Renovación de la demanda
- Gestión de la demanda online

Consultar contratos de trabajo

### Ofertas de empleo

Trabaja en Europa

Empleo <30 años

Discapacidad y empleo

Agencias de colocación

### Gestión de la demanda online

Es un servicio del Instituto Aragonés de Empleo que permite a las personas inscritas en el INAEM realizar por internet la mayoria de los trámites, sin necesidad de acudir a las Oficinas de Empleo.

Para acceder a tu demanda necesitas una clave de usuario y contraseña. Puedes solicitarla a través de esta aplicación: Tarea Gestión de Usuarios, recibiéndola mediante SMS si consta el teléfono móvil en la demanda, o directamente en la Oficina de Empleo.

Con este servicio puedes:

- Renovar tu demanda
- Obtener un duplicado de la tarjeta de demanda
- Gestionar, modificar y consultar los datos de tu demanda (personales y profesionales)
- Recibir y solicitar ofertas de empleo
- nes de tu demanda de empleo o demandante de rte de alta nuevamente

empleo, entre otros

### Acceso a Gestión de la Demanda

a conocer todas nsulta los vídeos y tutoriales p idades las f

Recuerda que si es la primera vez que te inscribes como demandante de empleo, debes acudir presencialmente a la oficina. Para ello debeás solicitar cita previa.

Solicitud de cita previa

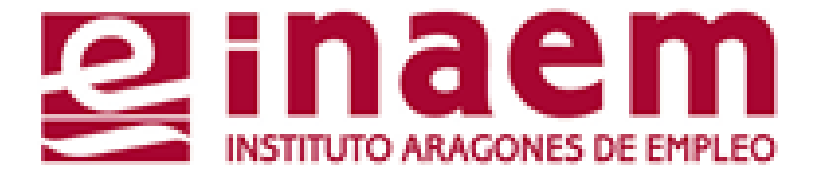

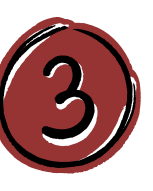

ACCEDERÁS AL CATÁLOGO DE SERVICIOS DEL CIUDADANO Y DEBERÁS CUMPLIMENTAR TU NIF/NIE Y UN CÓDIGO DE SEGURIDAD:

| GOBIERNO<br>DE ARAGON                                          | INSTITUTO ARAGONES DE EMPLEO |
|----------------------------------------------------------------|------------------------------|
| Catálogo de servicios al ciuda                                 | dano.                        |
|                                                                | ?                            |
| Introduzca los datos requeridos:                               |                              |
| Tipo de documento: D (DNI)                                     | ~                            |
| NIF/NIE:                                                       |                              |
|                                                                |                              |
| Introduzca los caracteres<br>de verificación de<br>seguridad.: |                              |
| * No se distinguen mayúsculas y minúsculas en los datos d      | e entrada.                   |

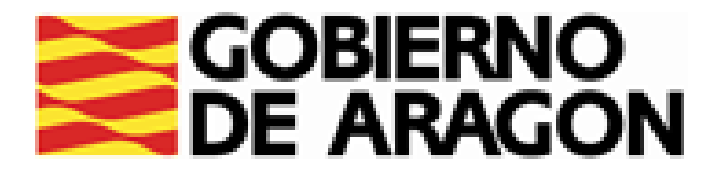

# **MIS OFERTAS:**

| Catálogo de servicios al ciudadano.                                     |                                                              |  |
|-------------------------------------------------------------------------|--------------------------------------------------------------|--|
| Comunidad autónoma de ARAGÓN.                                           |                                                              |  |
| A continuación se muestran los servicios disponibles o<br>para su utili | lasificados según el nivel de seguridad requerido<br>zación. |  |
| <ul> <li>Servicios genéricos:</li> <li>Gestión de usuarios.</li> </ul>  |                                                              |  |
| Servicios disponibles:                                                  |                                                              |  |
| Usuario/contraseña:                                                     |                                                              |  |
| <ul> <li>Informes de demanda personalizados.</li> </ul>                 |                                                              |  |
| <ul> <li>Duplicado de tarjeta de demanda.</li> </ul>                    |                                                              |  |
| <ul> <li>Renovación de demanda.</li> </ul>                              |                                                              |  |
| • oatos prores, pales.                                                  |                                                              |  |
| <ul> <li>Mis ofertas.</li> </ul>                                        |                                                              |  |
| <ul> <li>Datos personales.</li> </ul>                                   |                                                              |  |
| <ul> <li>Consulta de demanda.</li> </ul>                                |                                                              |  |
| <ul> <li>Alta, baja o suspensión de su demanda.</li> </ul>              |                                                              |  |

- CONSULTAR OFERTAS DE EMPLEO,
- LOS PROCESOS DE SELECCIÓN.

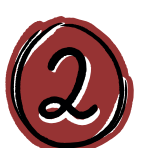

- CESTA CON "MIS OFERTAS"
- SONDEO DE OFERTAS DE EMPLEO

 Cesta con "Mis Ofertas" Sondeo de ofertas de empleo Volver al catálogo

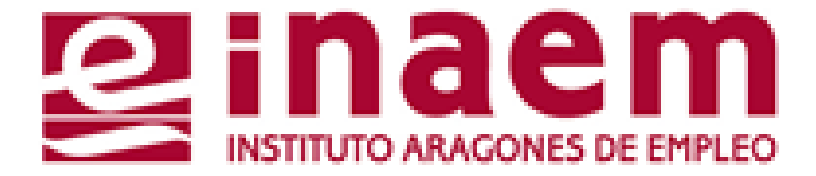

# A TRAVÉS DE ESTA OPCIÓN PUEDES:

# • SOLICITAR TU PARTICIPACIÓN EN LAS MISMAS,

# • E INCLUSO, SI ASÍ LO PERMITE LA OFICINA DE EMPLEO, **OBTENER UN DOCUMENTO DE CONTACTO PARA PRESENTARTE A**

# ACCEDERÁS A UNA NUEVA PANTALLA CON DOS OPCIONES:

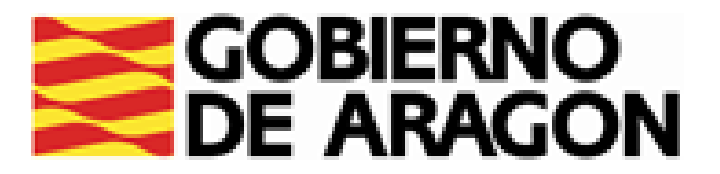

### Consulta de la cesta de "Mis Ofertas" +información Ordenación por Identificador de oferta 🗸 Ascendente 🗸 Ordenar Resultados A+ A-Ubicación Fecha Entrada Ocupación TÉCNICOS MEDIOS EN RECURSOS HUMANOS, EN Zaragoza 02/07/2024 Δ Oferta:022024000145 (ZARAGOZA) Situación: Pendiente PSICOLOGOS, EN GENERAL Zaragoza Oferta:022024005152 02/07/2024 А (ZARAGOZA) Situación: Pendiente ENFERMEROS DE CUIDADOS GENERALES Huesca Oferta:022024005008 02/07/2024 M (HUESCA) Situación: Pendiente 3 ofertas localizadas en la cesta Imprimir página Imprimir todas

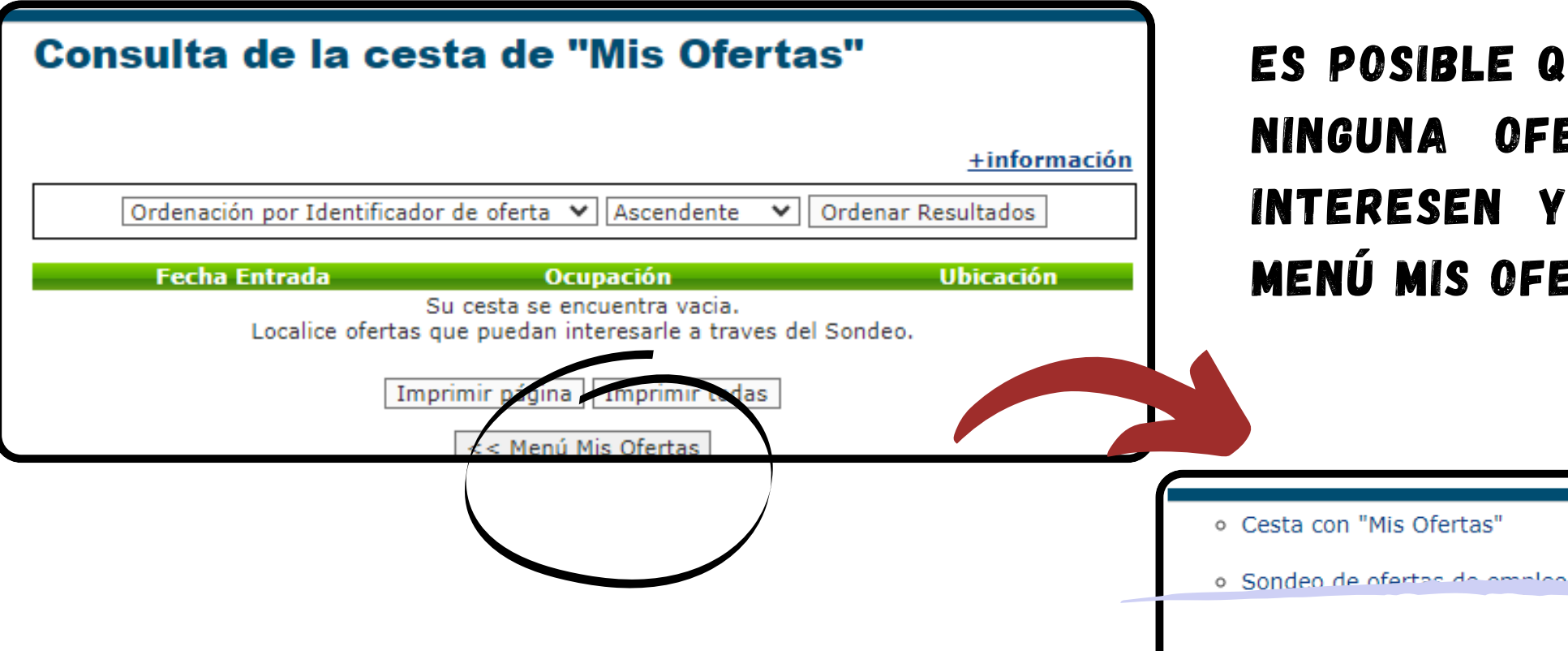

# CESTA DE MIS OFERTAS:

HAN AÑADIDO A TU CESTA:

- **A TU PERFIL**
- OFERTAS POR TI
- OFERTAS <u>G</u> (GESTOR) LAS QUE TE PROPONE UN TECNICO/A DEL INAEM PARA VALORARLAS Y GESTIONARLAS.

ES POSIBLE QUE AL ACCEDER A LA "CESTA DE MIS OFERTAS" NO VEAS NINGUNA OFERTA, PERO PUEDES BUSCAR LAS OFERTAS QUE TE INTERESEN Y AÑADIRLAS "MANUALMENTE", PARA ELLO, VUELVE AL MENÚ MIS OFERTAS Y PULSA SONDEO DE OFERTAS.

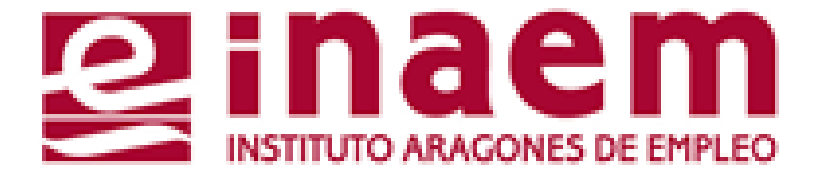

- EN LA "CESTA DE MIS OFERTAS" PUEDES VER LAS OFERTAS QUE SE
  - OFERTAS A (AUTOMÁTICAS) ASIGNADAS DE FORMA AUTOMÁTICA
  - OFERTAS <u>M</u> <u>(Manuales)</u> las añadidas desde sondeo de

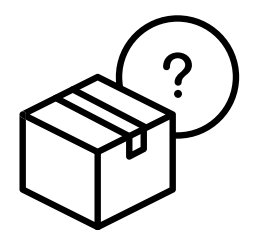

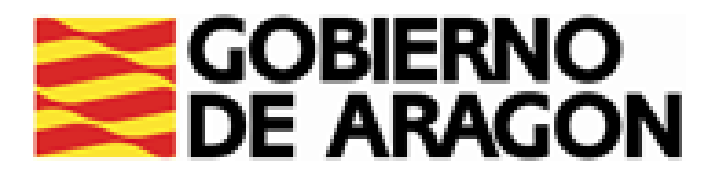

# SONDEO DE OFERTAS DE EMPLEO:

# ES EL <u>BUSCADOR DE OFERTAS</u> EN DIFUSIÓN QUE TE PERMITE LOCALIZAR AQUELLAS QUE SE AJUSTEN A TUS INTERESES

| Buscador de ofertas         Parámetros de búsqueda         Datos básicos                                                                                                    | AL SELECCIONAR LA OPCIÓN SONDEO, APARECERÁ EL <b>BUSCADOR I</b><br>Rellenar los campos por los que deseas buscar las oferta<br>Empleo: provincia, municipio, sector, palabra,                                                                                                    | PARI<br>S Di                                    |
|----------------------------------------------------------------------------------------------------|----------------------------------------------------------------------------------------------------|-------------------------------------------------|
| Palabra de busqueda: entermero/a   Sector Profesional: SANIDAD   Datos adicionales Image: Sanida sector and the sector and the | - EN <u>Palabra de Búsqueda</u> prueba con diferentes opci<br>Relacionadas con la ocupación que buscas para ampliar el nú<br>de ofertas que encuentres. Ejemplo: "Enferm", "Enfermer<br>"Enfermería"                                                                                                    | ONE:<br>MER<br>0/A'                             |
| Cuantia:   Tipo de relación   Seleccione la relación contractual   contractual:   Nivel Formativo:   Seleccione el nivel formativo   Fecha de difusión desde:   /   /   Calendario     Realizar sondeo de ofertas     Restablecer                                                                                                    | OBTENDRÁS UN LISTADO         DE       OFERTAS         QUEDEN TUS CRITERIOS         DE BÚSQUEDA.             Resultado del sondeo de ofertas de empleo             Ordenación por Identificador de oferta             Pecha Ngistro         10/07/201         ENFERMERO/A EN CENTRO DE REFORMA         2aragozi         09/07/202                    | ]<br>A+ A-<br>io<br>a<br>ZA)<br>a<br>ZA)<br>ZA) |
| << Menú Mis Ofertas                                                                                                    | 28/06/2024       ESPECIAL<br>Oferta: 022024005167       CARAGOZ<br>(ZARAGOZ<br>Oferta: 022024004829       ZaragoZa<br>(ZARAGOZ         30       SELECCIONA UNA OFERTA       ZaragoZa<br>(ZARAGOZ       CARAGOZ         19/06/2024       Ofertas localizadas en el sondeo       Imprimir página       Imprimir todas         << Volver al formulario | a<br>(A)<br>a<br>(A)                            |

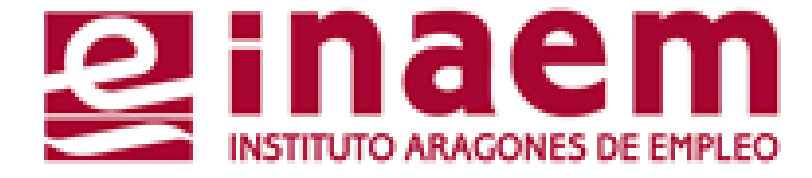

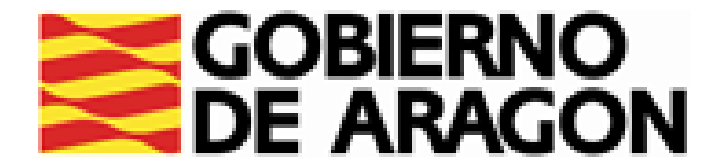

# TENDRÁS TODA LA INFORMACIÓN ACERCA DE LA OFERTA: REQUISITOS, FUNCIONES, OFICINA

GESTOR/A,...

| <u>+información</u><br>Datos de la oferta                                                                                                    |   | DE LA PANTALLA.                     |                                                                                                    |
|----------------------------------------------------------------------------------------------------|---|-------------------------------------|----------------------------------------------------------------------------------------------------|
| ENFERMERO/A EN CENTRO DE REFORMA                                                                                                    |   |                                     | Gestión de "Mis Ofertas"                                                                                                    |
| Datos de la oferta     022024005284       úmero:                                                                                                    | 2 | APARECERÁ ESTE<br>MENSAJE:          | Añadir Oferta <u>+información</u><br>La oferta 022024005284 ha sido agregada a su cesta.<br>Podrá postularse como candidato/a, eliminarla o consultar su estado cuando lo desee<br>desde el menú de Cesta con "Mis Ofertas".                            |
| Datos de Contacto OFICINA DE EMPLEO ZARAGOZA - SANTANDER, C/ Santander nº 3-5. En el caso de que usted cumpla los requisitos indicados y desee ser candidato/a deberá solicitarlo de la siguiente forma: - Si TIENE clave de Oficina Electrónica, agregue esta oferta a su "cesta" y pida esta oferta a través de la opción "Quiero ser candidato/a" Si NO TIENE claves de                                                                                                    |   | LA OFERTA SE                        | Datos de la oferta<br>ENFERMERO/A EN CENTRO DE REFORMA<br>Datos de la oferta 022024005284                                                                                                    |
| acceso, puede solicitar la oferta llamando al telefono 976.35.38.34 de 9 a 14 horas indicando<br>el número de oferta y su DNI. La gestión de esta oferta estará disponible mientras aparezca<br>publicada en la web https://inaem.aragon.es/empleo-en-aragon                                                                                                    | 3 | MOSTRARÁ EN TU<br>Cesta de ofertas: | Consulta de la cesta de "Mis Ofertas"                                                                                                    |
| Necesario tener grado o diplomatura en enfermería. Contrato temporal del 15 al 21 de julio.<br>Horario de lunes a viernes de 8 a 16 horas. Puesto ubicado en centro de reforma de Juslibol<br>(Zaragoza). PARA PODER SER CANDIDATO/A EN ESTA OFERTA, ADEMÁS DE CUMPLIR CON<br>LOS REQUERIMIENTOS PROFESIONALES DE LA OFERTA (EXPERIENCIA, FORMACIÓN, ETC.),<br>ES IMPRESCINDIBLE ENCONTRARSE INSCRITO COMO DEMANDANTE EN UNA OFICINA DE<br>EMPLEO, CON LA DEMANDA ACTIVA, ASÍ COMO TENER CODIFICADOS CORRECTAMENTE LOS<br>DESCUESITOS DE LA OFERTA EN SU DEMANDA (OCUPACIÓN) |   |                                     | Ordenación por Identificador de oferta V       Ascendente       Ordenar Resultados         Fecha Entrada       Ocupación       Ubicación         M       11/07/2024       Oferta:022024005284       Zaragoza         Situación:Pendiente       ZARAGOZA |

(HASTA ESTE MOMENTO NO TE HAS POSTULADO):

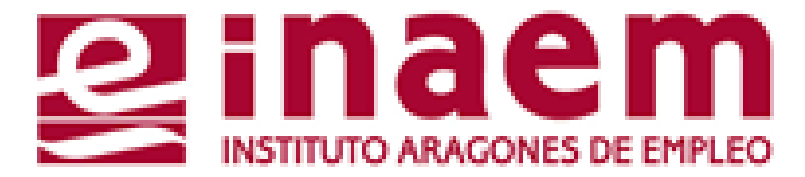

# NTRADO, QUIERDA

Volver al catálogo

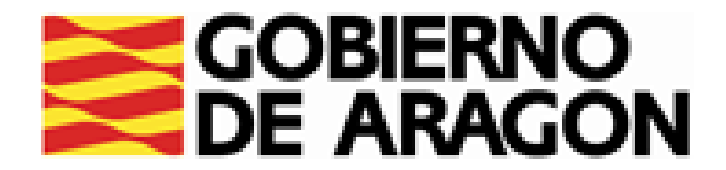

(3)

# PARA GESTIONAR LAS OFERTAS DE TU CESTA:

ACCEDE A LA OPCIÓN "CESTA CON MIS OFERTAS"

PINCHA SOBRE LAS OFERTAS EN SITUACIÓN "PENDIENTE" (YA QUE SON AQUELLAS SOBRE LAS QUE TODAVÍA NO TE HAS POSTULADO) EN CADA OFERTA PARA VER LAS CONDICIONES Y VALORAR TU PARTICIPACIÓN

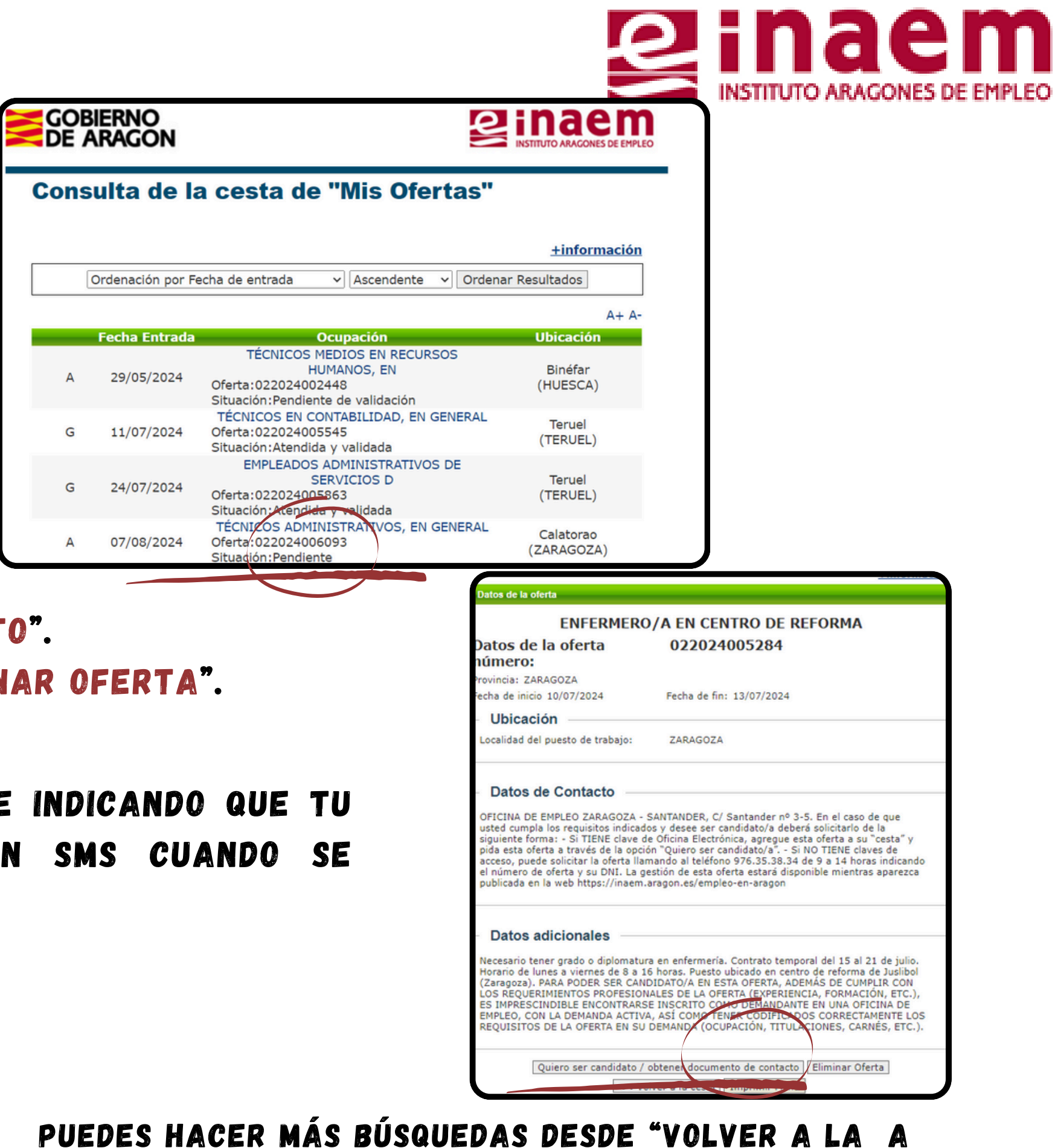

- SI TE INTERESA UNA OFERTA PINCHA EN "QUIERO SER CANDIDATO".
  - SI NO QUIERES PARTICIPAR EN UNA OFERTA, PINCHA EN "ELIMINAR OFERTA".

AL PINCHAR "QUIERO SER CANDIDATO", SE MUESTRA UN MENSAJE INDICANDO QUE TU CANDIDATURA ESTÁ PENDIENTE DE VALIDACIÓN. RECIBIRÁS UN SMS CUANDO SE MODIFIQUE LA SITUACIÓN DE LA OFERTA.

ESTE PROCESO DEBES HACERLO EN TODAS LAS OFERTAS EN LAS QUE QUIERAS PARTICIPAR, LAS HAYAS INCLUIDO TÚ EN LA CESTA O HAYAN SIDO PROPUESTAS POR EL INAEM.

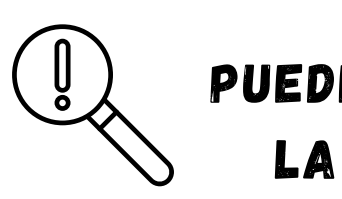

EDES HACER MAS BUSQUEDAS DESDE VULVER A LA A LA CESTA" — "MENÚ MIS OFERTAS" — "SONDEO DE OFERTAS DE EMPLEO"

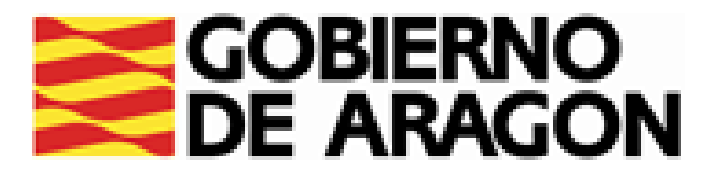

# **POSIBLE SITUACIÓN DE LAS OFERTAS:**

- PENDIENTE: NO HAS MOSTRADO INTERÉS POR PARTICIPAR EN LA OFERTA. NO TE HAS POSTULADO A LA OFERTA. PARA HACERLO LA MISMA PINCHA EN "QUIERO SER CANDIDATO / ENTRA EN
- PENDIENTE DE VALIDACIÓN: ESTÁS A LA ESPERA DE QUE SE ACEPTE TU CANDIDATURA EN LA OFERTA POR PARTE DE LA OFICINA DE EMPLEO.
- **RECHAZADA POR NO CUMPLIR LOS REQUISITOS:** SE HA RECHAZADO TU CANDIDATURA A LA OFERTA.
- VALIDADA: SE HA VALIDADO TU CANDIDATURA A ATENDIDA TIENES QUE OBTENER EL DOCUMENTO DE CONTACTO.

TANTO SI SE ACEPTA TU CANDIDATURA COMO SI SE RECHAZA, RECIBIRÁS UN SMS INDICÁNDOTE ACTUALIZADO LA SITUACIÓN DE TUS OFERTAS. QUE SE

SI SE HA ACEPTADO TU CANDIDATURA. ACCEDE A LA OFERTA NUEVAMENTE OFERTAS OBTEN EL DOCUMENTO DE CONTACTO EM CON LA CORRESPONDIENTE.

ES POSIBLE QUE LA OFICINA DE EMPLEO TE DÉ ALGUNA INSTRUCCIÓN ADICIONAL CON RESPECTO AL PROCESO DE SELECCIÓN.

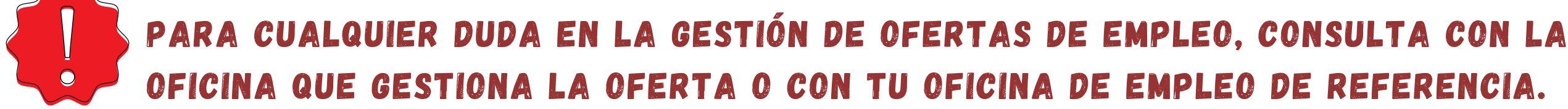

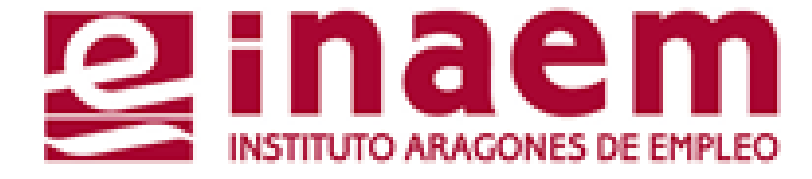

# OBTENER DOCUMENTO DE CONTACTO"

# LA OFERTA. CONTINÚA EN EL PROCESO DE SELECCIÓN.

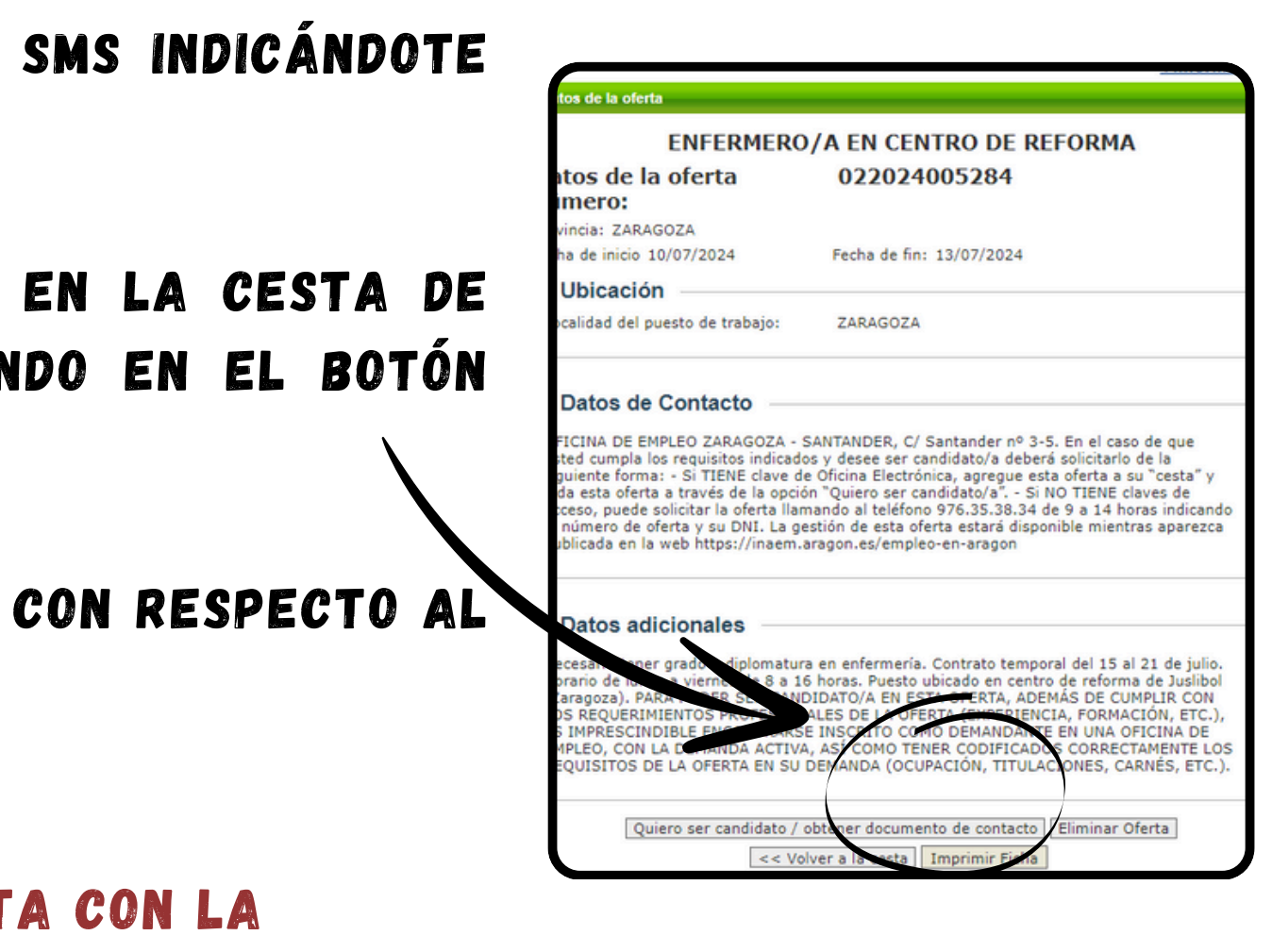

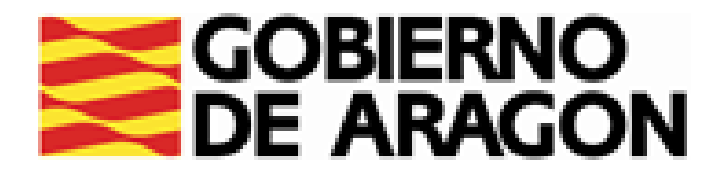

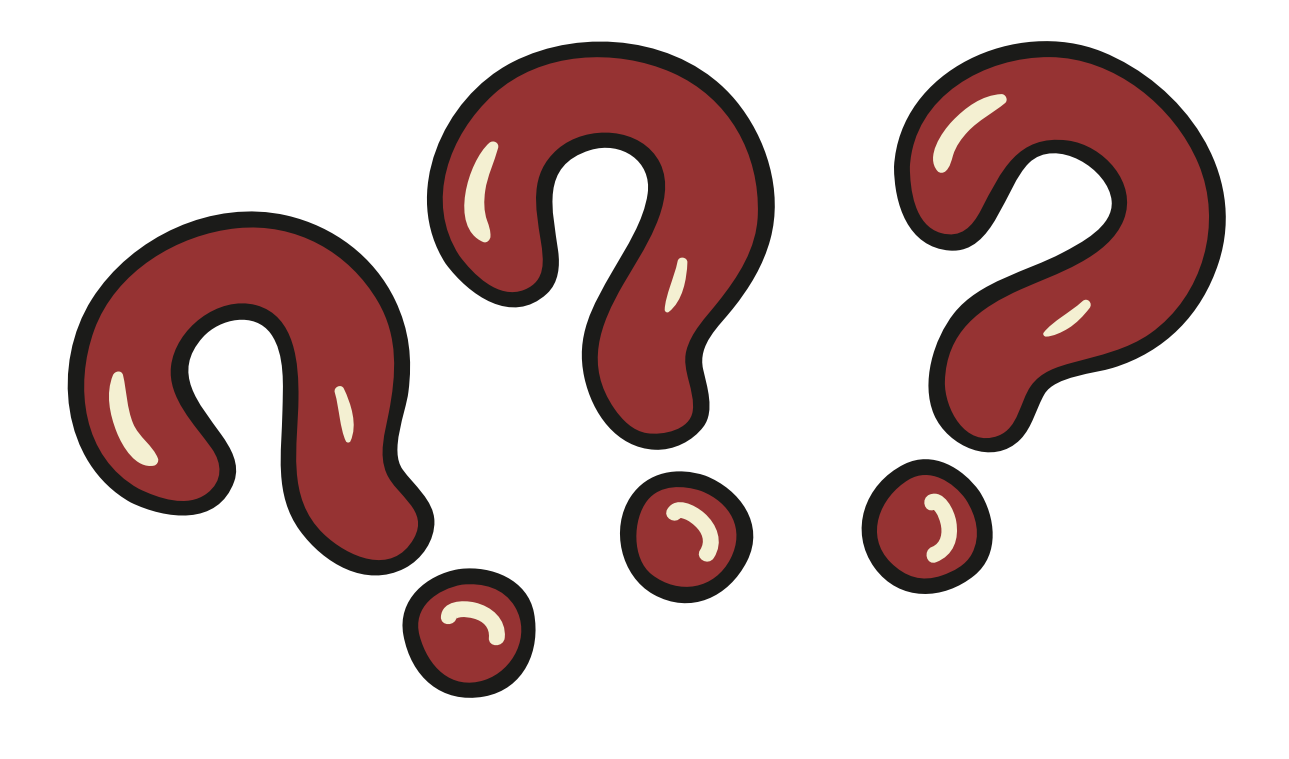

- - TU OFICINA DE EMPLEO DE REFERENCIA
  - SERVICIO DE ATENCIÓN TELEFÓNICA:

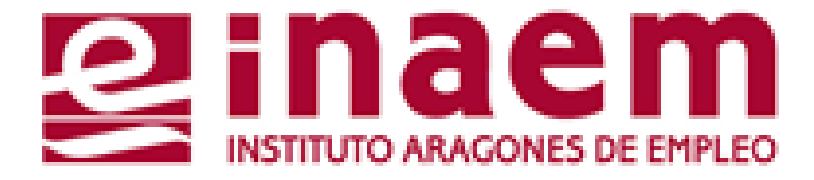

# Y RECUERDA, SI TIENES CUALQUIER DUDA, CONTACTA CON:

# HTTPS://INAEM.ARAGON.ES/EN/RED-DE-OFICINAS

901 501 000 DE LUNES A VIERNES DE 9:00-19:00 HORAS